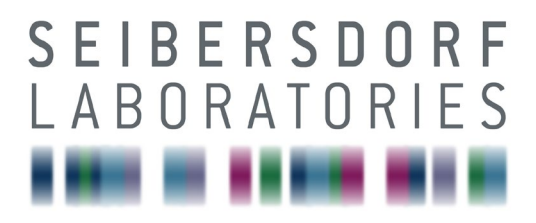

EMC & OPTICS

MANUAL CalStan 11

**RF** Measurement Software

05.02.2025 Manual Version 1.0.12 CalStan Version b291

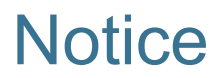

Seibersdorf Labor GmbH reserves the right to make changes to any product described herein in order to improve function, design or for any other reason. Nothing contained herein shall constitute Seibersdorf Labor GmbH assuming any liability whatsoever arising out of the application or use of any product or circuit described herein. All graphs show typical data and not the measurement values of the individual product delivered with this manual. Seibersdorf Labor GmbH does not convey any license under its patent rights or the rights of others.

© Copyright 2019 by Seibersdorf Labor GmbH. All Rights Reserved.

No part of this document may be copied by any means without written permission from Seibersdorf Labor GmbH

#### Contact

Seibersdorf Labor GmbH EMC & Optics T +43(0) 50550-2882 | F +43(0) 50550-2881 rf@seibersdorf-laboratories.at rf.seibersdorf-laboratories.at

# Table of Contents

| 10.1    | Site VSWR                             | 42 |
|---------|---------------------------------------|----|
| 10      | MEASUREMENT MODULES                   | 00 |
| 9.<br>9 | RESULTS - MEASUREMENT DATA DISPLAY    | 30 |
| 8       | MEASUREMENT CONTROL                   | 04 |
| 72      | Instrument Settings                   | 55 |
|         | 7.1.5. Factor mes                     | 30 |
|         | 7.1.2. Limit                          | 28 |
|         | 7.1.1. Frequency Step                 | 26 |
| 7.1.    | Measurement Settings                  | 26 |
| 7.      | CALSTAN 11 SETTINGS                   | 26 |
| 6.5.    | Help Menu                             | 23 |
| 6.4.    | Tools Menu                            | 22 |
| 6.3.    | Hardware Menu                         | 20 |
| 6.2.    | Measurement Menu                      | 18 |
| 6.1.    | File Menu                             | 16 |
| 6.      | MENU BAR                              | 16 |
| 5.      | CALSTAN 11 WORKSPACE                  | 14 |
| 4.      | QUICK START                           | 13 |
| 3.2.    | Update                                | 11 |
| 3.1.    | Installation                          | 8  |
| 3.      | INSTALLATION AND UPDATE OF CALSTAN 11 | 8  |
| 2.      | SYSTEM REQUIREMENTS                   | 7  |
| 1.      | INTRODUCTION                          | 6  |
| TABLE   | OF CONTENTS                           | 3  |
| NOTICE  | - 2                                   | 1  |
|         |                                       | 1  |
| MANUA   | L1                                    |    |

|       | 10.1.3. Measurement Procedure and Result Calculation                           | 46 |
|-------|--------------------------------------------------------------------------------|----|
|       | 10.1.4. Report Format                                                          | 47 |
|       | 10.1.5. CalStan 10 file import limitations                                     | 48 |
|       | 10.1.6. Literature                                                             | 48 |
| 10.2. | Site Attenuation SAC (Semi-anechoic chambers)                                  | 49 |
|       | 10.2.1. Setup                                                                  | 50 |
|       | 10.2.2. Measurement Procedure and Result Calculation                           | 50 |
|       | 10.2.3. Report Format                                                          | 52 |
|       | 10.2.4. Literature                                                             | 53 |
| 10.3. | Site Attenuation FAR (fully anechoic rooms)                                    | 54 |
|       | 10.3.1. Setup                                                                  | 55 |
|       | 10.3.2. Measurement Procedure and Result Calculation                           | 55 |
|       | 10.3.3. Report Format                                                          | 57 |
|       | 10.3.4. CalStan 10 file import limitations                                     | 58 |
|       | 10.3.5. Literature                                                             | 58 |
| 10.4. | Site Insertion Loss (Loop)                                                     | 59 |
|       | 10.4.1. Setup                                                                  | 60 |
|       | 10.4.2. Measurement Procedure and Result Calculation                           | 60 |
|       | 10.4.3. Report Format                                                          | 62 |
|       | 10.4.4. Literature                                                             | 63 |
| 10.5. | Cable Loss                                                                     | 64 |
|       | 10.5.1. Setup                                                                  | 65 |
|       | 10.5.2. Measurement Procedure and Result Calculation                           | 65 |
|       | 10.5.3. Report Format                                                          | 66 |
| 10.6. | Experimental Measurement                                                       | 68 |
|       | 10.6.1. Setup                                                                  | 69 |
|       | 10.6.2. Measurement Procedure and Result Calculation                           | 69 |
|       | 10.6.3. Report Format                                                          | 71 |
| 11.   | TROUBLESHOOTING                                                                | 72 |
| 11.1. | Device is detected as UNKNOWN although it supports *IDN? Query                 | 72 |
| 11.2. | Measurement fails with error message "error -420: Query unterminated INIT*OPC" | 72 |

|    | 11.3. | Measurement fails with error message "error -108: Parameter not allowed"   | 73 |
|----|-------|----------------------------------------------------------------------------|----|
|    | 11.4. | "No instrument found" message appears on device detection                  | 73 |
|    | 11.5. | "Problem with parameter: Preamplifier" message appears on device selection | 75 |
|    | 11.6. | Communication with the device doesn't work using USB cable                 | 75 |
|    | 11.7. | Communication with the TCP/IP device doesn't work.                         | 75 |
|    | 11.8. | Measurement with spectrum analyzer is extremely slow                       | 75 |
|    | 11.9. | Operation finished with error -1073807342                                  | 75 |
| 12 |       | FIGURES                                                                    | 76 |
| 13 |       | TABLES                                                                     | 78 |

# 1. INTRODUCTION

CalStan 11 is a software tool for automation of radio frequency (RF) calibrations and measurements. The software controls the instruments via GPIB bus or LAN, reads the measurement values and computes the results. The purpose of the software is to perform calibrations and validations of equipment, such as antennas, cables, test sites and test setups.

Every measurement type is implemented as a plug-in to the base application. This way the software can be extended to new functionalities. Similar approach is used by implementation of device drivers, so the support for new measurement equipment can be added on customer request.

This manual describes in detail the usage of the software with currently available measurement types.

Check at https://rf.seibersdorf-laboratories.at/products-services/products/calstan for the latest version.

#### What is New in CalStan 11?

- 1. Complete GUI redesign to improve user experience
- 2. Complete reimplementation of measurement modules for more effectivity during measurements
- 3. Added new measurement procedure Site Insertion Loss (Loop)
- 4. New functionality in drivers, e.g. Antenna Mast polarization control available.

For up-to-date changes history you can look in the Help Menu in the "About" section.

# 2. SYSTEM REQUIREMENTS

| Operating systems             | Windows 7<br>Windows 8<br>Windows 8.1<br>Windows 10                                                    |
|-------------------------------|----------------------------------------------------------------------------------------------------|
| Minimum computer requirements | 2 GHz CPU<br>4 GB RAM                                                                                  |
| Additional hardware           | National Instruments GPIB card or GPIB-USB-HS interface                                                |
| Installed software            | .NET framework version 4.8 (or higher) <sup>1</sup><br>National Instruments Runtime v18.5 <sup>2</sup> |

Table 1:System Requirements

A list of the supported measurement instruments can be found in the Help Menu in the "About" section

<sup>&</sup>lt;sup>1</sup> The .NET framework can be downloaded from <u>https://dotnet.microsoft.com/download/dotnet-framework/net45</u>

<sup>&</sup>lt;sup>2</sup> National Instruments Runtime is usually shipped with the GPIB card.

# 3. INSTALLATION AND UPDATE OF CALSTAN 11

#### 3.1. Installation

The CalStan 11 software can be downloaded from our webpage https://rf.seibersdorflaboratories.at/products-services/products/calstan free of charge and installed on your local computer. After installation it runs with all its features, but data saving is restricted if the user doesn't possess a license for specific measurement types. So, the supported test instruments and the compatibility can be checked and the licensed can be ordered when satisfied.

The standard way of CalStan 11 distribution is on an USB memory stick, which serves as a dongle at the same time. The dongle contains the license files for the user specific measurement types. If it is not connected to the PC, the saving of data is disabled. Licenses for additional measurement types can be obtained later if desired.

After executing the "CalStan11\_setup.exe" file, an installation dialog pops up.

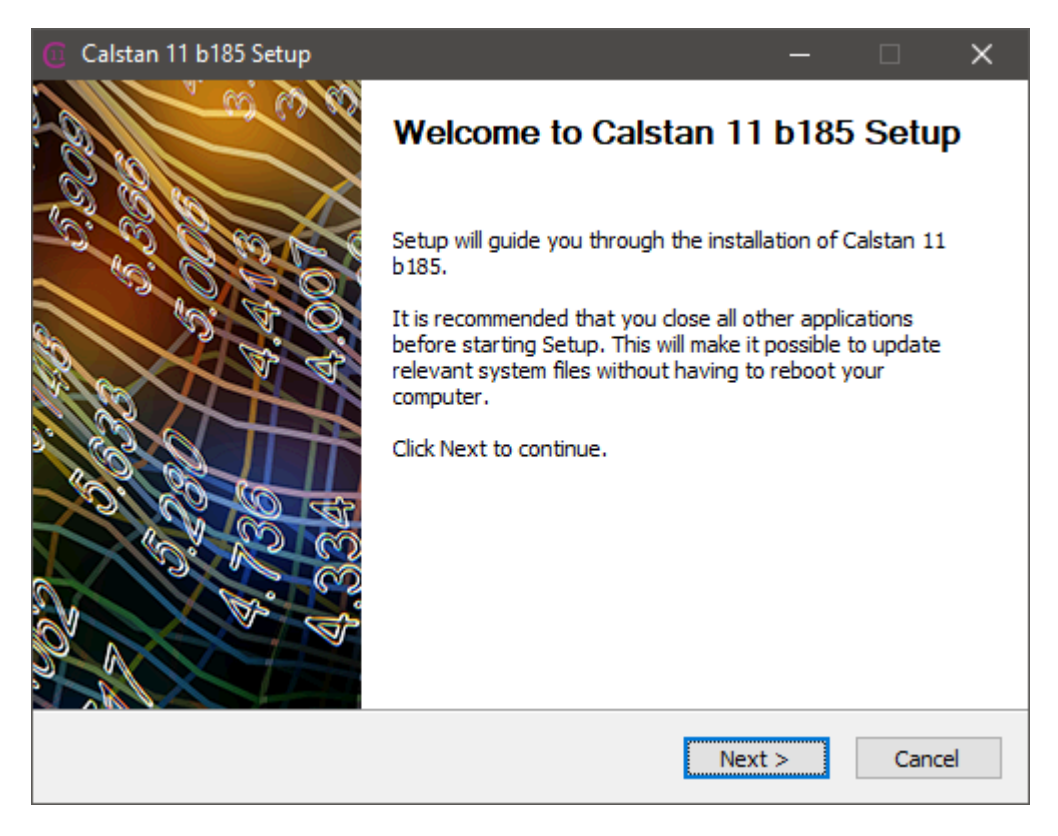

Figure 1: Setup – Welcome dialog

Clicking the "*Next*" button a window appears where the dialog (**Figure 2**) where you can select measurement modules to be installed.

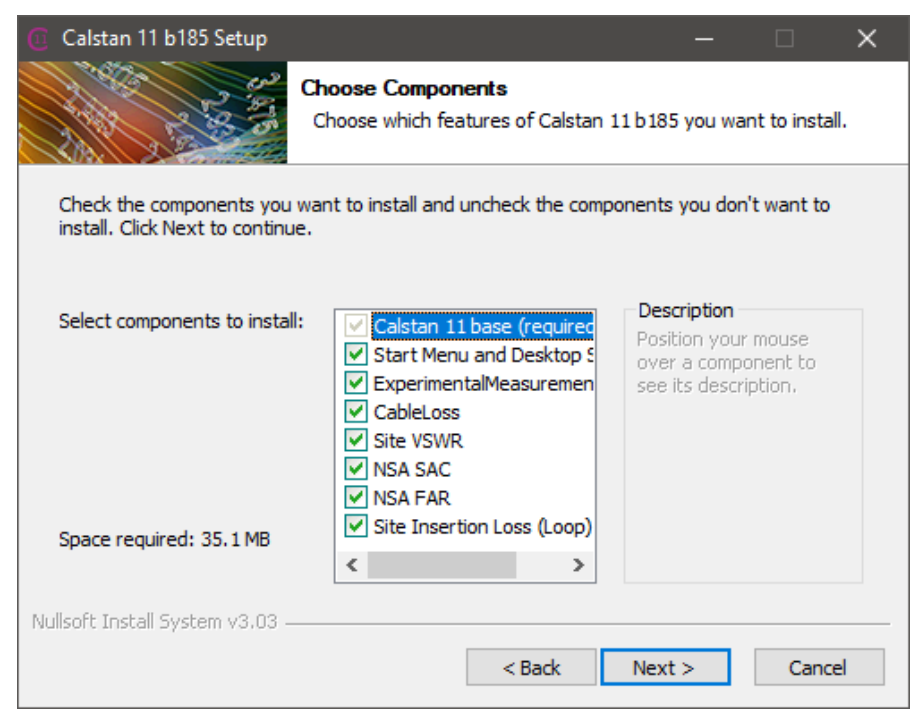

Figure 2: Measurement modules selection dialog

Clicking the "*Next*" button a window appears where the installation destination location can be selected (**Figure 3**). We recommend using default one. After a selection of the destination folder for CalStan 11, to start the installation procedure, click the "*Install*" button, to go one step back press "*Back*" or "*Cancel*" to quit the installation.

| 🔟 Calstan 11 b185 Setup                                    |                                               |                                          | —                            |            | ×      |
|------------------------------------------------------------|-----------------------------------------------|------------------------------------------|------------------------------|------------|--------|
|                                                            | Choose Install<br>Choose the folde            | Location<br>er in which to inst          | all Calstan 11               | b185.      |        |
| Setup will install Calstan 11<br>Browse and select another | b185 in the followir<br>folder. Click Install | ng folder. To inst<br>to start the insta | all in a differe<br>llation. | nt folder, | dick   |
| Destination Folder<br>C:\Program Files (x86)               | \Calstan 11                                   |                                          | E                            | Browse     |        |
| Space required: 35.1 MB<br>Space available: 274.5 GB       |                                               |                                          |                              |            |        |
| Nullsoft Install System v3.03 -                            |                                               | < Back                                   | Install                      | (          | Cancel |

Figure 3: Installation directory selection dialog.

When the installation was completed successfully a new dialog pops up:

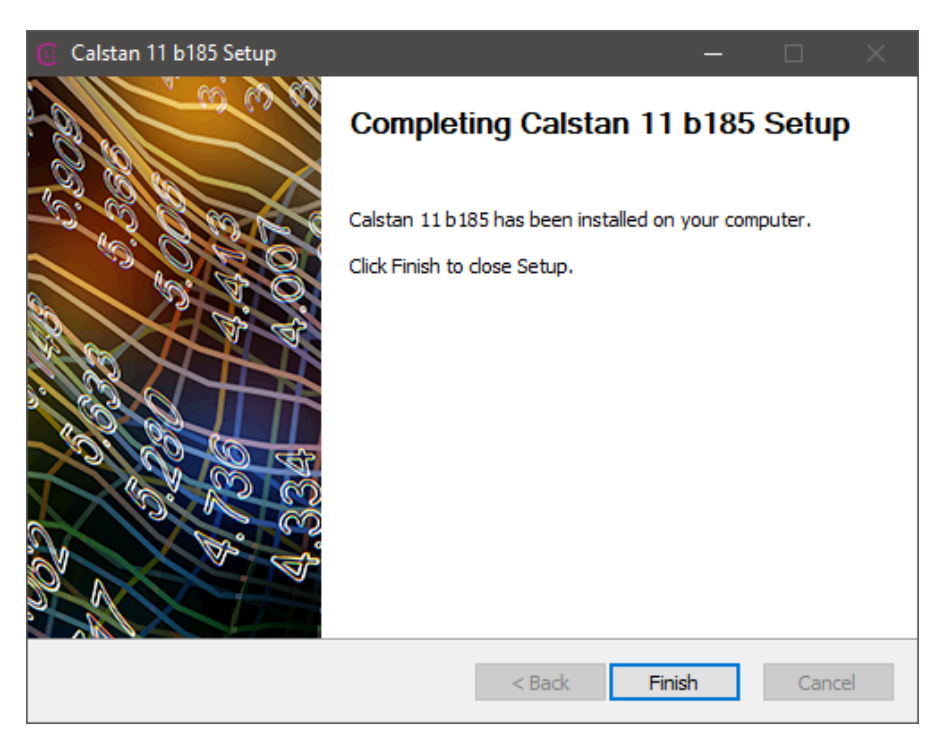

Figure 4: Setup – CalStan completed dialog

By clicking "Finish" the CalStan 11 setup ends, and an icon appears on the desktop.

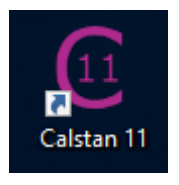

Figure 5: CalStan Icon

Run CalStan 11 from the start menu group or the icon on the desktop. If the start menu and the desktop shortcut were not installed, execute CalStan 11 from the installation folder.

## 3.2. Update

By clicking the red caption in the right top corner of the application window (Figure 6) an online updater application starts. This serves for keeping CalStan up to date. If an internet connection is available, the updater checks our remote server for newer versions of software components.

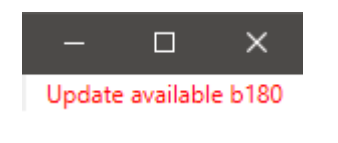

Figure 6: Update available indicator

This way the user can install new device drivers and get latest bug fixes.

| Calstan 11 Update                                                                                                    | × |
|----------------------------------------------------------------------------------------------------|---|
| Build 180<br>- update system modified for distribution purposes<br>- fix error report creation, log file can't be read after it was written                                                                                                    | ^ |
| Build 178<br>- module licensing implemented<br>- chart data table updated after frequency unit change<br>- frequency unit conversion in chart fix<br>- NSA SAC: NSA tab - display all traces for selected (horizonta/vertical/upper/lower) combinations in color, all<br>the other traces are in gray. Slected position trace is drawn bold.<br>Other tabs display traces normaly<br>Other measurements NSA FAR, XYZ, Site VSWR display traces normaly<br>- discrete height scan steps predefined values added |   |
| Build 177<br>- fix read unknown file type error meassage                                                                                                    |   |
| Build 176<br>- Maturo TT SCU driver fix                                                                                                    |   |
| Update Close                                                                                                    | • |

Figure 7: Online application updater.

Clicking the update button, the update process starts. After successful completion, CalStan is restarted automatically.

Note: the updater doesn't work behind the proxy server.

If internet connection is not available CalStan can be updated to newest version manually in the following steps:

- 1. Download new CalStan installer from: https://rf.seibersdorf-laboratories.at/products-services/products/calstan
- 2. Uninstall old CalStan version. In the process of uninstallation, you should be prompted for deleting the 'Session' directory. If not, delete this directory manually. It resides in CalStan installation location.
- 3. Install new CalStan version by running the downloaded installer.

# 4. QUICK START

In this chapter the typical steps to start a measurement campaign are described. Some measurement types may be more complex - but the basic procedure does not change.

- 1. To start a new measurement, choose "*File->New…*" and select the desired measurement type.
- 2. Modify the parameters in the "*Measurement settings*" panel (in the upper left part of the screen). Most common ones are the frequency range, frequency step, measurement bandwidth and limit. If needed load some factor files (e.g. Antenna Factor or Cable Loss file).
- 3. Set your measurement devices by the Menu Hardware/Select Devices. If possible CalStan sets the proper device driver for connected devices, if not you have to choose driver manually from the driver list.
- 4. Set the parameters of the test instruments below the "*Measurement settings*" if necessary (e.g. select input 1 or Input 2 of the receiver)
- 5. Select the measurement position and run the measurement by clicking the "Start" button (lower left corner of the start measurement panel on the right side of the screen). If settings are incorrect the software shows an info message with instructions.
- 6. To save the measurement go to "File->Save".

# 5. CALSTAN 11 WORKSPACE

The CalStan 11 main window (Figure 8) consists of three main parts:

- A Menu bar shows main menu related to a currently opened measurement
- B Measurement list bar contains a list of currently opened measurements
- C Measurement window represents the currently opened (active) measurement

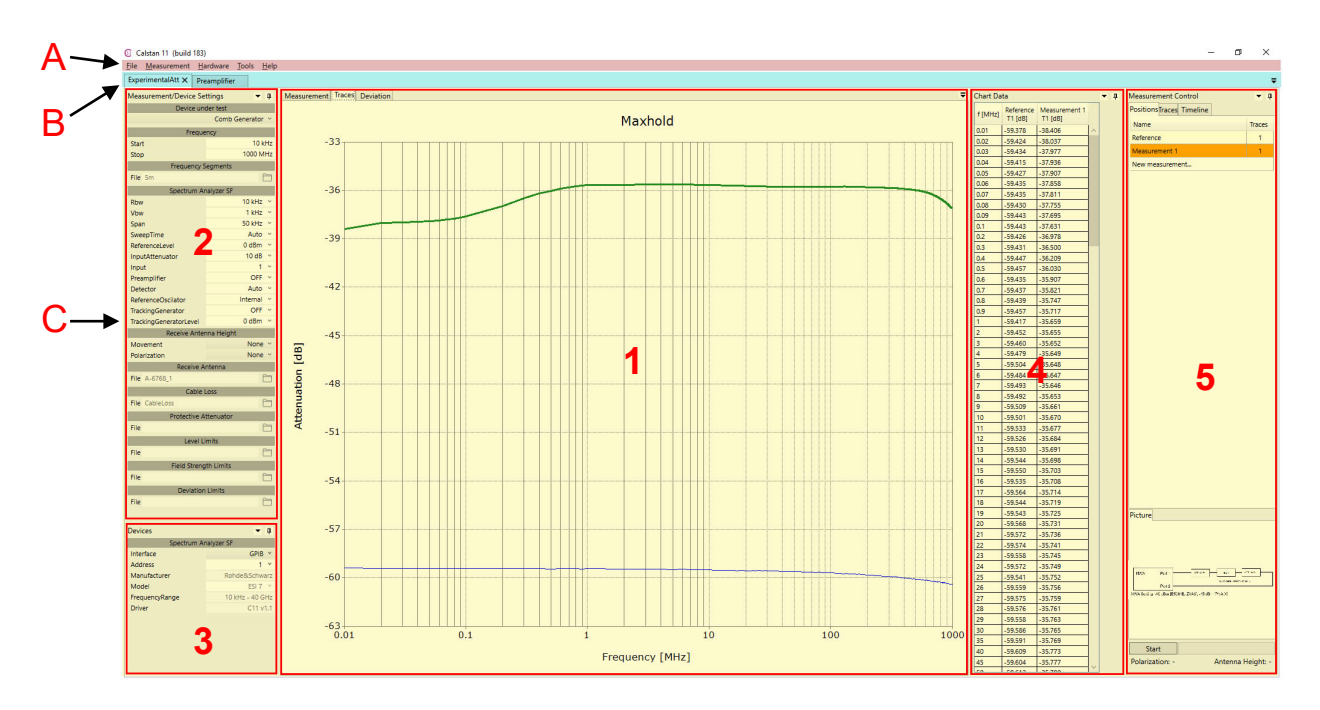

Figure 8: CalStan main window

The measurement window can be divided into sub areas (panels)

- 1. Measurement display shows the measurement data in a chart
- 2. Measurement settings defines parameters for the measurements
- 3. Instrument settings contains settings for the selected instruments
- 4. Chart Data shows the table of data as currently displayed in the measurement display
- 5. Measurement control panel with the "Start" button controls the measurement sequence

The individual window panels are sizable. By clicking the button <sup>1</sup> or <sup>1</sup>, selected window panels can be maximized/minimized (**Figure 9**).

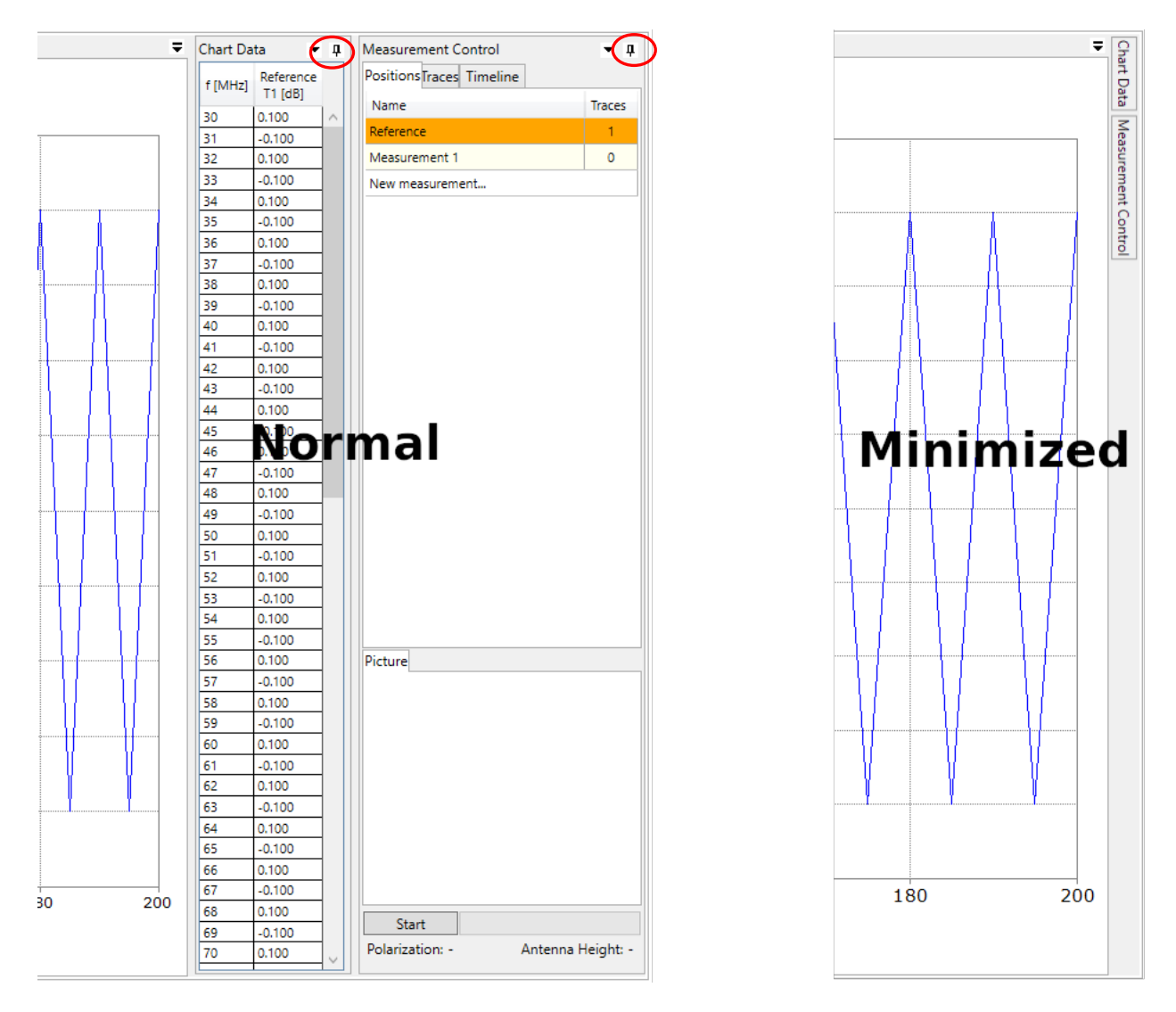

Figure 9: Measurement window with measurement settings, hardware settings and chart legend panel minimized.

# 6. MENU BAR

The menu bar is located at the top of the main window. It contains several menus which are described in the following.

## 6.1. File Menu

| File | Measurement     | Hardware | Tools | Help |
|------|-----------------|----------|-------|------|
|      | New             |          |       |      |
|      | Open            |          |       |      |
|      | Create Factor D | ata      |       |      |
|      | Save            |          |       |      |
|      | Save as         |          |       |      |
|      | Save Template   |          |       |      |
|      | Recent Files    |          | •     |      |
|      | Exit            |          |       |      |

Figure 10: The file menu

| New                             | Creates a new measurement.                                                                                                    |
|---------------------------------|----------------------------------------------------------------------------------------------------|
| Open                            | Opens a previously saved measurement. Opening of the CalStan 10 measurements are also supported with some measurement module specific limitations.                                                                                                    |
| Create Factor Data              | Opens dialog where the factor data file can be created (e.g. Cable loss) or imported from CalStan 10 file.                                                                                                    |
| Save                            | Saves a measurement.                                                                                                    |
| (disabled in demo mode)         | The default file extension of the CalStan 11 measurement files is ".c11".                                                                                                    |
| Save As (disabled in demo mode) | Saves a measurement with a user defined file name into an individual directory.                                                                                                    |
|                                 | The default file extension of the CalStan 11 measurement files is ".c11".                                                                                                    |
| Save Template                   | Saves a measurement as a template. Template can then be used for creation of new measurement of the same type with the same settings.                                                                                                    |
| Recent Files                    | List of recently opened files which can be reopened.                                                                                                    |
| Exit                            | Closes the CalStan software.                                                                                                    |
|                                 | User is asked to save changes. If changes are discarded the measurement<br>is closed automatically. If changes are saved or there were no changes<br>made recently in opened measurements, CalStan exists and at the next<br>startup all saved measurements are reloaded. |

Table 2: File menu

In the New measurement dialog (Figure 11) two panels are shown:

**Measurements** panel contains available measurement types. Selection from the list creates the specific measurement using last measurement settings and instruments for this type. The measurement positions are set to default. This Template is created automatically on measurement start/measurement saving. "Last" label contains name of the last created measurement or template.

**Templates** panel contains both automatically and manually created measurement templates with measurement settings, instruments and measurement positions names.

Clicking Folder icon in the top right corner opens the templates directory in the file browser.

| 6 New Measurement                            | - 0                          | ×   |
|----------------------------------------------|------------------------------|-----|
| Measurements                                 | Templates                    | 6   |
| Cable Loss Measurement                       | Name                         |     |
| Experimental Measurement                     | Cable Loss Measurement.ctf   |     |
| Site Attenuation FAR<br>Site Attenuation SAC | Experimental Measurement.ctf |     |
| Site Insertion Loss (Loop)                   |                              |     |
|                                              |                              |     |
| Last: Experimental Measurement               | Ok Can                       | :el |

Figure 11: New measurement dialog

Note: There is a possibility that the previously saved mesurements/templates have compatibility issues with the latest CalStan software version. If this is the case, the message box is shown on actual file opening.

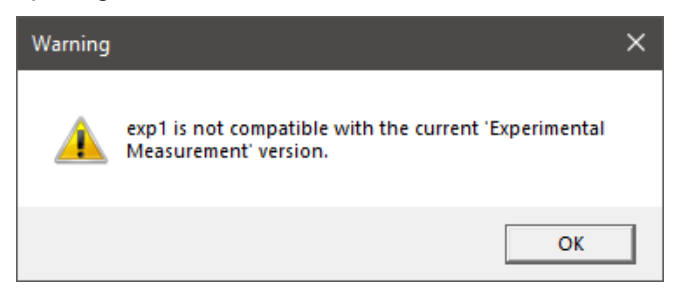

The opened measurement compatibility issue is indicated by yellow icon in the measurement tab.

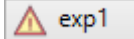

It is not possible to save incompatible measurements as template.

# 6.2. Measurement Menu

The measurement menu contains general options related to the active measurement.

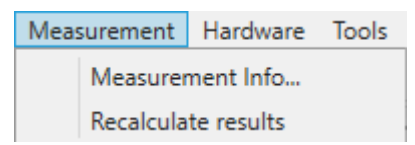

Figure 12: The measurement menu

| Measurement Info    | Opens a collection of general measurement information (Figure 13) in a dialog box.                                                                  |
|---------------------|----------------------------------------------------------------------------------------------------|
|                     | Some of the parameters are editable; others are locked as they are overtaken from measurement and hardware settings, indicated with the lock symbol |
| Recalculate Results | Recalculates the results of an active measurement.<br>Results can be recalculated only if certain measurement specific conditions are fulfilled.    |

Table 3: Measurement menu

| Measurement Info     | X                           |
|----------------------|-----------------------------|
|                      | Örder                       |
| Order No             |                             |
| Report No            |                             |
| Art                  | ~                           |
| Customer Address     |                             |
| Remark               |                             |
|                      | Device                      |
| Model/Type           |                             |
| Serial No            |                             |
| Device               | Coaxial Device              |
| Remark               |                             |
|                      | Aux. Equipment              |
| Remark               |                             |
| Transmitt Cable      |                             |
| Receive Cable        |                             |
| Transmitt Attenuator |                             |
| Receive Attenuator   |                             |
|                      | Conditions                  |
| Institute            | Seibersdorf Labor GmbH      |
| Engineer             | Matej Kollar                |
| Date                 | 19.11.2019                  |
| Site                 | ~                           |
| Site Temperature     | 21°C +/- 3°C                |
| Site Humidity        | 40% +/- 10%                 |
| Control Temperature  | 21°C +/- 3°C                |
| Control Humidity     | 40% +/- 10%                 |
|                      | Software                    |
| Calstan 11           | b0                          |
| Module               | Experimental Measurement b1 |
| Template             |                             |
|                      | <u>O</u> k <u>C</u> ancel   |

Figure 13: Measurement info dialog box

## 6.3. Hardware Menu

The hardware menu contains general options related to measurement devices used by CalStan.

| Hard | ware   | Tools    | Help |  |
|------|--------|----------|------|--|
|      | Selec  | t Device | S    |  |
|      | Verify | / Device | S    |  |
| ~    | Lock   | Devices  |      |  |

Figure 14: Hardware menu

| Select Devices | Shows dialog (Figure 15) where the measurement instruments can be selected manually or detected automatically.                                                                                                    |
|----------------|----------------------------------------------------------------------------------------------------|
|                | Clicking the "Detect" button, the detection process of GPIB/TCPIP/USB connected devices starts. If the detection procedure is successful, a dialog box with a list of devices pops up, showing information about device manufacturer, model and communication interface. Individual devices/appropriate driver versions can be selected then. |
|                | Next to the "Detect" button is a search field where user can type an instrument manufacturer, model or type according to which the table below is filtered. The table also contains information about the device driver version, CalStan version the driver was created for and communication interfaces the driver supports.                 |
|                | Manual instrument/driver selection is accomplished double-clicking the table row or clicking the "+" button.                                                                                                    |
|                | The "Selected Devices" panel contains all selected devices/drivers. Only<br>one device of the same type can be selected (existing ones are<br>replaced). By closing the Device Selection dialog box using the "Ok"<br>button, the selected devices drivers are displayed in the Devices panel.                                                |
|                | For each measurement module (procedure) there are defined appropriate device combinations. Device selection dialog will not allow exit on "Ok" button click if selected device doesn't fulfill the criterion.                                                                                                    |
| Verify devices | This functionality detects connected devices and checks if all of the selected devices in the measurement settings are present. The address and interface is updated, devices pre-initialization is triggered and valid measurement parameters are updated. This works only for NI Visa devices.                                              |
| Lock Devices   | Controls the device locking mechanism to prevent simultaneous use of a device by different measurements.                                                                                                    |
|                |                                                                                                    |

Table 4: Hardware menu

| Device Selection       |                |                   |         |         |            |                       |      | x      |
|------------------------|----------------|-------------------|---------|---------|------------|-----------------------|------|--------|
| Detect or Search:      |                |                   |         |         |            |                       |      |        |
| Manufacturer           | Model          | Туре              | Version | Calstan | Interfaces |                       |      |        |
| SEIBERSDORF LABOR GMBH | SITE VSWR SPA1 | Antenna Positione | 1.0     | 11      | RS232      |                       | +    | ^      |
| AGILENT TECHNOLOGIES   | E5071C         | Network Analyzer  | 3.0     | 11      | GPIB,TCPIP |                       | +    |        |
| SEIBERSDORF LABOR GMBH | DEMO TURNTABL  | Antenna Turntabl  | 1.0     | 11      |            |                       | +    |        |
| SEIBERSDORF LABOR GMBH | EPOS24/5       | Antenna Turntabl  | 1.0     | 11      | RS232      |                       | +    | 1      |
| SEIBERSDORF LABOR GMBH | MANUAL TURNT/  | Antenna Turntabl  | 1.0     | 11      |            |                       | +    |        |
| MATURO GMBH            | TT3.0-2T/999   | Antenna Turntabl  | 1.0     | 11      | TCPIP      |                       | +    | 1      |
| MATURO GMBH            | NCD            | Antenna Turntabl  | 1.0     | 11      | TCPIP      |                       | +    |        |
| MATURO GMBH            | MCU            | Antenna Turntabl  | 2.0     | 11      | GPIB       |                       | +    |        |
| MATURO GMBH            | SCU            | Antenna Turntabl  | 2.0     | 11      | GPIB       |                       | +    |        |
| SEIBERSDORF LABOR GMBH | DEMOMAST       | Antenna Mast      | 1.0     | 11      |            |                       | +    |        |
| SEIBERSDORF LABOR GMBH | MANUAL MAST    | Antenna Mast      | 1.0     | 11      |            |                       | +    |        |
| MATURO GMBH            | BAM4.5-P/999   | Antenna Mast      | 1.0     | 11      | TCPIP      |                       | +    |        |
| MATURO GMBH            | NCD            | Antenna Mast      | 1.0     | 11      | TCPIP      |                       | +    |        |
| MATURO GMBH            | MCU            | Antenna Mast      | 4.0     | 11      | GPIB       |                       | +    |        |
| MATURO GMBH            | SCU            | Antenna Mast      | 4.0     | 11      | GPIB       |                       | +    |        |
| SEIBERSDORF LABOR GMBH | DEMOANTENNAF   | Antenna Positione | 1.0     | 11      |            |                       | +    |        |
| SEIBERSDORF LABOR GMBH | MANUAL ANTENI  | Antenna Positione | 1.0     | 11      |            |                       | +    |        |
| SEIBERSDORF LABOR GMBH | DEMO FIELD PRO | Field Probe       | 1.0     | 11      |            |                       | +    |        |
| ETS LINDGREN           | HI-4413        | Field Probe       | 0.5     | 11      | ASRL       |                       | +    |        |
| ETS LINIDGREN          | HI-6113        | Field Probe       | 10      | 11      | ASRI       |                       |      | $\vee$ |
| Selected devices:      |                |                   |         |         |            |                       |      |        |
| Manufacturer           | Model          | Туре              | Version | Version | Interface  | Address               |      |        |
| Seibersdorf Labor GmbH | DemoMast       | Antenna Mast      | 1.0     | C11     |            |                       | -    |        |
| Seibersdorf Labor GmbH | DemoNA         | Network Analyzer  | 1.0     | C11     | ~          |                       | -    |        |
|                        |                |                   |         |         |            | <u>O</u> k <u>C</u> a | ncel |        |

Figure 15: Device Selection Dialog, see Table 4 for explanation

## 6.4. Tools Menu

The tools menu contains various options applicable to an active measurement.

| Tools Help<br>Create Report<br>Export Height Scan Data<br>Figure 16: Tools | . menu                                                                                                    |
|----------------------------------------------------------------------------|----------------------------------------------------------------------------------------------------|
| Create Report<br>(disabled in demo mode)                                   | Creates the measurement report according to the active measurement<br>procedure. The report is saved in MS Excel file format, in a user<br>defined directory. In general, the report contains measured data as well<br>as computed results together with all settings used during the<br>measurement. See specific measurement procedure for further details. |
| Export Height Scan Data                                                    | Saves the heights scan sweeps data in MS Excel file format. This function is available only in the measurement types which includes height scan.                                                                                                    |

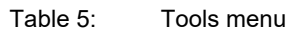

## 6.5. Help Menu

The help menu contains software related information, such as access to the manual and a list of installed components.

| Help |                        |
|------|------------------------|
|      | Manual                 |
|      | Reset Session          |
|      | Start Previous Version |
|      | Create Error Report    |
|      | Start Remote Support   |
|      | About                  |

Figure 17: Help menu

| Opens the CalStan manual which is stored in pdf format (Adobe Acrobat Reader or other pdf reader application is needed).                                                                                                    |
|----------------------------------------------------------------------------------------------------|
| Session reset deletes hardware session data and automatically saved measurement templates.                                                                                                    |
| Starts last version of Calstan (before update). This is useful when something doesn't work after update.                                                                                                    |
| If you encounter problem with our software, by this item you can generate special report file. Send us this file together with your problem description and we will provide you with our support.                                                                                                    |
| If problems occur with a measurement performed by CalStan, we can<br>provide you with online support directly at your computer. The computer<br>needs to be connected to the internet and the "Ready to connect" icon<br>has to show at the bottom of the quick support dialog (Figure 18). By<br>sending us the ID and Password you allow us to remotely control your<br>computer and to examine the problem directly. This is necessary if there<br>is some specific device error, which can't be reproduced at our side. |
| Opens a dialog box which shows various information about the installed<br>CalStan software including program version and a list of the installed<br>measurements (Figure 19) and device drivers (Figure 20). It also<br>contains version changes history (Figure 21) and system information<br>(Figure 22).                                                                                                    |
|                                                                                                    |

Table 6: Help menu

| Quick Support                                                              | _                                          |                                      | ×        |
|----------------------------------------------------------------------------|--------------------------------------------|--------------------------------------|----------|
| SEIBER<br>LABORA                                                           | SD<br>TOF                                  | ORF<br>RIES                          | *        |
| Please send the follov<br>to<br>rf@seibersdorf-labor<br>be able to connect | ving ID ar<br>)<br>atories.at<br>t to your | nd Passwor<br>t and we w<br>desktop: | d<br>ill |
| ID<br>1 480 464 953                                                        |                                            | Password<br>4712                     |          |
| Ready to conne                                                             | ect (secur                                 | e connectio                          | on)      |
| www.teamviewer.com                                                         | [                                          | Cancel                               |          |

Figure 18: Quick support dialog for remote control

| 6 About Calstan 11                                |        | - C                                                                                                    | ) X        |  |  |  |
|---------------------------------------------------|--------|----------------------------------------------------------------------------------------------------|------------|--|--|--|
| SEIBERSDORF<br>LABORATORIES<br>seibersdorf-rf.com |        | <b>Radio Frequency Engineering</b><br>Matej Kollar<br>Wolfgang Müllner<br>Alexander Kriz<br>Copyright © 2017 Seibersdorf Labor GmbH |            |  |  |  |
| Measurements Drivers Cha                          | nge Lo | g System                                                                                                    |            |  |  |  |
| Name                                              | Build  | Description                                                                                                    | Licensed   |  |  |  |
| Cable Loss Measurement                            | 1      | Cable Loss measurement module                                                                                                    | NA         |  |  |  |
| Experimental Measurement                          | 1      | Experimental measurement module                                                                                                    | NA         |  |  |  |
| Site Attenuation FAR                              | 1      | Site attenuation with height scan module                                                                                            | NA         |  |  |  |
| Site Attenuation SAC                              | 1      | Site attenuation with height scan module                                                                                            | NA         |  |  |  |
| Site Attenuation XYZ Loop                         | 1      | Site attenuation with height scan module                                                                                            | NA         |  |  |  |
| Site VSWR                                         | 1      | Site attenuation measurement                                                                                                    | NA         |  |  |  |
|                                                   |        |                                                                                                    |            |  |  |  |
|                                                   |        |                                                                                                    | <u>O</u> k |  |  |  |

Figure 19:

Dialog boxes in the About dialog, showing the installed and licensed measurement modules

| Measurements Drivers C | hange Log | g System         |             |         |            |
|------------------------|-----------|------------------|-------------|---------|------------|
| Manufacturer           | Model     | Туре             | Interfaces  | Version | File       |
| ADVANTEST              | R3860A    | Network Analyzer | GPIB        | 1.2     | C:\tmp\C ^ |
| ADVANTEST              | R3770     | Network Analyzer | GPIB        | 1.2     | C:\tmp\C   |
| ADVANTEST              | R3768     | Network Analyzer | GPIB        | 1.2     | C:\tmp\C   |
| AGILENT TECHNOLOGIES   | E5071C    | Network Analyzer | GPIB, TCPIP | 3.0     | C:\tmp\C   |
| AGILENT TECHNOLOGIES   | E5071B    | Network Analyzer | GPIB, TCPIP | 3.0     | C:\tmp\C   |
| AGILENT TECHNOLOGIES   | E5070B    | Network Analyzer | GPIB, TCPIP | 3.0     | C:\tmp\C 🗸 |
| <                      |           |                  |             |         | >          |

Figure 20: Dialog boxes in the About dialog, showing the instrument drivers

Measurements Drivers Change Log System

Build 181

- limits drawing fixed
- EPOS Turntable Driver implemented
- fix PM paths handling Test/Development system settings are not editable
- define which mesurement type will be distributed (installer needs to be modified) -
- implement device specific frequency dependent parameter settings in the devices p
- allow Param value in predefined values for IntegerParameter
- implement freq. dependend parameter setting in all measurement modules

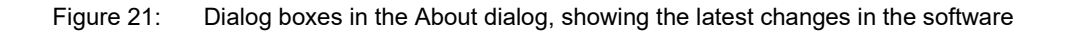

| Measurements Drivers Change Log System |          |
|----------------------------------------|----------|
|                                        | $\wedge$ |
| Calstan 11 (build 181)                 |          |
| Visa Runtime 18.5                      |          |
| .NET Framework                         |          |
| v3.0                                   |          |
| v3.0                                   |          |
| v4.0                                   |          |
| Client 4.0.0.0                         |          |
|                                        |          |
| Operation System Information           | $\sim$   |

Figure 22: Dialog boxes in the About dialog, showing system information

 $\wedge$ 

# 7. CALSTAN 11 SETTINGS

This section describes parameters used in most measurement procedures.

#### 7.1. Measurement Settings

The measurement setting panel is located in the upper left corner of the main window (Figure 8). It contains all measurement specific parameters such as frequency range, frequency steps and others. For measurements which involves height scan of the receive antenna, the "Receive Antenna Height" parameters defines the mast movement. The start/stop heights and movement type (discrete or continuous). The height scan can be also disabled by setting the "Heightscan" parameter to "None".

| Measurement/Device Settings 🛛 💌 🖡 |                  |  |  |
|-----------------------------------|------------------|--|--|
| Device un                         | der test         |  |  |
|                                   | Coaxial Device V |  |  |
| Freque                            | ency             |  |  |
| Start                             | 30 MHz           |  |  |
| Stop                              | 200 MHz          |  |  |
| Frequency S                       | egments          |  |  |
| File                              | <b>—</b>         |  |  |
| Network A                         | nalyzer          |  |  |
| Calibrate                         | Auto 🗸           |  |  |
| S-Parameter                       | S21 ~            |  |  |
| Rbw                               | 100 Hz 🔍         |  |  |
| SweepTime                         | Auto 🗸           |  |  |
| PowerLevel                        | 0 dBm 🗸          |  |  |
| ReferenceLevel                    | 0 dB ~           |  |  |
| Receive Anter                     | nna Height       |  |  |
| Movement                          | Continuous ~     |  |  |
| Start                             | 100 cm           |  |  |
| Stop                              | 400 cm           |  |  |
| Polarization                      | None ~           |  |  |

Figure 23: Measurement settings panel, for e.g. Site VSWR measurement

#### 7.1.1. Frequency Step

Measurements with CalStan 11 are done at discrete frequencies (frequency steps). The discrete measured points are displayed as a line plot in the measurement display window. Measurement results are only correct if the frequency resolution is high enough to cover any 'peaks' or 'resonances' within the measurement range.

These frequency steps are defined in the "*Frequency Segments*" dialog box which can be opened by clicking the folder icon in the related row of the measurement settings panel.

In the "*Frequency Segments*" dialog box (Figure 24) the frequency resolution of several frequency bands can be defined individually. The frequency bands must not overlap.

Open the frequency step dialog box by clicking on the folder symbol. In the pop up window frequency steps can be edited, additional frequency steps can be inserted or existing ones deleted by right mouse click.

| 0    | Frequency      | Segments |         |   |   | —  |   | ×      |
|------|----------------|----------|---------|---|---|----|---|--------|
| Tabl | e <u>H</u> elp |          |         | _ |   |    |   |        |
| #    | Start          | Stop     | Step    |   |   |    |   | _      |
| 1    | 1 Hz           | 10 Hz    | 1 Hz    |   |   |    |   |        |
| 2    | 10 Hz          | 100 Hz   | 10 Hz   |   |   |    |   |        |
| 3    | 100 Hz         | 1 kHz    | 100 Hz  |   |   |    |   |        |
| 4    | 1 kHz          | 10 kHz   | 1 kHz   |   |   |    |   |        |
| 5    | 10 kHz         | 100 kHz  | 10 kHz  |   |   |    |   |        |
| 6    | 100 kHz        | 1 MHz    | 100 kHz |   |   |    |   |        |
| 7    | 1 MHz          | 100 MHz  | 1 MHz   |   |   |    |   |        |
| 8    | 100 MHz        | 200 MHz  | 5 MHz   |   |   |    |   |        |
| 9    | 200 MHz        | 500 MHz  | 5 MHz   |   |   |    |   |        |
| 10   | 500 MHz        | 1000 MHz | 10 MHz  |   |   |    |   |        |
| 11   | 1 GHz          | 20 GHz   | 50 MHz  |   |   |    |   |        |
| 12   | 20 GHz         | 40 GHz   | 100 MHz |   |   |    |   |        |
|      |                |          |         | [ | ( | Ok | ( | Cancel |

Figure 24: The "Frequency Segments" dialog

The frequency steps can be loaded from or saved to a file using the "*Open*" and "*Save*" buttons. The frequency steps are classified as an interval dependent parameter; for this file type the file extension ".cfs" is used.

The default frequency steps are recommended for most of the measurement procedures and can be restored by clicking the "Default" button.

It is also possible to set some measurement parameters as frequency dependent by selecting the "Param" value from the parameter values list (e.g. Rbw parameter in Figure 25).

| Auto 🗸   |
|----------|
| S21 ~    |
| 100 Hz 💙 |
| 10 Hz    |
| 100 Hz   |
| 1 kHz    |
| 10 kHz   |
| 100 kHz  |
| Param    |
| 400 cm   |
| None ~   |
|          |

Figure 25: Parameter dialog

Then in the "Frequencvy Segments" dialog, specific parameter value (see Rbw in Figure 26) can be defined for each frequency segment (range).

| Frequency Segments |        |        |        |       |  |
|--------------------|--------|--------|--------|-------|--|
| Tabl               | e Help |        |        |       |  |
| #                  | Start  | Stop   | Step   | Rbw   |  |
| 1                  | 1 Hz   | 10 Hz  | 1 Hz   | 1 Hz  |  |
| 2                  | 10 Hz  | 100 Hz | 10 Hz  | 10 Hz |  |
| 3                  | 100 Hz | 1 kHz  | 100 Hz | 1 kHz |  |
| 4                  | 1 kHz  | 10 kHz | 1 kHz  | 2 kHz |  |

Figure 26: The *"Frequency Segments"* dialog with measurement parameters

#### 7.1.2. Limit

To determine if the measurement results range within a particular tolerance, limit boundaries are defined for specific frequency intervals. These intervals are specified in the "*Limit*" dialog box (Figure 28, Figure 29) which can be opened by clicking the folder icon in the related row of the measurement settings panel. When the result chart is viewed, the limit data are displayed too.

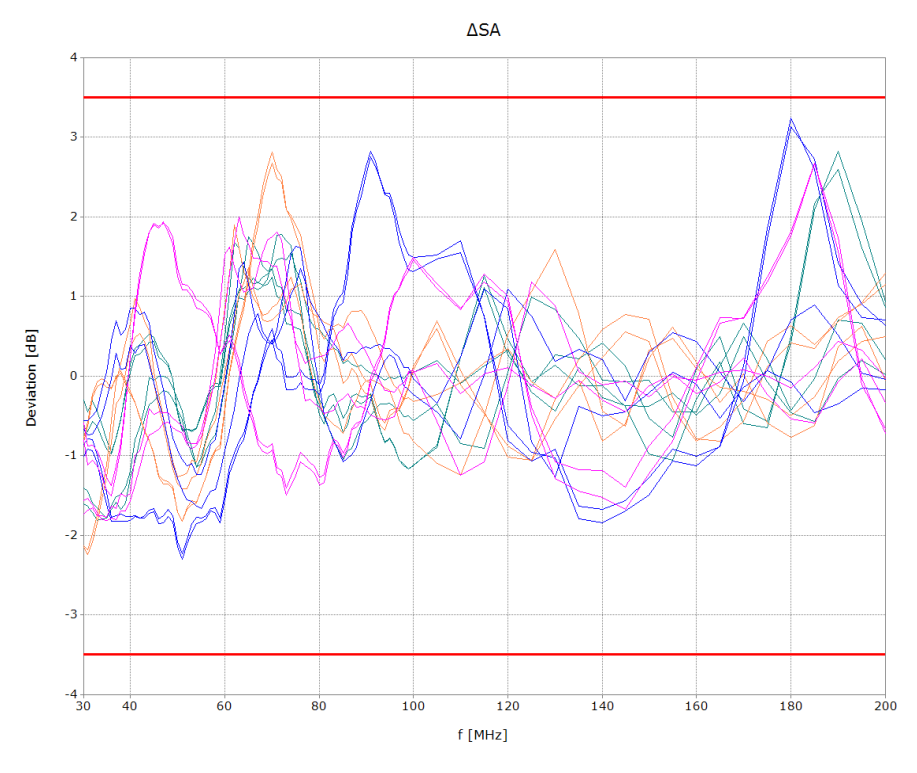

Figure 27: The limit boundaries in the measurement result chart

| 🖸 Limit | ts        |          |  | _  |    | ×    |
|---------|-----------|----------|--|----|----|------|
| File H  |           |          |  |    |    |      |
| Data (  | Chart Inf | 0        |  |    |    |      |
| f [MHz] | Min [dB]  | Max [dB] |  |    |    |      |
| 30      | -3.500    | 3.500    |  |    |    |      |
| 300     | -3.500    | 3.500    |  |    |    |      |
| 300     | -4.000    | 4.000    |  |    |    |      |
| 1000    | -4.000    | 4.000    |  |    |    |      |
|         |           |          |  |    |    |      |
|         |           |          |  |    |    |      |
|         |           |          |  | Ok | Ca | ncel |

Figure 28: The "Limit" dialog box with the data view

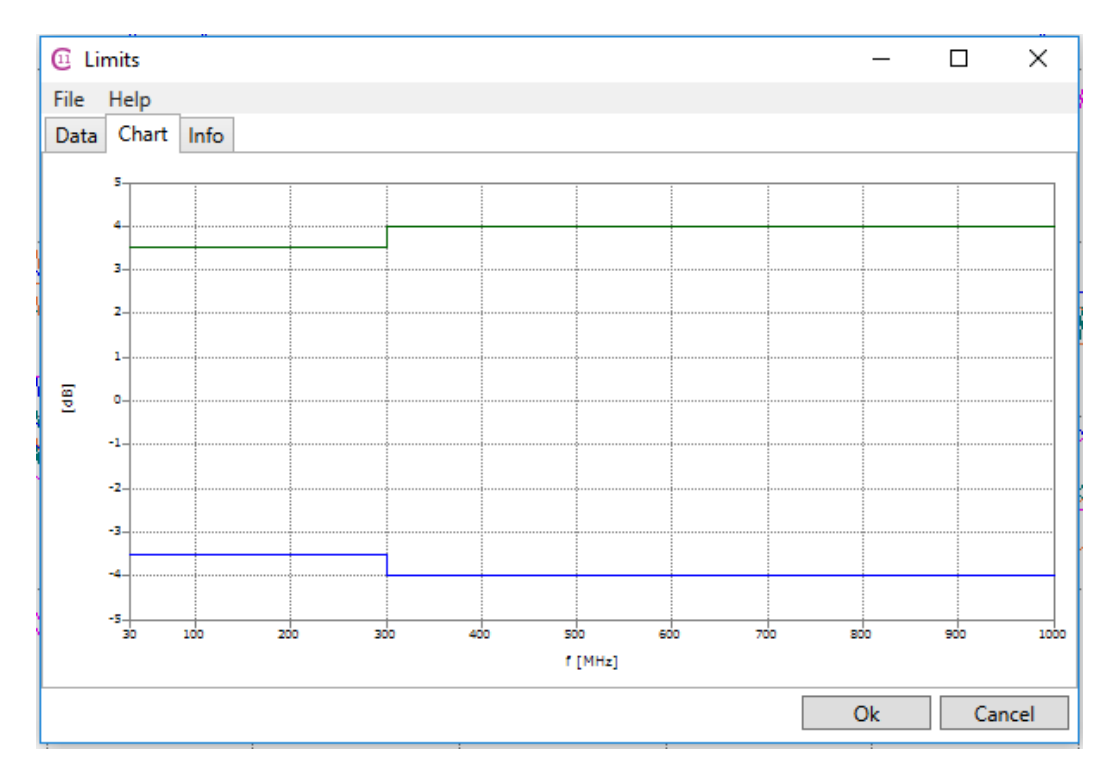

Figure 29: The "Limit" dialog box showing the graph

#### 7.1.3. Factor files

Some measurement types require various factor files to be set in their measurement settings. This involves cable loss factor, transmit/receive antenna factors, dual antenna factors and others. Clicking the folder button in the measurement settings panel of a factor file parameter, opens the factor file dialog. This dialog contains three tab pages:

- 1. Data page shows factor data (see Figure 30 and Figure 31)
- 2. Chart page here the factor data chart is shown (see Figure 32)
- 3. Info page displays description of the given factor measurement (see Figure 33)

Both data and info page can be modified using context menu.

| 🚺 Fact                | Factor Data Editor - DAF_E521E522_05m: DAF_E521E522_05m -  X |                         |                         |                         |        |   |   |    |      |     |
|-----------------------|--------------------------------------------------------------|-------------------------|-------------------------|-------------------------|--------|---|---|----|------|-----|
| <u>F</u> ile <u>H</u> | <u>F</u> ile <u>H</u> elp                                    |                         |                         |                         |        |   |   |    |      |     |
| Data (                | Chart Info                                                   |                         |                         |                         |        |   |   |    |      |     |
| f [MHz]               | HI [dB/m <sup>2</sup> ]                                      | Hu [dB/m <sup>2</sup> ] | VI [dB/m <sup>2</sup> ] | Vu [dB/m <sup>2</sup> ] |        |   |   |    |      |     |
| 20                    | 43.800                                                       | 43.800                  | 41.800                  | 42.000                  | $\sim$ |   |   |    |      |     |
| 21                    | 42.800                                                       | 42.800                  | 40.900                  | 41.100                  | 1      |   |   |    |      |     |
| 22                    | 41.900                                                       | 41.800                  | 40.100                  | 40.300                  |        |   |   |    |      |     |
| 23                    | 41.000                                                       | 40.900                  | 39.200                  | 39.400                  |        |   |   |    |      |     |
| 24                    | 40.100                                                       | 40.000                  | 38.500                  | 38.700                  |        |   |   |    |      |     |
| 25                    | 39.300                                                       | 39.200                  | 37.800                  | 38.000                  |        |   |   |    |      |     |
| 26                    | 38.500                                                       | 38.500                  | 37.000                  | 37.300                  |        |   |   |    |      |     |
| 27                    | 37.800                                                       | 37.800                  | 36.400                  | 36.600                  |        |   |   |    |      |     |
| 28                    | 37.200                                                       | 37.100                  | 35.600                  | 35.800                  |        |   |   |    |      |     |
| 29                    | 36.500                                                       | 36.400                  | 34.900                  | 35.100                  |        |   |   |    |      |     |
| 30                    | 35.800                                                       | 35.800                  | 34.300                  | 34.500                  |        |   |   |    |      |     |
| 31                    | 35.200                                                       | 35.200                  | 33.800                  | 34.000                  |        |   |   |    |      |     |
| 32                    | 34.600                                                       | 34.500                  | 33.400                  | 33.600                  | $\sim$ |   |   |    |      |     |
|                       |                                                              |                         |                         |                         |        | - | 0 | )k | Cano | :el |

Figure 30: Factor file dialog – Data tab for Dual Antenna Factor

When more than one factor is available you need to choose the one to use, see Figure 31 where "Attenuation T2" is selected as example.

|         |                        |                                |             | · · · · · · · · · · · · · · · · · · · |   |    |     |     |
|---------|------------------------|--------------------------------|-------------|---------------------------------------|---|----|-----|-----|
| 🖸 cl2   |                        |                                |             |                                       |   | _  |     | ×   |
| File H  | elp                    |                                |             |                                       |   |    |     |     |
| Data (  | hart Info              |                                |             |                                       |   |    |     |     |
|         |                        |                                |             |                                       |   |    |     |     |
| f [MHz] | Attenuation<br>T2 [dB] | 17.12.2019 15:56:40<br>T1 [dB] |             |                                       |   |    |     |     |
| 30      | -0.200                 | -0.300                         | $^{\wedge}$ |                                       |   |    |     |     |
| 31      | -0.200                 | -0.300                         |             |                                       |   |    |     |     |
| 32      | -0.200                 | -0.300                         |             |                                       |   |    |     |     |
| 33      | -0.200                 | -0.300                         |             |                                       |   |    |     |     |
| 34      | -0.200                 | -0.300                         |             |                                       |   |    |     |     |
| 35      | -0.200                 | -0.300                         |             |                                       |   |    |     |     |
| 36      | -0.200                 | -0.300                         |             |                                       |   |    |     |     |
| 37      | -0.200                 | -0.300                         |             |                                       |   |    |     |     |
| 38      | -0.200                 | -0.300                         |             |                                       |   |    |     |     |
| 39      | -0.200                 | -0.300                         |             |                                       |   |    |     |     |
| 40      | -0.200                 | -0.300                         |             |                                       |   |    |     |     |
| 41      | -0.200                 | -0.300                         |             |                                       |   |    |     |     |
| 42      | 0.200                  | 0.200                          | V           |                                       |   |    |     |     |
| Data to | use Attenu             | ation T2 ~                     |             |                                       | 0 | Dk | Can | cel |

Figure 31: Factor file dialog – Data tab for Cable Loss

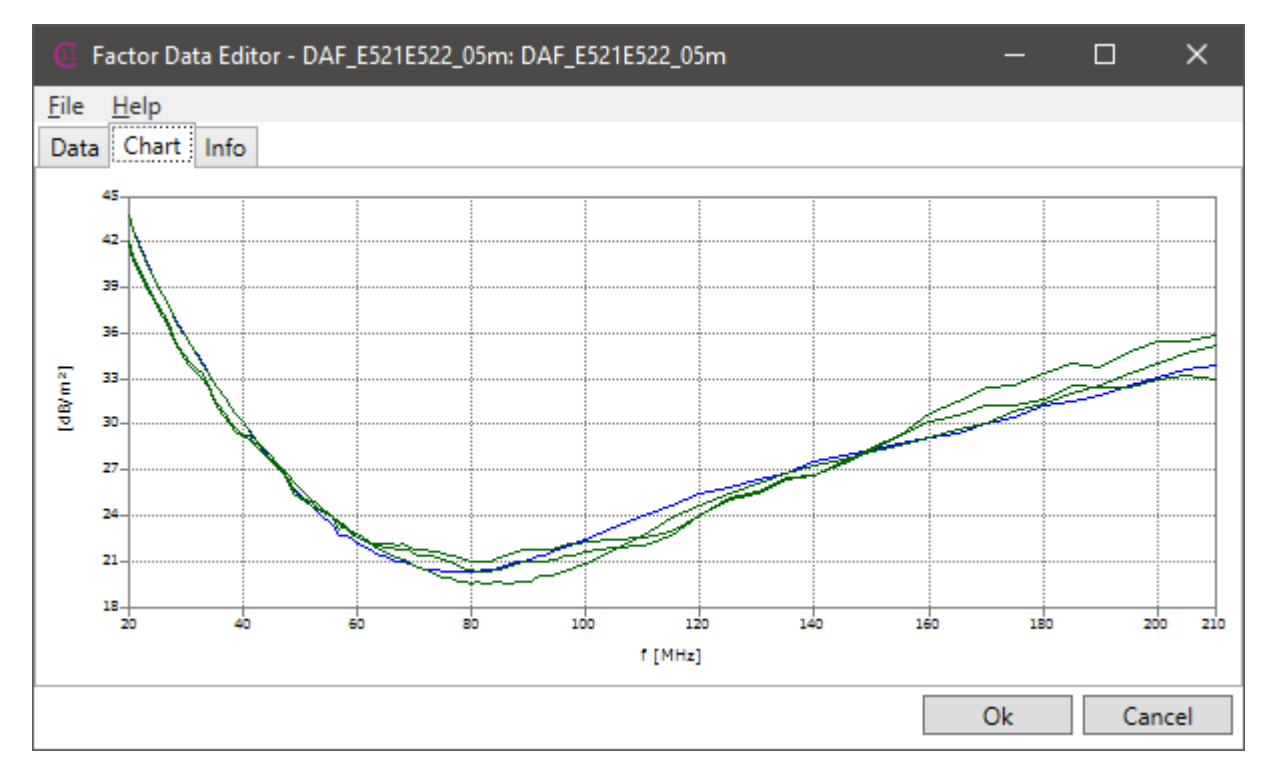

Figure 32: Factor file dialog – Chart tab

| Factor Data Editor - DAF   | _E521E522_05m: DAI | F_E521E522_05m |   | —  |     | ×      |
|----------------------------|--------------------|----------------|---|----|-----|--------|
| File Help                  |                    |                |   |    |     |        |
| Data Chart Info            |                    |                |   |    |     |        |
| Title                      | Dual antenna facto | r              |   |    |     | $\sim$ |
| TX Antenna Model           |                    |                |   |    |     |        |
| TX Serial Number           |                    |                |   |    |     |        |
| RX Antenna Model           |                    |                |   |    |     |        |
| RX Serial Number           |                    |                |   |    |     |        |
| TX Height Horizontal Lower | 100cm              |                |   |    |     |        |
| TX Height Horizontal Upper | 200cm              | Insert before  |   |    |     |        |
| TX Height Vertical Lower   | 100cm              | Insert after   |   |    |     |        |
| TX Height Vertical Upper   | 150cm              | Delete         |   |    |     |        |
| RX Height Lower            | 1m                 | _              |   |    |     |        |
| RX Height Upper            | 4m                 |                |   |    |     |        |
| Calibration Date           |                    |                |   |    |     |        |
| Measurement Distance       | 500 cm             |                |   |    |     | ~      |
|                            |                    |                |   |    |     |        |
|                            |                    |                | ( | Dk | Can | cel    |

Figure 33: Factor file dialog – Info tab for Dual Antenna Factor

Note: In the GUI where the factor file editing dialog can be opened, is displayed file name or "Not saved" if a filename is not present and there are factor data available.

#### File Menu

| File | Help                  |
|------|-----------------------|
|      | Open                  |
|      | Import from file      |
|      | Import from clipboard |
|      | Save                  |
|      | Clear                 |

Figure 34: The file menu

| Open                  | Opens a previously saved factor file.<br>CalStan factor files have extension cff.                                                                                                    |
|-----------------------|----------------------------------------------------------------------------------------------------|
| Import from file      | Imports factor data from a text file. In the Info tab page, the factor<br>measurement description can be filled out. Then switching to Data page<br>a text file containing the physically measured values can be loaded. This<br>can be a tab-separated file exported from MS Excel spreadsheet (File-<br>>Save As – Data Type = Tab-Separated values file). The exact format<br>of the ".data" file is shown in separate dialog (Figure 35) if the Help<br>button is pressed. Factor files imported this way can then be saved in the<br>CalStan 11 native format to make loading the data more convenient<br>when needed next time. |
| Import from clipboard | Imports factor data from clipboard. In this way the data can be copied conveniently from MS Excel spreadsheet and pasted here.                                                                                                    |
| Save…                 | Saves a measurement as a template. Template can be then used for creation of new measurement of the same type with the same settings.                                                                                                    |
| Clear                 | List of recently opened files which can be reopened.                                                                                                    |

| Help                                                         |                                    |                  |           | x      |
|--------------------------------------------------------------|------------------------------------|------------------|-----------|--------|
| To import Dual Antenna Fact<br>text, data must have the foll | tor meta data fro<br>owing format: | om tab separated |           | ^      |
| Title <text></text>                                          |                                    |                  |           |        |
| TX Antenna Model                                             | <text></text>                      |                  |           |        |
| RX Antenna Model                                             | <text></text>                      |                  |           |        |
| TX Height Horizontal Lower                                   | 100cm                              |                  |           |        |
| TX Height Horizontal Upper                                   | 200cm                              |                  |           |        |
| TX Height Vertical Lower 1                                   | 100cm                              |                  |           |        |
| TX Height Vertical Upper 1                                   | 150cm                              |                  |           |        |
| RX Height Lower 100cm                                        |                                    |                  |           |        |
| RX Height Upper 400cm                                        |                                    |                  |           |        |
| Measurement Distance 4                                       | 4m                                 |                  |           |        |
| Frequency Range <text></text>                                |                                    |                  |           |        |
| Remark <text></text>                                         |                                    |                  |           |        |
| To import Dual Antenna Fact                                  | tor data from ta                   | b separated      |           |        |
| text, data must have the follo                               | owing format.                      |                  |           |        |
| f[MHz] HI[dB/m2] H                                           | Hu[dB/m2]                          | VI[dB/m2]        | Vu[dB/m2] |        |
| 20 42.50 42.56 4                                             | 40.52 41.05                        |                  |           |        |
| 21 41.55 41.84 3                                             | 39.89 40.37                        |                  |           |        |
| 22 40.43 41.21 3                                             | 39.52 40.05                        |                  |           | $\sim$ |
|                                                              |                                    |                  |           |        |
|                                                              |                                    |                  |           | Close  |

Figure 35: Help dialog – Dual Antenna Factor import file format.

#### 7.1.4. Measurement specific hardware parameters

Measurements have to be done according to certain requirements defined in standards or SOPs. This could be the measurement bandwidth (RBW) for example. In Figure 36 the measurement specific settings when a network analyzer is used are shown.

| Network Analyzer |          |        |  |  |  |
|------------------|----------|--------|--|--|--|
| Calibrate        | Auto     | $\sim$ |  |  |  |
| S-Parameter      | S21 MLOG | $\sim$ |  |  |  |
| Rbw              | 100 Hz   | v      |  |  |  |
| SweepTime        | Auto     | v      |  |  |  |
| PowerLevel       | 0 dBm    | $\sim$ |  |  |  |
| ReferenceLevel   | 0 dB     | $\sim$ |  |  |  |

Figure 36: Measurement settings for network analyzer.

The settings of the network analyzer for a specific measurement are used for all different models of network analyzer as they are defined in the measurement setting.

## 7.2. Instrument Settings

To setup instrument related device parameters, a panel similar to one displayed in Figure 36 is present in the 'Measurement/Device Settings' part of the application (Figure 37). For every model a separate panel exists. For illustration purposes the Agilent Technologies E5071C network analyser driver is used.

| Network Analyzer |                      |  |  |  |  |
|------------------|----------------------|--|--|--|--|
| Interface        | GPIB ~               |  |  |  |  |
| Address          | 20 ~                 |  |  |  |  |
| Smoothing        | 0% ~                 |  |  |  |  |
| Manufacturer     | Agilent Technologies |  |  |  |  |
| Model            | E5071C ~             |  |  |  |  |
| FrequencyRange   | 5 Hz - 18 GHz        |  |  |  |  |
| PowerLevel       | -55 dBm - 10 dBm     |  |  |  |  |
| Driver           | C11 v3               |  |  |  |  |
|                  |                      |  |  |  |  |

Figure 37: Instrument info and parameters.

The panel contains general information about the device such as manufacturer, model, frequency range etc. These values have only informative character and can't be edited.

To communicate with an instrument the address parameter has to be set correctly. In case of GPIB devices, the address is detected automatically if (see "Detect" button in the "Select Devices" dialog from Hardware menu (see 6.3). For instruments connected via other interfaces (R232, Ethernet) the address has to be set manually.

# 8. MEASUREMENT CONTROL

Every measurement type contains the 'Measurement Control' panel where the measurement configuration is selected, and the measurement is started from. For the sake of completeness all features of the measurement control panel are described in this chapter.

As an example, the panel of a **Site VSWR measurement** is shown. The layout is divided into two tabs.

The "*Positions*" tab (Figure 38) shows a table with a list of measurement positions. Its columns have the following meanings:

The name of the position - when clicked, the position is set active and is highlighted in the chart.

Number of traces measured at the position.

In the context menu (mouse right click) a picture can be assigned to the position (drag&drop functionality is also supported).

| Measurement Control      | <b>▼</b> ‡ |
|--------------------------|------------|
| PositionsTraces Timeline |            |
| Name                     | Traces     |
| Center Horizontal        | 1          |
| Center Vertical          | 1          |
| Front Horizontal         | 1          |
| Front Vertical           | 2          |
| Right Horizontal         | 1          |
| Right Vertical           | 1          |
| Left Horizontal          | 1          |
| Left Vertical            | 1          |
| Top Horizontal           | 1          |
| Top Vertical             | 1          |

Figure 38: Measurement Control panel with Positions view

The "*Traces*" tab (Figure 39) includes a table with a list of measurements finished at the active position. The columns have the following meaning:

#### Trace number

Comment – short text describing the measurement (user defined; after a second measurement of the same measurement point, the input of a comment is requested)

Indicator (green dot) – shows which trace is considered as the final (used for results computation – in some measurement types whole results are recalculated if this is changed). To set a specific trace active use the context menu "Set as active" function from the context menu.

In the context menu a picture can be assigned to the trace (drag&drop functionality is also supported).

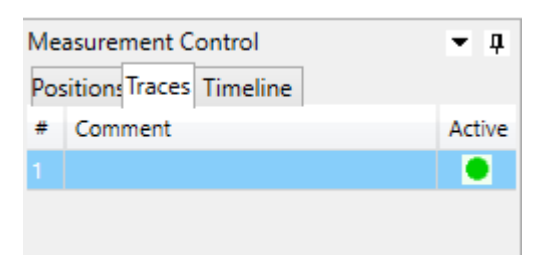

Figure 39: Measurement Control panel with Traces view

The "*Timeline*" tab (Figure 40) includes a table with a list of measurements (traces) in the order they were finished. In the context menu (mouse right click) the measurement timestamp can be examined as well as a picture can be assigned (drag&drop functionality is also supported). Trace timestamp is stored in UTC format and converted to local time when displayed.

| Measurement Contro   | • <b>•</b> | <b>ņ</b> |
|----------------------|------------|----------|
| PositionsTraces Time | line       |          |
| Name                 | Comment    | Ρ        |
| Center Horizontal T1 |            |          |
| Right Horizontal T1  |            |          |
| Left Horizontal T1   |            |          |
| Left Vertical T1     |            |          |
| Center Vertical T1   |            |          |
| Right Vertical T1    |            |          |
| Front Vertical T1    |            |          |
| Front Vertical T2    | repro      |          |
| Front Horizontal T1  |            |          |
| Top Horizontal T1    |            |          |
| Top Vertical T1      |            |          |

Figure 40: Measurement Control panel with Timeline view
In the *"Layout"* tab a graphic shows the layout of a currently active position (Figure 41 left). With the radio buttons the desired measurement position can be selected conveniently. Finished positions are indicated by green color. Slider control at the bottom of the panel can be used to adjust the measurement setup orientation (left/right).

In the *"Picture"* tab is displayed an image associated by the selected Position/Trace. Images are saved as 1500pixel jpeg of 75% quality level. One picture consumes 190kb of file space. Supported image file formats: BMP, GIF, JPEG, PNG, TIFF

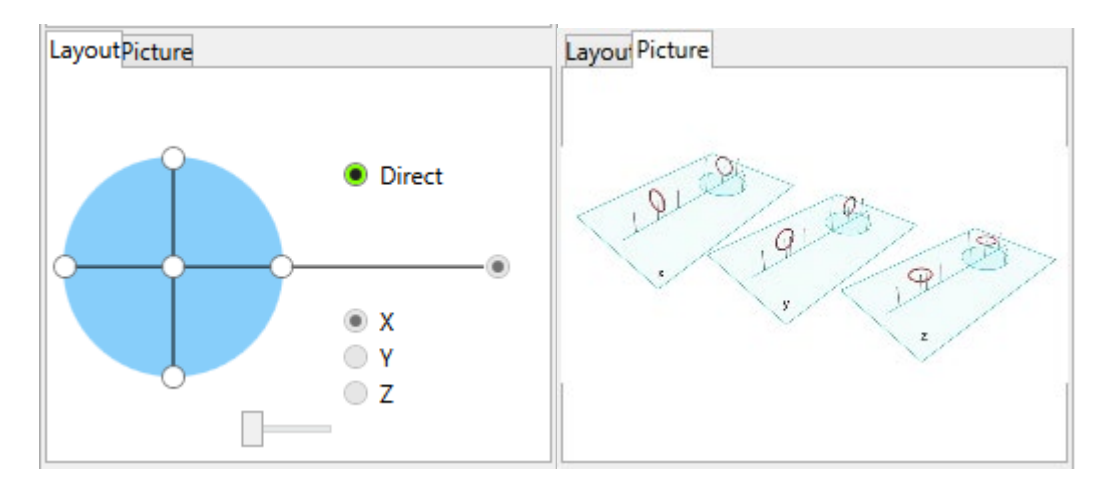

Figure 41: Layout view (left) and Picture (right)

By clicking the "Start" button in the measurement control panel (Figure 42) the measurement procedure is started.

| Start |           |   |
|-------|-----------|---|
|       | Distance: | - |
|       |           |   |

Figure 42: Start measurement.

When the measurement is started for the first time or the receiver parameters were changed, the devices are initialized.

When the test instrument is a network analyzer and its S-parameter is set to S11 or S22, the calibration dialog box appears (Figure 43). The calibrate behavior can be controlled by the calibrate parameter which appears in the measurement settings panel (Figure 36) on some types of instruments. If the parameter is set to auto, the message appears only if the device was initialized, and the S-parameter is set to S11 or S22. Other options are "Yes" which shows the message always or "No" in which case the message will not be shown despite of the device initialization or S-parameter setting.

|   |                                                                                         | $\times$ |
|---|-----------------------------------------------------------------------------------------|----------|
| 1 | Now you can modify device settings manually, click Ok to continue with the measurement. |          |
|   | ОК                                                                                      |          |

Figure 43: Devices calibration dialog box.

At this point some device settings can be changed manually before the measurement is started. After the "*Ok*" button is pressed the measurement starts immediately. The devices are initialized only once at the first start of the current measurement or if the receiver parameters changed.

During the measurement the "*Start*" button is replaced by a "*Stop*" button. A progress bar shows the advance of the measurement. At the same time the measurement chart area is changed to the *"Measurement"* display, which shows measurement data as they are read from the devices. At the very bottom of the measurement control panel a status panel indicates the antenna position (distance).

| Stop |                |      |
|------|----------------|------|
|      | Distance: 13.0 | 0 cm |

Figure 44: Measurement progress bar

To stop the measurements, click the "*Stop*" button. The suspend measurement dialog box pops up (**Figure 45**) and all devices stop immediately. There are several options how to proceed further:

- 1. Stop the measurement and discard the data measured so far (since the start button was pressed). Click the "*Stop*" button for this option.
- 2. Stop the measurement and preserve the data measured so far. Click the "*Accept*" button for this option.
- 3. Resume the measurement continues the measurement from the stop position. Click the *"Resume"* button for this option.

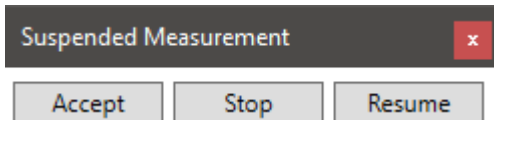

Figure 45: Suspended measurement dialog box.

During the measurement the data is displayed in the "Measurement" tab of the chart area.

*Tip: To play a notification sound on successful measurement finish, create file: c:\Users\[user name]\AppData\Roaming\Calstan 11\sounds\measurement\_finished.wav* (e.g. you can download and rename https://upload.wikimedia.org/wikipedia/commons/5/55/Buzzer.wav)

# 9. RESULTS - MEASUREMENT DATA DISPLAY

By default, the results are calculated only for active traces. Results are calculated on measurement finished or Active trace change. Recalculation can be executed explicitly by clicking Measurement->Recalculate Results.

| Mea | surement  | Hardware    | Hardware Tools |   |  |  |  |
|-----|-----------|-------------|----------------|---|--|--|--|
|     | Measurer  | ment Info   |                |   |  |  |  |
|     | Recalcula | te results  |                |   |  |  |  |
|     | Unlock M  | leasurement | Setting        | s |  |  |  |

The measurement data and the results of the measurement are displayed in the chart area in the appropriate tabs which are described in this chapter.

The first tab ("*Measurement*") shows the actual measurement data during a measurement progress. After measurement is finished sweep data at specific position (e.g. height scan) are shown if available, otherwise the active trace is displayed (Figure 46).

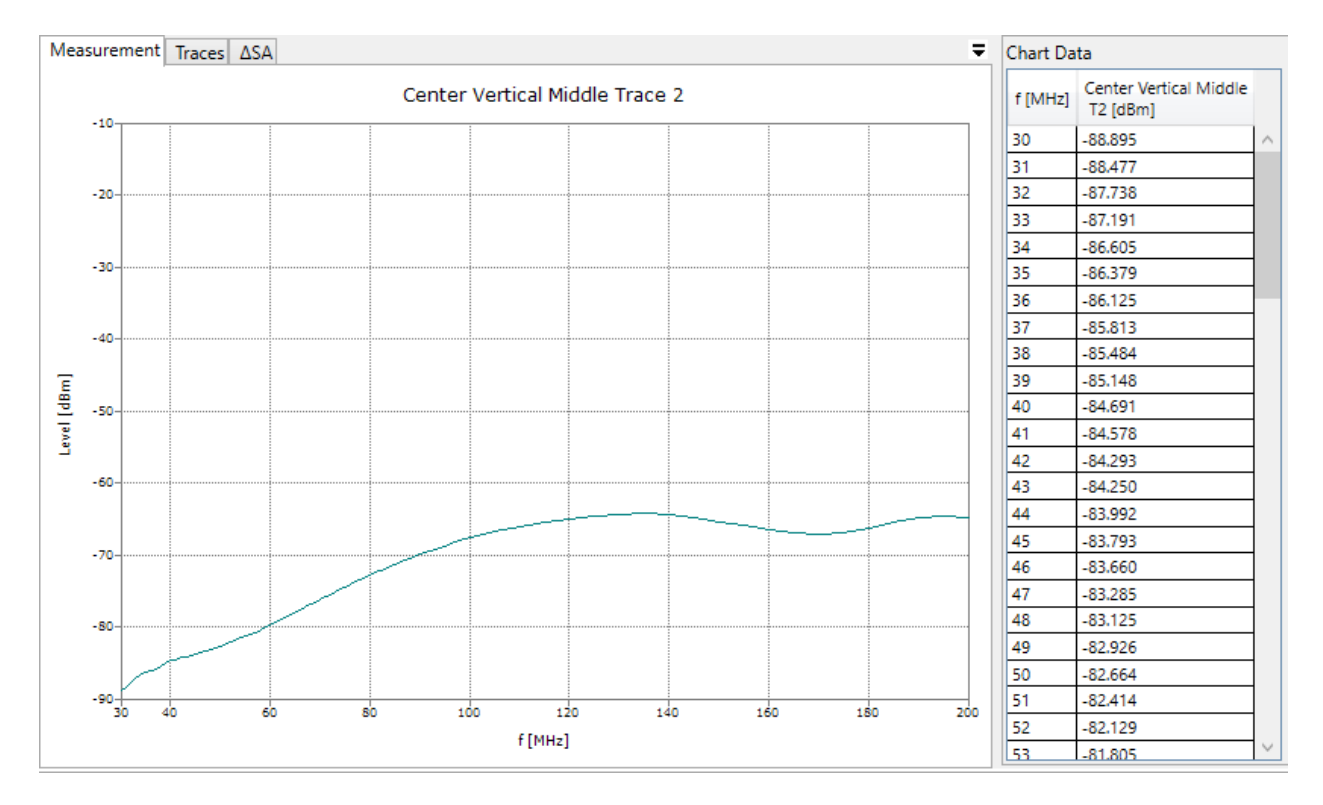

Figure 46: The measurement display

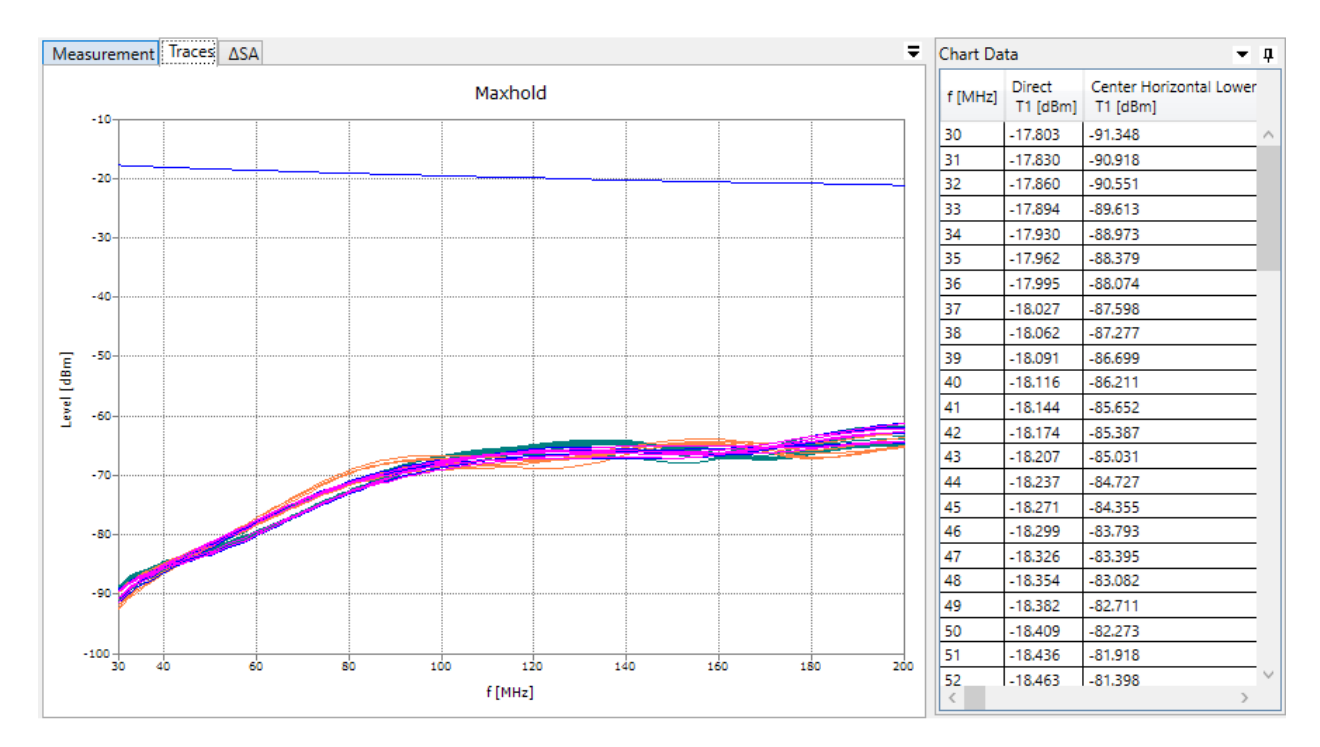

The next tab marked as "*Traces*" shows raw or e.g. maxhold measurement data after a measurement is finished (Figure 47).

Figure 47: The traces display.

The "ΔSA" tab (Figure 48) shows the calculated results for NSA FAR measurement and the specified limit boundaries. Some measurement procedures can have more than one result tab and can display various data.

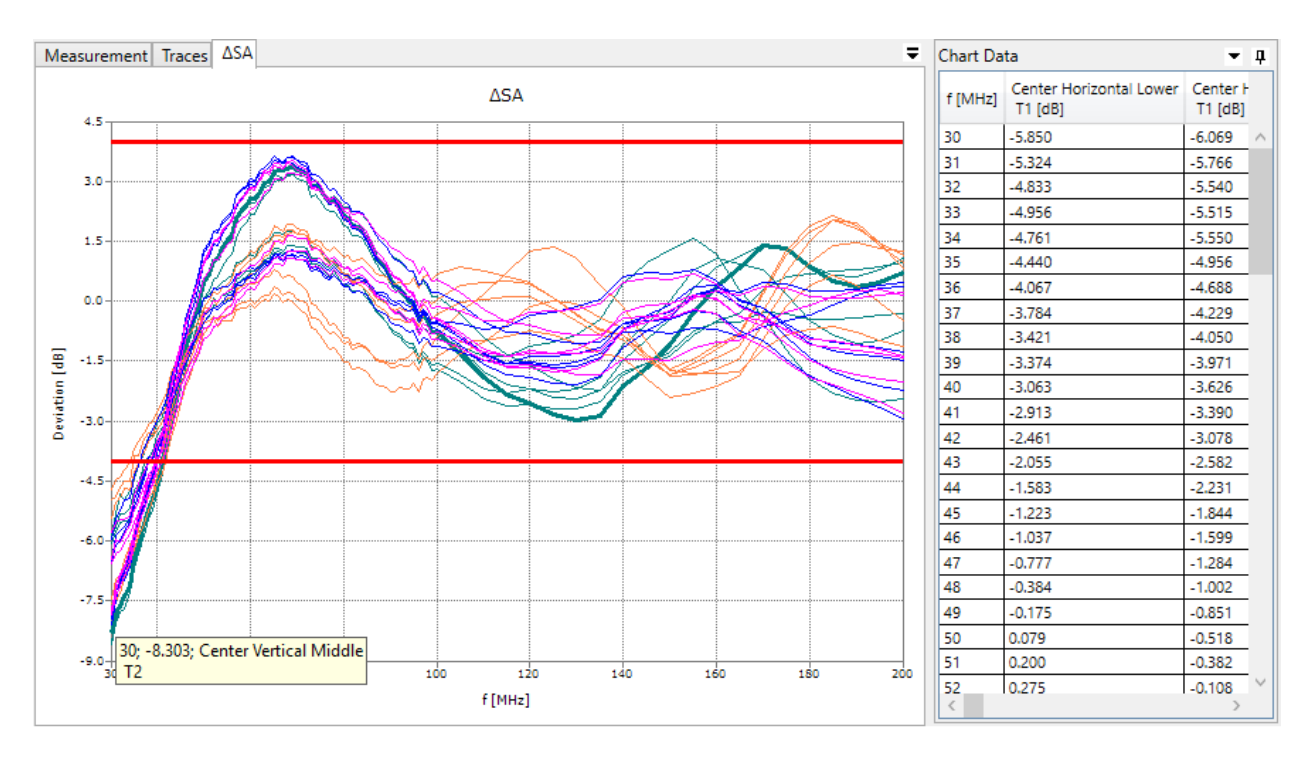

Figure 48: The results display with data tab selected

Using the chart context menu (Figure 50) it is possible to switch between linear and logarithmic scale of the domain axis, reset chart zoom, copy/save chart image or set displayed data frequency units.

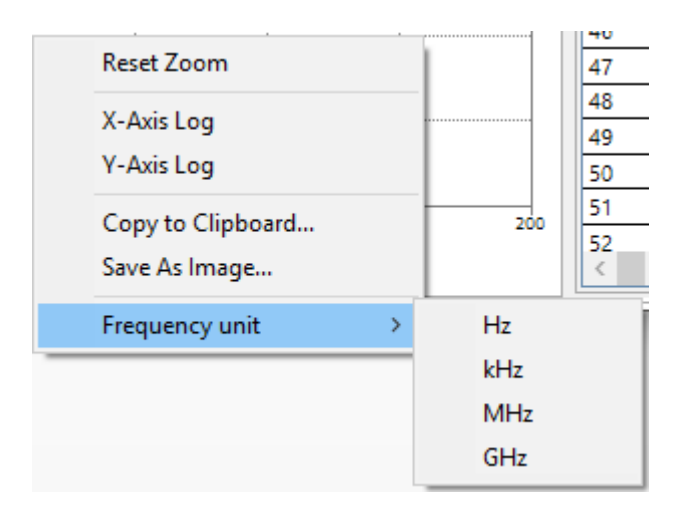

Figure 49: Chart context menu.

The "*Chart Data*" tab (see right part in Figure 46 to Figure 48) holds a table of values displayed in the chart. The first column always contains the domain axis values (e.g. frequency) and the other column refers to the range axis values of the specific curve. Data from this table can be copied to the clipboard by selecting the appropriate rows/columns (hold "Shift" key for multi selection) and pressing "Ctrl+C" key combination. Then the data can be pasted ("Ctrl+V") e.g. to MS Excel, for further processing. Clicking the table cell will highlight the given point in the chart, and similarly clicking the curve point in the chart will select the appropriate cell in the table.

## 10. MEASUREMENT MODULES

Different measurement procedures are described in this section.

#### 10.1. Site VSWR

In CISPR 16-1-4 [1] a technique to validate fully anechoic rooms in the frequency range 1 – 18 GHz is described. This method is called Site VSWR.

The POD Antenna and the POD Antenna Stand developed by Seibersdorf Laboratories are designed for this purpose. The software CalStan 11 controls measurement instruments (e.g. a network analyzer) to run the tests. Not all information required to perform a Site VSWR test is included in this manual, but it gives guidance how to use the products.

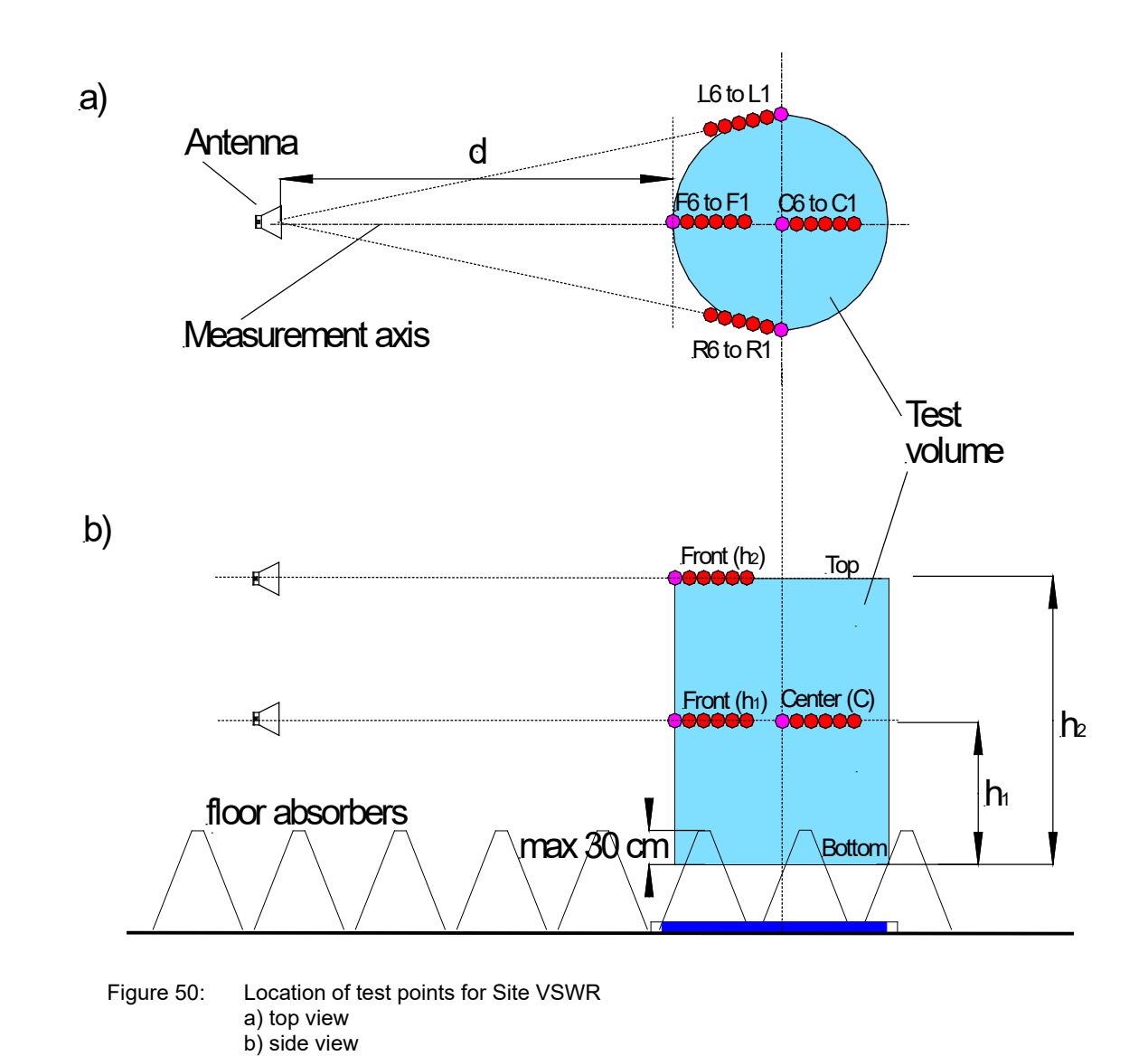

In Figure 50 the heights  $h_1$  and  $h_2$  are depending on the test volume of the chamber. The height  $h_1$  is either half of the height of the test volume, but maximum 1 m and  $h_2$  is the height of the test volume (see also at CISPR 16-1-4).

Also the locations of the test positions according to the standard are shown. Each location requires a sequence of six points on a line to the receive antenna reference point. These six positions are distributed unequally over a 40 cm line. For this purpose, scan distance segments are predefined (Figure 51).

| Scan Dist     | ance        |      |         |          |         |     |    |   |        |
|---------------|-------------|------|---------|----------|---------|-----|----|---|--------|
| Start         | 0 cm        |      |         |          |         |     |    |   |        |
| Stop          | 40 cm       |      |         |          | 6       |     |    |   |        |
| Scan Distance | Segments    |      |         |          |         |     |    |   |        |
| File          | 6           |      |         | _        |         | _   |    | _ |        |
| Distan        | e           |      | Scan Di | stance S | Segmer  | nts | —  |   | ×      |
| Distance      | 3 m         | Tabl | e Help  | D        |         |     |    |   |        |
| Diamet        | er          | #    | Start   | Stop     | Step    |     |    |   |        |
| Diameter      | 1           | 0 cm | 2 cm    | 2 cm     |         |     |    |   |        |
| Heigh         | t           | 2    | 2 cm    | 18 cm    | 8 cm    |     |    |   |        |
| Height        | 2 m         | 3    | 18 cm   | 30 cm    | 12 cm   |     |    |   |        |
| Network Ar    | alyzer      | 4    | 30 cm   | 40 cm    | 10 cm   |     |    |   |        |
| Calibrate     | Auto ~      |      | oo ciii | io cin   | To cill | 1   |    |   |        |
| S-Parameter   | S21 MLOG V  |      |         |          |         |     |    |   |        |
| Rbw           | 100 Hz 🗸    |      |         |          |         |     |    |   |        |
| SweepTime     | Auto ~      |      |         |          |         |     |    |   |        |
| PowerLevel    | 12 dBm \vee |      |         |          |         |     | Ok |   | Cancel |
| B.C. 1. 1.    | 0.40        |      |         |          |         |     |    |   |        |

Figure 51:

Scan distance segments definition: this setting will generate the standard positions at 0 cm, 2 cm, 10 cm, 18 cm, 30 cm and 40 cm.

#### 10.1.1. Setup

Allowed measurement instrument combinations:

| Preferred | Inst1            | Inst2             | Inst3      |
|-----------|------------------|-------------------|------------|
| x         | Network Analyser | -                 | Positioner |
|           | Signal Generator | Spectrum Analyser | Positioner |

Before starting the measurement, all measurement parameters have to be defined in the "Measurement Settings" panel (Figure 53, lower left).

For a volume diameter of 1.5 m and less the Center position must not be measured. When the volume height is set the H1 and H2 values are calculated automatically. If the volume height is lower or equal to 1 m the top position does not need to be measured.

The frequency range is set to 1 GHz - 6 GHz when using the POD 16 and to 6 GHz – 18 GHz when using the POD 618. Please check the frequency segments configuration for consistency with the standards requirements of 50 MHz step size.

The POD antenna can be positioned manually or using automated SPA2 positioner. In Figure 52 the available positioner drivers are listed.

| Device Selection       |                           |        |                    |         |         |            |   |
|------------------------|---------------------------|--------|--------------------|---------|---------|------------|---|
| Detect or Search: Posi |                           |        |                    |         |         |            |   |
| Manufacturer           | Model                     | Sensor | Туре               | Version | Calstan | Interfaces |   |
| SEIBERSDORF LABOR GMBH | SITE VSWR SPA2            |        | Antenna Positioner | 2.0     | 11      | RS232      | + |
| SEIBERSDORF LABOR GMBH | MANUAL ANTENNA POSITIONER |        | Antenna Positioner | 1.0     | 11      |            | + |
| SEIBERSDORF LABOR GMBH | SITE VSWR SPA1            |        | Antenna Positioner | 2.0     | 11      | RS232      | + |

Figure 52: Site VSWR Antenna Positioners.

The automated positioner measures all positions which are selected in the positions table, one after another. When using manual positioner, a message box with desired position information is displayed at each position.

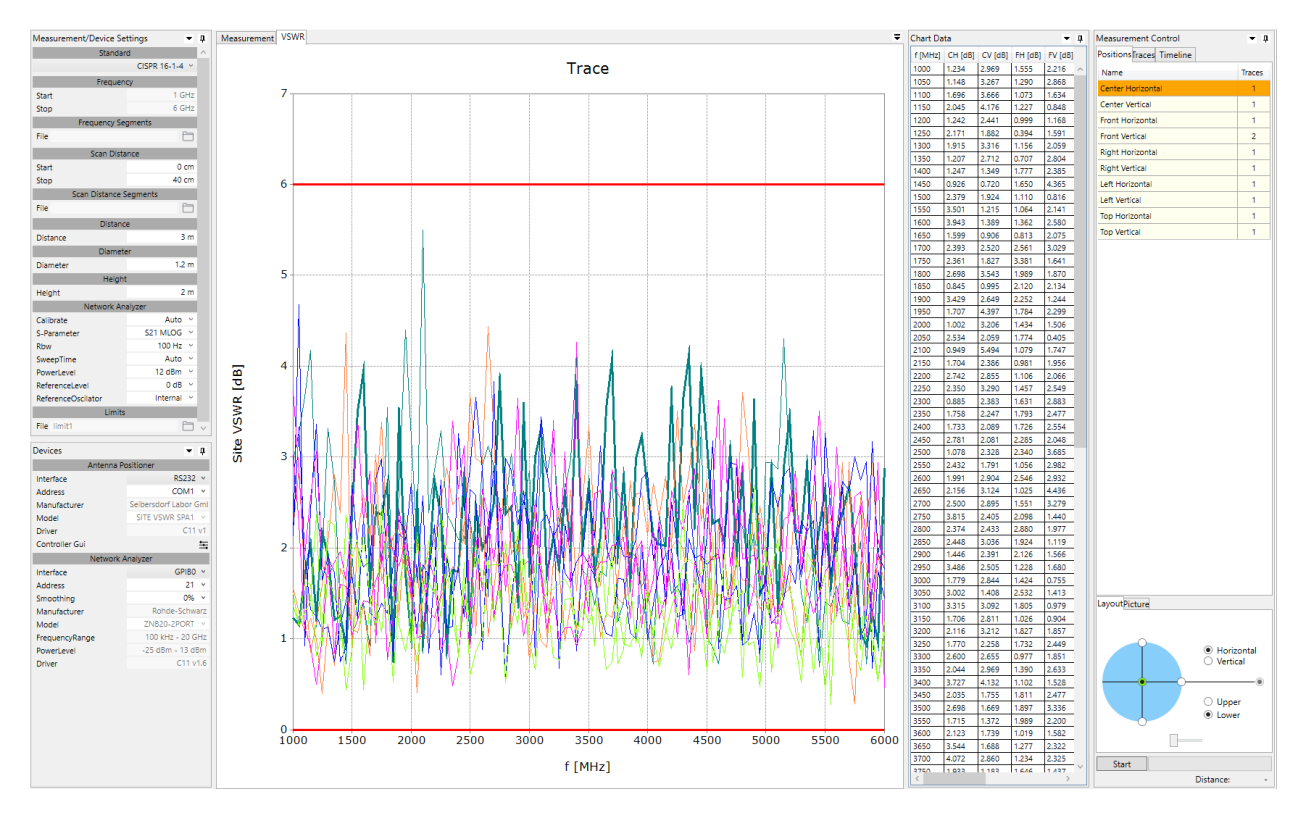

Figure 53: Site VSWR window

#### 10.1.2. Using SPA2 Automatic Site VSWR Positioner

The SPA2 detection can be done automatically (Select Devices) or the COM port for remote control can be set manually in the instrument specific hardware settings (Figure 54). By clicking the Controller GUI a specific tool allows the check of the proper instrument operation and for moving to the "Home" position manually.

| Devices        | <b>▼</b> ↓             |                     |
|----------------|------------------------|---------------------|
| Ante           | nna Positioner         | SITE VSWR SPA2 - X  |
| Interface      | RS232 ¥                |                     |
| Address        | COM10 ~                |                     |
| Manufacturer   | Seibersdorf Labor GmbH | Serial Port COM10 - |
| Model          | SITE VSWR SPA2 🗸       |                     |
| Driver         | C11 v2                 | Positions/Movement  |
| Controller Gui | 늌                      | Home Target cm      |
| Net            | work Analyzer          | Stan Go             |
| Smoothing      | 0% ~                   |                     |
| Mean1          | 0                      |                     |

Figure 54: SPA2 Controller GUI

Using the automatic positioner, the measurement procedure can be highly automated. By selecting desired position, setting up the antenna on the corresponding location and clicking the start button, the positioner moves the antenna to correct distances in the 40 cm line and performs the measurements.

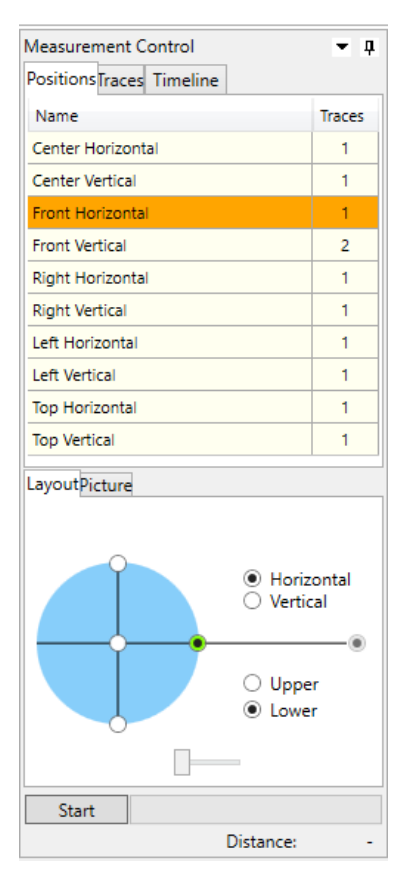

Figure 55: Selecting position to be measured

#### 10.1.3. Measurement Procedure and Result Calculation

The measurement campaign of the Site VSWR contains 60 measurements at maximum. Six positions (1-6) are measured at 5 locations (left, right, center, front and top) for 2 polarizations (horizontal, vertical). All six positions are depicted in the start measurement panel as shown in the right part of Figure 55.

The results for a specific location e.g. center horizontal (index "A") are calculated when the last of the appropriate six positions "i" is measured. This means, that if a user decides to re-measure one of the six already finished positions, the result is recalculated. If a user sets different traces of a position active, the result is also recalculated.

The result for a specific location with index "A" is computed as follows:

VSWR A = max (modif<sub>A,1</sub>, modif<sub>A,2</sub>, ..., modif<sub>A,6</sub>) – min (modif<sub>A,1</sub>, modif<sub>A,2</sub>, ..., modif<sub>A,6</sub>)

where  $modif_{A,i} = corr_{A,i} + mes_{A,i}$ 

with:

 $corr_{A,6} = 20 * log10((D + 0.00)/D),$   $corr_{A,5} = 20 * log10((D + 0.02)/D),$   $corr_{A,4} = 20 * log10((D + 0.10)/D),$   $corr_{A,3} = 20 * log10((D + 0.18)/D),$   $corr_{A,2} = 20 * log10((D + 0.30)/D),$  $corr_{A,1} = 20 * log10((D + 0.40)/D),$ 

 $\mathsf{mes}_{\mathsf{A},i}$  is a measured value at the specific location "A" in position "i" where

| D = d                            | for front and top location,  |
|----------------------------------|------------------------------|
| D = d + r                        | for center location,         |
| D = sqrt((d +r )^2 + r^2) – 0.40 | for right and left location, |

where "d" is a distance of the receiver antenna from the volume diameter and "r" is radius of the volume diameter (in meters).

## 10.1.4. Report Format

As described in section 7.4 the measurement output can be exported to a MS Excel format. Figure 56 shows an Excel document containing several worksheets and Table 7 describes the content of the EXCEL file.

| Measurement Info     | Contains the same information as the Measurement Info dialog box – general measurement information.                                                                                                    |
|----------------------|----------------------------------------------------------------------------------------------------|
| Result Data          | Shows results computed from measured data. First column contains frequency values, while the others hold values for specific measured locations. The column headers are shortened location names ("CH" -> Center Horizontal). |
| Limits               | Limit data used for the measurement                                                                                                    |
| Measurement Settings | Represents the Measurement Settings panel.                                                                                                    |
| Instruments          | Holds the device parameters used for measurement.                                                                                                    |

#### Table 7: Description of the MS Excel file

| - 4 | A       |      | В          | С       | D        | E       | F        | G           | Н       | 1 I      | J       | K       | L | М | N | 0 | P | Q |   |
|-----|---------|------|------------|---------|----------|---------|----------|-------------|---------|----------|---------|---------|---|---|---|---|---|---|---|
| 1   | f [MHz] |      | CH [dB]    | FH [dB] | RH [dB]  | LH [dB] | TH [dB]  | CV [dB]     | FV [dB] | RV [dB]  | LV [dB] | TV [dB] |   |   |   |   |   |   |   |
| 2   |         | 6000 | 1.30       | 1.51    | 1.75     | 1.34    | 0.95     | 1.53        | 0.91    | 1.45     | 1.39    | 2.25    |   |   |   |   |   |   |   |
| 3   |         | 6050 | 1.32       | 1.49    | 0.72     | 0.88    | 1.57     | 1.54        | 1.14    | 1.16     | 1.35    | 1.55    |   |   |   |   |   |   |   |
| 4   |         | 6100 | 1.06       | 0.90    | 0.57     | 1.06    | 0.94     | 0.98        | 2.24    | 0.93     | 1.53    | 1.55    |   |   |   |   |   |   |   |
| 5   |         | 6150 | 1.59       | 0.80    | 1.54     | 0.76    | 1.12     | 0.77        | 1.18    | 0.82     | 1.34    | 1.19    |   |   |   |   |   |   |   |
| 6   |         | 6200 | 0.96       | 0.62    | 0.93     | 1.75    | 0.42     | 1.23        | 0.60    | 1.02     | 0.60    | 1.10    |   |   |   |   |   |   |   |
| 7   |         | 6250 | 0.86       | 1.33    | 0.84     | 1.23    | 0.68     | 1.95        | 1.16    | 0.47     | 1.16    | 1.21    |   |   |   |   |   |   |   |
| 8   |         | 6300 | 1.34       | 1.97    | 1.16     | 0.71    | 1.53     | 2.32        | 0.51    | 0.64     | 1.11    | 0.95    |   |   |   |   |   |   |   |
| 9   |         | 6350 | 1.39       | 0.58    | 1.29     | 1.38    | 0.78     | 2.29        | 0.81    | 1.34     | 1.13    | 0.54    |   |   |   |   |   |   |   |
| 10  |         | 6400 | 1.02       | 1.49    | 1.26     | 1.72    | 1.22     | 1.32        | 0.70    | 0.89     | 1.33    | 1.17    |   |   |   |   |   |   |   |
| 11  |         | 6450 | 0.95       | 1.15    | 1.07     | 1.47    | 1.03     | 1.55        | 0.72    | 0.71     | 0.59    | 0.77    |   |   |   |   |   |   |   |
| 12  |         | 6500 | 1.20       | 1.38    | 1.02     | 0.57    | 0.66     | 0.99        | 0.74    | 0.67     | 0.96    | 0.86    |   |   |   |   |   |   |   |
| 13  |         | 6550 | 1.19       | 1.14    | 0.94     | 1.39    | 0.90     | 0.85        | 0.70    | 1.13     | 1.15    | 1.14    |   |   |   |   |   |   |   |
| 14  |         | 6600 | 1.37       | 1.22    | 1.88     | 1.78    | 0.92     | 1.47        | 1.19    | 0.94     | 1.13    | 1.38    |   |   |   |   |   |   |   |
| 15  |         | 6650 | 1.59       | 1.58    | 0.77     | 0.91    | 0.69     | 0.41        | 0.93    | 1.07     | 0.99    | 1.78    |   |   |   |   |   |   |   |
| 16  |         | 6700 | 1.36       | 1.48    | 0.64     | 1.06    | 1.02     | 1.22        | 0.88    | 0.97     | 0.55    | 1.97    |   |   |   |   |   |   |   |
| 17  |         | 6750 | 1.88       | 0.63    | 1.08     | 1.32    | 1.05     | 1.95        | 1.22    | 0.99     | 0.87    | 1.95    |   |   |   |   |   |   |   |
| 18  |         | 6800 | 1.18       | 0.57    | 0.75     | 1.00    | 1.19     | 1.37        | 0.54    | 1.91     | 1.11    | 1.51    |   |   |   |   |   |   | _ |
| 19  |         | 6850 | 2.40       | 1.21    | 1.06     | 1.75    | 1.32     | 3.10        | 0.47    | 1.34     | 1.13    | 1.71    |   |   |   |   |   |   |   |
| 20  |         | 6900 | 2.22       | 1.22    | 0.58     | 1.62    | 0.98     | 1.51        | 1.55    | 1.39     | 1.70    | 1.53    |   |   |   |   |   |   | _ |
| 21  |         | 6950 | 1.72       | 1.29    | 0.57     | 1.38    | 0.60     | 1.00        | 1.42    | 1.02     | 0.95    | 1.99    |   |   |   |   |   |   |   |
| 22  |         | 7000 | 2.09       | 0.90    | 1.01     | 0.89    | 0.87     | 0.60        | 0.61    | 1.27     | 0.87    | 2.42    |   |   |   |   |   |   | _ |
| 23  |         | 7050 | 2.13       | 1.75    | 0.76     | 1.66    | 0.78     | 2.00        | 1.05    | 1.18     | 1.14    | 2.37    |   |   |   |   |   |   | _ |
| 24  |         | 7100 | 2.44       | 1.13    | 1.44     | 1.31    | 1.29     | 1.87        | 1.74    | 1.39     | 0.99    | 2.63    |   |   |   |   |   |   | _ |
| 25  |         | 7150 | 1.59       | 1.23    | 1.46     | 1.30    | 0.97     | 1.96        | 2.08    | 0.86     | 0.81    | 2.14    |   |   |   |   |   |   | _ |
| 26  |         | 7200 | 1.42       | 0.73    | 1.91     | 1.69    | 1.28     | 1.84        | 1.64    | 1.36     | 1.92    | 1.40    |   |   |   |   |   |   | _ |
| 27  |         | 7250 | 1.17       | 1.55    | 1.87     | 1.93    | 1.70     | 1.04        | 1.69    | 1.37     | 1.94    | 1.60    |   |   |   |   |   |   | _ |
| 28  |         | 7300 | 2.65       | 1.34    | 1.41     | 1.22    | 0.95     | 0.78        | 0.45    | 1.21     | 2.52    | 1.96    |   |   |   |   |   |   | _ |
| 29  |         | 7350 | 2.87       | 0.90    | 1.71     | 0.27    | 2.12     | 1.72        | 1.05    | 3.30     | 2.38    | 1.04    |   |   |   |   |   |   | _ |
| 30  |         | 7400 | 3.41       | 1.84    | 1.06     | 2.09    | 0.93     | 1.51        | 0.97    | 1.32     | 2.36    | 2.63    |   |   |   |   |   |   | _ |
| 31  |         | 7450 | 1.20       | 1.37    | 1.11     | 1.60    | 1.01     | 0.52        | 1.45    | 1.84     | 1.30    | 1.89    |   |   |   |   |   |   | _ |
| 32  |         | 7500 | 1.01       | 2.24    | 1.06     | 1.91    | 1.47     | 1.47        | 1.46    | 1.69     | 1.51    | 2.81    |   |   |   |   |   |   | _ |
| 33  |         | 7550 | 0.86       | 0.65    | 0.99     | 0.87    | 1.75     | 2.04        | 1.56    | 1.31     | 1.10    | 2.48    |   |   |   |   |   |   |   |
| 34  |         | 7600 | 1.02       | 1.03    | 1.27     | 1.07    | 2.13     | 1.70        | 2.18    | 1.12     | 1.56    | 2.83    |   |   |   |   |   |   |   |
| 35  |         | 7650 | 1.79       | 1.37    | 1.60     | 1.58    | 1.48     | 2.04        | 1.62    | 0.65     | 1.47    | 2.86    |   |   |   |   |   |   | _ |
| 36  |         | 7700 | 1.27       | 1.54    | 1.98     | 1.73    | 1.94     | 1.72        | 1.27    | 1.43     | 1.61    | 2.63    |   |   |   |   |   |   | - |
|     | 4       | Meas | urement In | fo Resu | ult Data | Limits  | Measurer | nent Settin | gs Inst | truments | +       | : 4     |   |   |   |   |   |   | Þ |

Figure 56:

Measurement output exported to a MS Excel file.

Additionally, to the measurement report it is possible to export also the raw data measured at individual distances at specific positions (Figure 57).

| 1               | Α       | В      | С      | D        | E           | F         | G      | Н | 1 | J | К | L |
|-----------------|---------|--------|--------|----------|-------------|-----------|--------|---|---|---|---|---|
| 1               | f [MHz] | 40 cm  | 30 cm  | 18 cm    | 10 cm       | 2 cm      | 0 cm   |   |   |   |   |   |
| 2               | 6000    | -74.05 | -72.96 | -72.47   | -72.88      | -71.97    | -72.15 |   |   |   |   |   |
| 3               | 6050    | -74.10 | -72.73 | -73.19   | -72.91      | -72.73    | -73.43 |   |   |   |   |   |
| 4               | 6100    | -73.03 | -72.83 | -72.96   | -72.97      | -73.31    | -72.68 |   |   |   |   |   |
| 5               | 6150    | -73.84 | -72.85 | -73.84   | -73.90      | -73.85    | -73.41 |   |   |   |   |   |
| 6               | 6200    | -73.88 | -73.80 | -73.63   | -74.23      | -73.15    | -73.16 |   |   |   |   |   |
| 7               | 6250    | -73.80 | -73.20 | -73.76   | -72.74      | -73.43    | -73.05 |   |   |   |   |   |
| 8               | 6300    | -74.43 | -73.51 | -73.40   | -72.62      | -72.82    | -72.27 |   |   |   |   |   |
| 9               | 6350    | -74.97 | -74.63 | -74.03   | -73.91      | -72.79    | -74.01 |   |   |   |   |   |
| 10              | 6400    | -75.12 | -74.04 | -74.42   | -73.63      | -73.98    | -73.27 |   |   |   |   |   |
| 11              | 6450    | -75.17 | -74.08 | -73.97   | -74.05      | -73.44    | -74.00 |   |   |   |   |   |
| 12              | 6500    | -75.12 | -74.68 | -73.47   | -74.05      | -73.43    | -73.59 |   |   |   |   |   |
| 13              | 6550    | -74.91 | -75.64 | -74.42   | -74.36      | -74.27    | -73.82 |   |   |   |   |   |
| 14              | 6600    | -75.82 | -74.91 | -74.57   | -73.83      | -74.14    | -73.65 |   |   |   |   |   |
| 15              | 6650    | -76.49 | -75.38 | -74.45   | -74.58      | -74.43    | -74.78 |   |   |   |   |   |
| 16              | 6700    | -76.29 | -75.25 | -74.98   | -74.64      | -74.15    | -74.13 |   |   |   |   |   |
| 17              | 6750    | -76.30 | -75.12 | -75.79   | -74.59      | -74.43    | -73.59 |   |   |   |   |   |
| 18              | 6800    | -75.91 | -75.27 | -75.30   | -74.12      | -74.04    | -73.92 |   |   |   |   |   |
| 19              | 6850    | -76.53 | -75.13 | -74.17   | -74.60      | -73.34    | -73.67 |   |   |   |   |   |
| 20              | 6900    | -76.72 | -74.70 | -75.00   | -74.42      | -73.90    | -73.67 |   |   |   |   |   |
| 21              | 6950    | -76.00 | -74.88 | -75.01   | -74.97      | -73.49    | -74.97 |   |   |   |   |   |
| 22              | 7000    | -76.13 | -76.61 | -75.17   | -74.79      | -74.81    | -73.89 |   |   |   |   |   |
| 23              | 7050    | -76.88 | -77.13 | -75.44   | -74.59      | -74.90    | -74.89 |   |   |   |   |   |
| 24              | 7100    | -78.09 | -76.22 | -75.66   | -75.04      | -75.19    | -74.83 |   |   |   |   |   |
| 25              | 7150    | -76.90 | -76.44 | -75.84   | -74.70      | -75.34    | -75.06 |   |   |   |   |   |
| 26              | 7200    | -76.44 | -76.01 | -75.94   | -74.40      | -75.17    | -74.73 |   |   |   |   |   |
| 27              | 7250    | -76.88 | -76.10 | -75.48   | -75.13      | -74.93    | -75.78 |   |   |   |   |   |
| 28              | 7300    | -77.76 | -75.74 | -74.67   | -75.31      | -75.84    | -76.23 |   |   |   |   |   |
| 29              | 7350    | -77.75 | -75.19 | -75.02   | -76.35      | -76.22    | -77.42 |   |   |   |   |   |
| 30              | 7400    | -78.22 | -74.61 | -75.29   | -76.83      | -76.93    | -76.22 |   |   |   |   |   |
| 31              | 7450    | -76.61 | -76.05 | -76.39   | -75.68      | -76.67    | -76.12 |   |   |   |   |   |
| Center Horizont |         |        |        | Center \ | /ertical T1 | Front Hor | iz 🕂   |   |   |   |   | Þ |

Figure 57: Distance scan data exported to a MS Excel file

## 10.1.5. CalStan 10 file import limitations

It is possible to open Site VSWR measurements done in CalStan 10.

Only active trace positions are imported from the CalStan 10 Site VSWR measurement file.

#### 10.1.6. Literature

[1] CISPR 16-1-4, Specification for radio disturbance and immunity measuring apparatus and methods - Part 1-4: Radio disturbance and immunity measuring apparatus - Antennas and test sites for radiated disturbance measurements

## **10.2.** Site Attenuation SAC (Semi-anechoic chambers)

Normalized site attenuation (NSA) measurements, in semi-anechoic chambers or on open area test sites, carried out with broadband antennas are implemented in CalStan 11 according to following standards:

| Standard                   | Description and Calibration File(s)                                                                                                    |
|----------------------------|----------------------------------------------------------------------------------------------------|
| ANSI C63.4                 | The NSA method as described in ANSI C63.4<br>using AFT, AFR and GSCF. The geometry data<br>are taken from the GSCF info.                              |
| CISPR 16-1-4, NSA          | The NSA method as described in CISPR 16-1-4<br>using AFT and AFR (no setup geometry<br>considered, bad procedure)                                     |
| CISPR 16-1-4, RSM          | The RSM (Reference Site) method as described<br>in CISPR 16-1-4 using the antenna pair<br>reference. The geometry data are taken from<br>the APR info |
| Dual Antenna Factor Method | The NSA method using the DAF (Dual Antenna Factor). The geometry data are taken from the DAF info                                                     |

Table 8:List of NSA SAC standards.

The measurement procedures described in the different standards are rather similar. Big differences can be found in the definition and application of the antenna factors.

For all procedures the "volume method" has to be applied: This means that the transmit antenna connected to the signal generator has to be placed at 5 positions on the turntable. These positions are specified in the referenced documents. Furthermore, the transmit antenna has to be operated in two heights and both polarizations. The receive antenna is kept co-polarized at constant horizontal distance and is always facing the transmit antenna. Transmission loss between transmit and receive antenna is measured according to the standard test procedure (height scan of the receiving antenna) for each frequency and polarization.

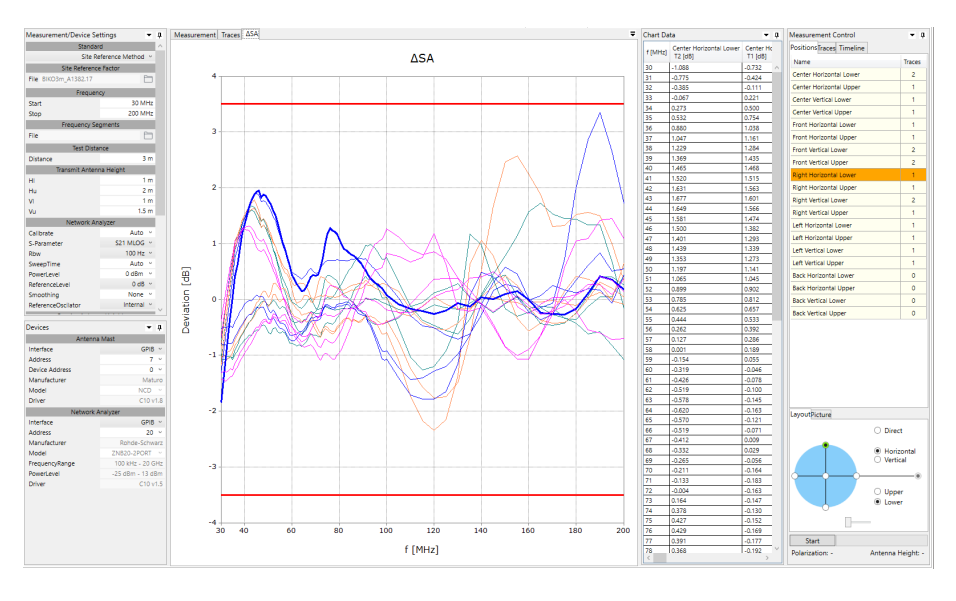

Figure 58: NSA SAC measurement window.

## 10.2.1. Setup

| Preferred | Inst1            | Inst2                   | Inst3        |  |  |
|-----------|------------------|-------------------------|--------------|--|--|
| x         | Network Analyser | -                       | Antenna Mast |  |  |
|           | Comb Generator   | EMI-Receiver            | Antenna Mast |  |  |
|           | -                | EMI-Receiver (incl. TG) | Antenna Mast |  |  |
|           | Signal Generator | Spectrum Analyser       | Antenna Mast |  |  |
|           | Comb Generator   | Spectrum Analyser       | Antenna Mast |  |  |

Allowed measurement instrument combinations:

Before starting the measurement, all measurement parameters have to be defined in the "Measurement Settings" panel (Figure 58, upper left).

- 1. First of all, select measurement standard and load appropriate antenna factor file(s) for your transmit and receive antennas. If the antenna factor is measured with a different frequency step, the data are interpolated (linear). Receive antenna and frequency range settings will be taken from this "antenna factor" file.
- 2. Choose the frequency range for the NSA measurement.
- 3. Adjust the frequency step table if needed.
- 4. Set the desired limit.
- 5. Set the protective attenuator (used for V<sub>direct</sub> measurement) or select the "none" option (double click the cell and choose "none" from the drop-down list). The protective attenuator value is added to the V<sub>direct</sub> measurement readout of the receiver. The V<sub>direct</sub> measurement value stored in CalStan 11 already includes the correction of the protective attenuator value.
- 6. Select appropriate devices and their parameters. To operate a specific device, the correct IGPIB address has to be set.

#### 10.2.2. Measurement Procedure and Result Calculation

Measure  $V_{direct}$  first. To do so select the "Direct" position in the positions table (Figure 58). Connect the generator via the transmit cable and the receive cable to the receiver; insert two 10 dB attenuators. This configuration ensures that the cable loss of the receive cable is taken into account automatically.

Then V<sub>site</sub> can be measured:

- 1. Set up the antennas as required by the standard (distance, height, position, polarization).
- 2. Connect the transmit antenna via one 10 dB attenuator and the transmit cable to the signal generator. Connect the receive antenna to the other 10 dB attenuator and via the receive cable with the receiver.
- 3. Select the position in CalStan 11 and start the measurement.
- During the measurement the monitor display shows three traces: blue: the ideal measurement data that would obtain zero dB NSA deviation black: the actual measurement data for the current antenna mast height red: the maxhold measurement data

5. When measuring in vertical polarization, make sure that the cable connected to the antenna does not affect the measured values. For best results we recommend using a cable with ferrite rings (2 every 10 cm) and the same cable layout of the receive antenna as used during the calibration of the antenna. Especially the distance between antenna and the vertical cable is important.

The NSA and the deviations from the NSA ( $\Delta$ SA) are calculated automatically after each measured position according to the selected measurement standard (see Table 9). To show the results click the NSA or  $\Delta$ SA tab in the chart area. If at least one result is shown, the limit-lines are displayed additionally. The results for specific position trace are computed using the direct measurement trace which is set active at time of result calculation. In the NSA chart, data for selected position are grouped and displayed in color according to polarization and height. E.g. all horizontal upper positions (front, left, right, center, back) are colored and the rest is displayed in gray.

Note: this is different to the behavior of CalStan 10 where the result was calculated using the direct trace that was set active at the time of measurement of that position.

The NSA reference values need not to be specified separately. All theoretical factors are computed by CalStan 11 using the formulas given in the respective standards.

| ANSI C63.4 [2]                                 | NSA = $V_{dir} - V_{site} - AF_T - AF_R - GSCF$<br>$\Delta SA$ = Theo - NSA |  |  |  |  |  |
|------------------------------------------------|-----------------------------------------------------------------------------|--|--|--|--|--|
| CISPR 16-1-4, NSA [1]                          | NSA = $V_{dir} - V_{site} - AF_T - AF_R$<br>$\Delta SA$ = Theo - NSA        |  |  |  |  |  |
| CISPR 16-1-4, RSM [1]                          | $\Delta SA = V_{dir} - V_{site} - SA_{ref}$                                 |  |  |  |  |  |
| Dual Antenna Factor Method [3]                 | NSA = $V_{dir} - V_{site} - DAF$<br>$\Delta SA = NSA - Theo$                |  |  |  |  |  |
| where                                          |                                                                             |  |  |  |  |  |
| NSA – normalized site attenuation              |                                                                             |  |  |  |  |  |
| $\Delta SA$ – deviation from normalized site a | ttenuation                                                                  |  |  |  |  |  |
| Theo - theoretical value of the site atte      | nuation                                                                     |  |  |  |  |  |
| V <sub>dir</sub> – direct measurement          |                                                                             |  |  |  |  |  |
| $V_{site}$ – values measured at the site       |                                                                             |  |  |  |  |  |
| AF⊤ – transmit antenna factor                  |                                                                             |  |  |  |  |  |
| AF <sub>R</sub> – receive antenna factor       | AF <sub>R</sub> – receive antenna factor                                    |  |  |  |  |  |
| GSCF – geometry specific correction factor     |                                                                             |  |  |  |  |  |
| SA <sub>ref</sub> – site reference             |                                                                             |  |  |  |  |  |
| DAF – dual antenna factor                      | DAF – dual antenna factor                                                   |  |  |  |  |  |

Table 9:NSA SAC results calculation for specific standards.

## 10.2.3. Report Format

As described in section 7.4 the measurement output can be exported in a MS Excel format. In the picture below (Figure 59) you can see an Excel document containing several worksheets.

|    | А                                     |      | В               | С              | D      | Е              | F        | G        | Н          | I          | J        | К            | L          | Μ       |
|----|---------------------------------------|------|-----------------|----------------|--------|----------------|----------|----------|------------|------------|----------|--------------|------------|---------|
| 1  | f [MHz]                               |      | HLF I           | HLR            | HLB    | HLL            | HLC      | HUF      | HUR        | HUB        | HUL      | HUC          | VLF        | VLR VLE |
| 2  |                                       | 30 [ | -1.17           | -1.85          |        | -0.68          | -1.09    | -0.88    | -1.31      |            | -0.39    | -0.73        | -1.16      | -0.80   |
| 3  |                                       | 31   | -0.79           | -1.44          |        | -0.37          | -0.77    | -0.47    | -0.96      |            | -0.10    | -0.42        | -1.14      | -0.82   |
| 4  |                                       | 32   | -0.43           | -1.05          |        | -0.09          | -0.38    | -0.16    | -0.63      |            | 0.14     | -0.11        | -1.11      | -0.82   |
| 5  |                                       | 33   | -0.04           | -0.65          |        | 0.19           | -0.07    | 0.17     | -0.26      |            | 0.37     | 0.22         | -1.05      | -0.79   |
| 6  |                                       | 34   | 62; 0.434; Righ | t Horizontal U | pper   | 0.45           | 0.27     | 0.46     | 0.07       |            | 0.61     | 0.50         | -1.03      | -0.79   |
| 7  |                                       | 35   | T1              |                |        | 0.65           | 0.53     | 0.72     | 0.37       |            | 0.81     | 0.75         | -0.95      | -0.78   |
| 8  |                                       | 36   | 0.98            | 0.41           |        | 0.92           | 0.88     | 1.05     | 0.74       |            | 1.04     | 1.04         | -0.83      | -0.67   |
| 9  |                                       | 37   | 1.10            | 0.64           |        | 1.03           | 1.05     | 1.16     | 0.92       |            | 1.12     | 1.16         | -0.75      | -0.59   |
| 10 |                                       | 38   | 1.28            | 0.93           |        | 1.15           | 1.23     | 1.28     | 1.11       |            | 1.19     | 1.28         | -0.67      | -0.49   |
| 11 |                                       | 39   | 1.44            | 1.20           |        | 1.24           | 1.37     | 1.42     | 1.34       |            | 1.27     | 1.44         | -0.61      | -0.45   |
| 12 |                                       | 40   | 1.51            | 1.35           |        | 1.29           | 1.47     | 1.47     | 1.46       |            | 1.25     | 1.47         | -0.54      | -0.37   |
| 13 |                                       | 41   | 1.60            | 1.50           |        | 1.31           | 1.52     | 1.49     | 1.57       |            | 1.24     | 1.52         | -0.46      | -0.31   |
| 14 |                                       | 42   | 1.66            | 1.66           |        | 1.32           | 1.63     | 1.58     | 1.69       |            | 1.23     | 1.56         | -0.41      | -0.27   |
| 15 |                                       | 43   | 1.72            | 1.78           |        | 1.29           | 1.68     | 1.61     | 1.79       |            | 1.17     | 1.60         | -0.38      | -0.27   |
| 16 |                                       | 44   | 1.78            | 1.88           |        | 1.21           | 1.65     | 1.64     | 1.87       |            | 1.05     | 1.57         | -0.31      | -0.20   |
| 17 |                                       | 45   | 1.69            | 1.93           |        | 1.11           | 1.58     | 1.57     | 1.89       |            | 0.92     | 1.47         | -0.21      | -0.14   |
| 18 |                                       | 46   | 1.59            | 1.95           |        | 1.07           | 1.50     | 1.48     | 1.86       |            | 0.88     | 1.38         | -0.17      | -0.16   |
| 19 |                                       | 47   | 1.41            | 1.82           |        | 1.04           | 1.40     | 1.28     | 1.76       |            | 0.86     | 1.29         | -0.09      | -0.13   |
| 20 |                                       | 48   | 1.44            | 1.87           |        | 1.08           | 1.44     | 1.33     | 1.77       |            | 0.89     | 1.34         | -0.04      | -0.14   |
| 21 |                                       | 49   | 1.39            | 1.86           |        | 0.99           | 1.35     | 1.29     | 1.75       |            | 0.83     | 1.27         | -0.04      | -0.23   |
| 22 |                                       | 50   | 1.27            | 1.76           |        | 0.86           | 1.20     | 1.21     | 1.67       |            | 0.72     | 1.14         | -0.12      | -0.35   |
| 23 |                                       | 51   | 1.17            | 1.71           |        | 0.77           | 1.07     | 1.14     | 1.59       |            | 0.64     | 1.05         | -0.05      | -0.36   |
| 24 |                                       | 52   | 1.04            | 1.59           |        | 0.62           | 0.90     | 1.01     | 1.48       |            | 0.52     | 0.90         | 0.09       | -0.33   |
| 25 |                                       | 53   | 0.95            | 1.51           |        | 0.53           | 0.78     | 0.96     | 1.41       |            | 0.45     | 0.81         | 0.09       | -0.38   |
| 26 |                                       | 54   | 0.82            | 1.36           |        | 0.39           | 0.63     | 0.83     | 1.27       |            | 0.31     | 0.66         | 0.00       | -0.46   |
| 27 |                                       | 55   | 0.70            | 1.21           |        | 0.25           | 0.44     | 0.74     | 1.14       |            | 0.21     | 0.53         | -0.05      | -0.52   |
| 28 |                                       | 56   | 0.57            | 1.04           |        | 0.08           | 0.26     | 0.63     | 1.00       |            | 0.09     | 0.39         | 0.00       | -0.52   |
| 29 |                                       | 57   | 0.48            | 0.89           |        | -0.06          | 0.13     | 0.54     | 0.86       |            | -0.01    | 0.29         | -0.02      | -0.57   |
| 30 |                                       | 58   | 0.45            | 0.74           |        | -0.20          | 0.00     | 0.53     | 0.74       |            | -0.10    | 0.19         | -0.09      | -0.65   |
| 31 |                                       | 59   | 0.35            | 0.61           |        | -0.34          | -0.15    | 0.42     | 0.60       |            | -0.23    | 0.05         | -0.16      | -0.72   |
| 32 |                                       | 60   | 0.18            | 0.44           |        | -0.48          | -0.32    | 0.31     | 0.49       |            | -0.30    | -0.05        | -0.24      | -0.74   |
| 33 |                                       | 61   | 0.03            | 0.36           |        | -0.55          | -0.43    | 0.25     | 0.45       |            | -0.33    | -0.08        | -0.30      | -0.74   |
| 34 |                                       | 62   | -0.07           | 0.29           |        | -0.66          | -0.52    | 0.26     | 0.43       |            | -0.37    | -0.10        | -0.32      | -0.70   |
| 35 |                                       | 63   | -0.05           | 0.21           |        | -0.72          | -0.58    | 0.29     | 0.39       |            | -0.40    | -0.15        | -0.34      | -0.63   |
| 36 |                                       | 64   | -0.02           | 0.15           |        | -0.76          | -0.62    | 0.28     | 0.36       |            | -0.42    | -0.16        | -0.39      | -0.64   |
| 27 |                                       |      | 0.07            | 0.40           | 1      | 0.70           | 0.57     | 0.00     | 0.40       |            | 0.00     | 0.40         | 0.07       | 0.00    |
|    | • • • • • • • • • • • • • • • • • • • | Meas | urement Info    | V direct       | V site | Site Reference | Deviatio | n Limits | Protective | Attenuator | Measurem | ent Settings | Instrument | s (+)   |

Figure 59: Measurement output exported to a MS Excel file

| Measurement Info                    | Contains general information about measurements from the Measurement Info dialog box                                                                                 |
|-------------------------------------|----------------------------------------------------------------------------------------------------|
| V direct                            | V <sub>direct</sub> measurement data for every measurement position. When a protective attenuator is selected the attenuation is automatically corrected.            |
| V site                              | V <sub>site</sub> measurement data for every measured position                                                                                                    |
| Transmit antenna factor             | Transmit antenna factor data for every measurement position. This sheet is present only if one of the measurement standards ANSI C63.4 or CISPR 16-1-4, NSA is used. |
| Receive antenna factor              | Receive antenna factor data for every measurement position. This sheet is present only if one of the measurement standards ANSI C63.4 or CISPR 16-1-4, NSA is used.  |
| Site reference factor               | Site reference data for every measurement position. This sheet is present only if the CISPR 16-1-4, RSM method is used as a measurement standard.                    |
| Geometry specific correction factor | Geometry specific correction factor data for every measurement position. This sheet is present only if the measurement standard ANSI C63.4 is used.                  |

| Dual antenna factor   | Dual antenna factor data for every measurement position. This sheet is present only if the Dual Antenna Factor method is used as a measurement standard.                         |
|-----------------------|----------------------------------------------------------------------------------------------------|
| AN Measured           | NSA results computed from $V_{direct}$ , $V_{site}$ and antenna factor data. For some measurement standards the NSA is not computed, in that case this worksheet is not present. |
| AN Theoretical        | Contains theoretically computed data for specific position according to used measurement standard                                                                                |
| Deviation             | $\Delta SA$ values computed as given in Table 9                                                                                                    |
| Limit                 | Upper and lower limit data as set in the limit dialog                                                                                                    |
| Protective Attenuator | Protective attenuator data if used                                                                                                    |
| Measurement Settings  | Measurement Settings panel content                                                                                                    |
| Instruments           | Holds the device parameters used for measurement                                                                                                    |

Table 10: Description of the MS Excel file

Additionally, to the measurement report it is possible to export also the raw data measured at individual receiving antenna heights at specific positions.

#### 10.2.4. Literature

- [1] CISPR 16-1-4, Specification for radio disturbance and immunity measuring apparatus and methods Part 1-4: Radio disturbance and immunity measuring apparatus Antennas and test sites for radiated disturbance measurements
- [2] ANSI/IEEE C 63.4, American National Standard for Methods of Measurement of Radio-Noise Emissions from Low-Voltage Electrical and Electronic Equipment in the Range of 9 kHz to 40 GHz
- [3] W. Müllner, H. Garn: From NSA to Site-Reference Method for EMC Test Site Validation. IEEE EMC International Symposium, Montreal, Canada, August 13-17, 2001

## 10.3. Site Attenuation FAR (fully anechoic rooms)

Normalized site attenuation (NSA) measurements in fully anechoic chambers, carried out with broadband antennas are implemented in CalStan 11 according to following standards:

| Standard                   | Description and Calibration File(s)                                                                                                    |
|----------------------------|----------------------------------------------------------------------------------------------------|
| CISPR 16-1-4, NSA          | The NSA method as described in<br>CISPR 16-1-4 using AFT and AFR (no<br>setup geometry considered)                                                    |
| CISPR 16-1-4, RSM          | The RSM (Reference Site) method as<br>described in CISPR 16-1-4 using the<br>antenna pair reference. The geometry<br>data are taken from the APR info |
| Dual Antenna Factor Method | The NSA method using the DAF (Dual<br>Antenna Factor). The geometry data<br>are taken from the DAF info                                               |

Table 11: List of NSA FAR standards.

The measurement procedures are described in detail in the standards. For all procedures the "volume method" has to be applied: The transmit antenna connected to the signal generator has to be placed at 5 positions in the test volume. These positions are specified in the referenced documents. Furthermore, the transmit antenna has to be operated in two or three heights and both polarizations. The receive antenna is kept co-polarized at constant horizontal distance, is always facing the transmit antenna and sometimes even tilted depending on the chosen procedure. Transmission loss between transmit and receive antenna is measured according to the standard test procedure for each frequency and polarization.

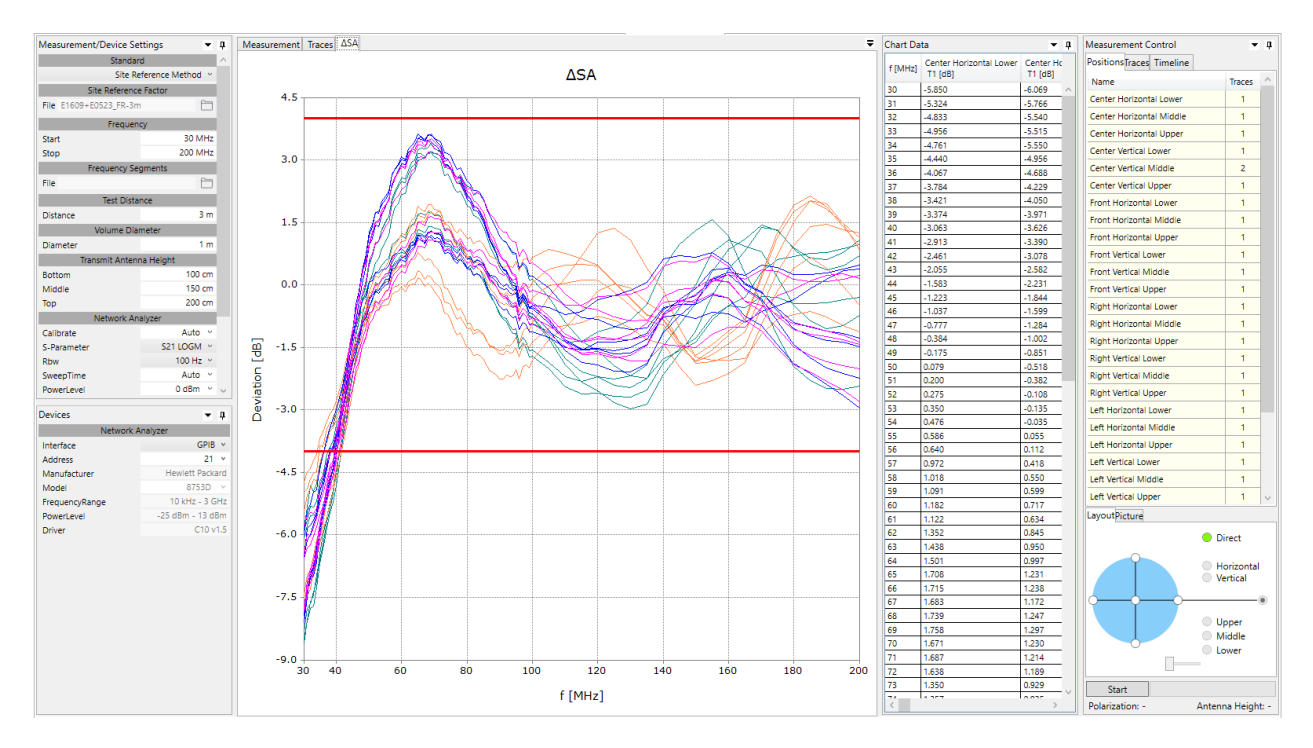

Figure 60: NSA FAR measurement window.

### 10.3.1. Setup

Allowed measurement instrument combinations:

| Preferred | Inst1            | Inst2                   |
|-----------|------------------|-------------------------|
| x         | Network Analyzer | -                       |
|           | Comb Generator   | EMI-Receiver            |
|           | -                | EMI-Receiver (incl. TG) |
|           | Signal Generator | Spectrum Analyzer       |
|           | Comb Generator   | Spectrum Analyzer       |

Before starting the measurement, all measurement parameters have to be defined in the "Measurement Settings" panel (Figure 60, lower left).

- 1. First of all select measurement standard and load appropriate antenna factor file(s) for your transmit and receive antennas. If the antenna factor is measured with a different frequency step, the data are interpolated (linear). Receive antenna and frequency range settings will be taken from this "antenna factor" file.
- 2. Choose the frequency range for the NSA measurement.
- 3. Adjust the frequency step table if needed.
- 4. Set the desired limit.
- 5. Set the protective attenuator (used for V<sub>direct</sub> measurement) or select the "none" option (double click the cell and choose "none" from the drop-down list). The protective attenuator value is added to the V<sub>direct</sub> measurement readout of the receiver. The V<sub>direct</sub> measurement value stored in CalStan 11 already includes the correction of the protective attenuator value.
- 6. Select appropriate devices and their parameters. To operate a specific device, the correct GPIB address has to be set.

#### 10.3.2. Measurement Procedure and Result Calculation

Measure  $V_{direct}$  first. To do so select the "Direct" position in the positions table (Figure 58). Connect the generator via the transmit cable and the receive cable to the receiver; two 10 dB attenuators shall be inserted. This configuration ensures that the cable loss of the receive cable is taken into account automatically.

Then V<sub>site</sub> can be measured:

- 1. Set up the antennas as required by the standard (distance, height, position, polarization).
- 2. Connect the transmit antenna via one 10 dB attenuator and the transmit cable to the signal generator. Connect the receive antenna to the other 10 dB attenuator and via the receive cable with the receiver.
- 3. Select the position in CalStan 11 and start the measurement.
- During the measurement the monitor display shows two traces:
   blue: the ideal measurement data that would obtain zero dB NSA deviation
   black: the actual measurement data for the current antenna mast height

5. When measuring in vertical polarization, make sure that the cable connected to the antenna does not affect the measured values. For best results we recommend using a cable with ferrite rings (2 every 10 cm) and the same cable layout of the receive antenna as used during the calibration of the antenna. Especially the distance between antenna and the vertical cable is important.

The NSA and the deviations from the NSA ( $\Delta$ SA) are calculated automatically after each measured position according to the selected measurement standard (see Table 12). To show the results click the NSA or  $\Delta$ SA tab in the chart area. If at least one result is shown, the limit-lines are displayed additionally. The results for specific position trace are computed using the direct measurement trace which is set active at time of result calculation.

Note: this is different to the behavior of CalStan 10 where the result was calculated using the direct trace that was set active at the time of measurement of that position.

The NSA reference values need not to be specified separately. All theoretical factors are computed by CalStan 11 using the formulas given in the respective standards.

| CISPR 16-1-4, NSA [1]                                      | NSA = $V_{dir} - V_{site} - AF_T [dB/m] - AF_R [dB/m]$<br>$\Delta SA = Theo - NSA$ |  |  |  |  |  |  |
|------------------------------------------------------------|------------------------------------------------------------------------------------|--|--|--|--|--|--|
| CISPR 16-1-4, RSM [1]                                      | $\Delta SA = V_{dir} - V_{site} - A_{APR} [dB]$                                    |  |  |  |  |  |  |
| Dual Antenna Factor Method                                 | NSA = $V_{dir} - V_{site} - DAF [dB/m^2]$<br>$\Delta SA = NSA - Theo$              |  |  |  |  |  |  |
| Where                                                      | Where                                                                              |  |  |  |  |  |  |
| NSA – normalized site attenuation                          |                                                                                    |  |  |  |  |  |  |
| DSA – deviation from normalized site attenuation           |                                                                                    |  |  |  |  |  |  |
| Theo - theoretical value of the site attenuation           |                                                                                    |  |  |  |  |  |  |
| V <sub>direct</sub> – direct measurement                   |                                                                                    |  |  |  |  |  |  |
| V <sub>site</sub> – values measured at the site            |                                                                                    |  |  |  |  |  |  |
| AF⊤ – transmit antenna factor                              |                                                                                    |  |  |  |  |  |  |
| AF <sub>R</sub> – receive antenna factor                   |                                                                                    |  |  |  |  |  |  |
| A <sub>APR</sub> – site reference (antenna pair reference) |                                                                                    |  |  |  |  |  |  |
| DAF – dual antenna factor                                  |                                                                                    |  |  |  |  |  |  |

Table 12: NSA FAR results calculation for specific standards.

## 10.3.3. Report Format

As described in section 7.4 the measurement output can be exported in a MS Excel format. In the picture below (Figure 61) you can see an Excel document containing several worksheets.

|    | Α       |         | В          | С      | D                 | E       | F          | G     | Н     | 1        | J            | К          | L       | М          | Ν    | 0           | Р   |
|----|---------|---------|------------|--------|-------------------|---------|------------|-------|-------|----------|--------------|------------|---------|------------|------|-------------|-----|
| 1  | f [MHz] |         | HLF        | HLR    | HLB               | HLL     | HLC        | HMF   | HMR   | HMB      | HML          | HMC        | HUF     | HUR        | HUB  | HUL         | HUC |
| 2  |         | 30      | -4.73      | -5.96  |                   | -5.78   | -5.85      | -5.43 | -6.51 |          | -6.56        | -6.07      | -4.98   | -6.52      |      | -6.47       | -5  |
| 3  |         | 31      | -4.48      | -5.44  |                   | -5.54   | -5.32      | -5.05 | -6.12 |          | -6.32        | -5.77      | -4.90   | -5.84      |      | -5.97       | -5  |
| 4  |         | 32      | -4.41      | -5.26  |                   | -5.46   | -4.83      | -4.88 | -6.00 |          | -6.24        | -5.54      | -4.66   | -5.76      |      | -6.03       | -5  |
| 5  |         | 33      | -4.21      | -4.97  |                   | -5.48   | -4.96      | -4.67 | -5.75 |          | -6.03        | -5.51      | -4.50   | -5.65      |      | -5.83       | -5  |
| 6  |         | 34      | -4.06      | -4.92  |                   | -5.36   | -4.76      | -4.71 | -5.53 |          | -5.81        | -5.55      | -4.49   | -5.43      |      | -5.60       | -5  |
| 7  |         | 35      | -3.70      | -4.36  |                   | -4.85   | -4.44      | -4.30 | -5.14 |          | -5.53        | -4.96      | -3.87   | -4.94      |      | -5.23       | -4  |
| 8  |         | 36      | -3.52      | -4.11  |                   | -4.58   | -4.07      | -4.04 | -4.86 |          | -5.31        | -4.69      | -3.87   | -4.75      |      | -5.01       | -4  |
| 9  |         | 37      | -3.28      | -3.67  |                   | -4.25   | -3.78      | -3.79 | -4.44 |          | -5.01        | -4.23      | -3.46   | -4.33      |      | -4.63       | -4  |
| 10 |         | 38      | -3.09      | -3.44  |                   | -4.04   | -3.42      | -3.50 | -4.05 |          | -4.78        | -4.05      | -3.29   | -3.92      |      | -4.40       | -3  |
| 11 |         | 39      | -3.00      | -3.21  |                   | -3.84   | -3.37      | -3.42 | -3.94 |          | -4.62        | -3.97      | -3.34   | -3.91      |      | -4.29       | -3  |
| 12 |         | 40      | -2.78      | -3.00  |                   | -3.52   | -3.06      | -3.23 | -3.78 |          | -4.22        | -3.63      | -2.91   | -3.56      |      | -3.93       | -3  |
| 13 |         | 41      | -2.53      | -2.69  |                   | -3.21   | -2.91      | -3.01 | -3.41 |          | -4.05        | -3.39      | -2.79   | -3.34      |      | -3.77       | -3  |
| 14 |         | 42      | -2.29      | -2.43  |                   | -2.91   | -2.46      | -2.77 | -3.09 |          | -3.63        | -3.08      | -2.58   | -2.91      |      | -3.35       | -2  |
| 15 |         | 43      | -1.79      | -1.93  |                   | -2.46   | -2.05      | -2.31 | -2.58 |          | -3.27        | -2.58      | -2.12   | -2.48      |      | -2.88       | -2  |
| 16 |         | 44      | -1.50      | -1.47  |                   | -2.09   | -1.58      | -2.05 | -2.18 |          | -2.74        | -2.23      | -1.91   | -2.06      |      | -2.57       | -1  |
| 17 |         | 45      | -1.17      | -1.22  |                   | -1.78   | -1.22      | -1.69 | -1.86 |          | -2.47        | -1.84      | -1.58   | -1.75      |      | -2.09       | -1  |
| 18 |         | 46      | -0.86      | -0.84  |                   | -1.44   | -1.04      | -1.43 | -1.56 |          | -2.03        | -1.60      | -1.29   | -1.46      |      | -1.87       | -1  |
| 19 |         | 47      | -0.80      | -0.69  |                   | -1.15   | -0.78      | -1.30 | -1.37 |          | -1.82        | -1.28      | -1.15   | -1.21      |      | -1.59       | -1  |
| 20 |         | 48      | -0.62      | -0.40  |                   | -0.90   | -0.38      | -1.09 | -0.94 |          | -1.49        | -1.00      | -0.95   | -0.92      |      | -1.34       | -0  |
| 21 |         | 49      | -0.45      | -0.26  |                   | -0.67   | -0.17      | -0.92 | -0.76 |          | -1.27        | -0.85      | -0.74   | -0.65      |      | -1.02       | -0  |
| 22 |         | 50      | -0.19      | 0.08   |                   | -0.32   | 0.08       | -0.66 | -0.54 |          | -0.94        | -0.52      | -0.51   | -0.35      |      | -0.69       | -0  |
| 23 |         | 51      | -0.16      | 0.09   |                   | -0.18   | 0.20       | -0.65 | -0.34 |          | -0.84        | -0.38      | -0.51   | -0.25      |      | -0.62       | -0  |
| 24 |         | 52      | 0.03       | 0.31   |                   | 0.00    | 0.27       | -0.46 | -0.17 |          | -0.64        | -0.11      | -0.37   | -0.16      |      | -0.41       | 0   |
| 25 |         | 53      | -0.13      | 0.28   |                   | 0.02    | 0.35       | -0.63 | -0.21 |          | -0.58        | -0.13      | -0.48   | -0.13      |      | -0.43       | -0  |
| 26 |         | 54      | -0.01      | 0.36   |                   | 0.13    | 0.48       | -0.50 | -0.09 |          | -0.45        | -0.04      | -0.38   | -0.02      |      | -0.32       | 0   |
| 27 |         | 55      | 0.08       | 0.38   |                   | 0.27    | 0.59       | -0.50 | 0.01  |          | -0.35        | 0.06       | -0.35   | 0.14       |      | -0.17       | 0   |
| 28 |         | 56      | 0.08       | 0.46   |                   | 0.27    | 0.64       | -0.48 | 0.05  |          | -0.29        | 0.11       | -0.32   | 0.14       |      | -0.11       | 0   |
| 29 |         | 57      | 0.34       | 0.69   |                   | 0.61    | 0.97       | -0.22 | 0.38  |          | -0.01        | 0.42       | -0.09   | 0.43       |      | 0.19        | 0   |
| 30 |         | 58      | 0.37       | 0.73   |                   | 0.72    | 1.02       | -0.16 | 0.41  |          | 0.12         | 0.55       | -0.03   | 0.49       |      | 0.29        | 0   |
| 31 |         | 59      | 0.44       | 0.80   |                   | 0.80    | 1.09       | -0.15 | 0.54  |          | 0.24         | 0.60       | -0.01   | 0.57       |      | 0.36        | 0   |
| 32 |         | 60      | 0.44       | 0.87   |                   | 0.91    | 1.18       | -0.05 | 0.60  |          | 0.32         | 0.72       | 0.05    | 0.64       |      | 0.48        | 0   |
| 33 |         | 61      | 0.41       | 0.77   |                   | 0.89    | 1.12       | -0.18 | 0.56  |          | 0.28         | 0.63       | -0.06   | 0.67       |      | 0.45        | 0   |
| 34 |         | 62      | 0.55       | 0.89   |                   | 1.05    | 1.35       | -0.02 | 0.76  |          | 0.49         | 0.84       | 0.09    | 0.82       |      | 0.67        | 0   |
| 35 |         | 63      | 0.60       | 1.02   |                   | 1.21    | 1.44       | 0.03  | 0.86  |          | 0.63         | 0.95       | 0.14    | 0.95       |      | 0.80        | 1   |
| 36 |         | 64      | 0.63       | 1.00   |                   | 1.27    | 1.50       | 0.01  | 0.92  |          | 0.70         | 1.00       | 0.16    | 0.97       |      | 0.89        | 1   |
| 27 |         | <u></u> | 0.70       | 6- 110 | the second second |         | 4 74       | 0.47  | 4 40  | testas I | Dente di un  | 4.00       |         | 4.40       |      | 4 07        |     |
|    |         | vied    | surement i |        | anect v           | Site AP | K Flee Spa | Dev   | ation | innus    | Protective A | Allenualor | Iviedsu | rement set | ungs | instruments |     |

Figure 61: Measurement output exported to a MS Excel file

| Measurement Info        | Contains general information about measurement from<br>Measurement Info dialog box                                                                               |
|-------------------------|----------------------------------------------------------------------------------------------------|
| V direct                | V <sub>direct</sub> measurement data for every measurement position. When<br>a protective attenuator is selected the attenuation is<br>automatically corrected.  |
| V site                  | V <sub>site</sub> measurement data for every measured position                                                                                                   |
| Transmit antenna factor | Transmit antenna factor data for every measurement position.<br>This sheet is present only if the CISPR 16-1-4, NSA method is<br>used as a measurement standard. |
| Receive antenna factor  | Receive antenna factor data for every measurement position.<br>This sheet is present only if the CISPR 16-1-4, NSA method is<br>used as a measurement standard.  |
| APR Free Space          | Site reference data for every measurement position. This sheet is present only if one of the CISPR 16-1-4, RSM method is used as a measurement standard.         |
| Dual antenna factor     | Dual antenna factor data for every measurement position. This sheet is present only if the Dual Antenna Factor method is used                                    |

|                       | as a measurement standard.                                                                        |
|-----------------------|---------------------------------------------------------------------------------------------------|
| AN Theoretical        | Contains theoretically computed data for specific position according to used measurement standard |
| Deviation             | $\Delta$ SA values computed as given in Table 13                                                  |
| Limit                 | Upper and lower limit data as set in the limit dialog                                             |
| Protective Attenuator | Protective attenuator data if used                                                                |
| Measurement Settings  | Measurement Settings panel content                                                                |
| Instruments           | Device parameters used for measurement                                                            |

Table 13: Description of the MS Excel file

## 10.3.4. CalStan 10 file import limitations

To import CalStan 10 NSA FAR file, measurement results must be computed with the current active direct position trace.

#### 10.3.5. Literature

[1] CISPR 16-1-4, Specification for radio disturbance and immunity measuring apparatus and methods - Part 1-4: Radio disturbance and immunity measuring apparatus - Antennas and test sites for radiated disturbance measurements

## 10.4. Site Insertion Loss (Loop)

Measurement of the Site Insertion Loss Deviation ( $\Delta AS$ ) on test sites using calibrated antennas.

| Standard                    | Description and Calibration File(s)                                                                                       |
|-----------------------------|----------------------------------------------------------------------------------------------------|
| CISPR 16-1-4, RSM           | Antenna Pair Referece [dB]                                                                                                |
| CISPR 16-1-4, NSIL          | AF⊤[dBS/m]<br>AFℝ[dBS/m]<br>Theoretical NSIL [dBm²/S²] values                                                             |
| CISPR 16-1-4, NSIL, Annex N | Sum of Antenna Factors [dBS <sup>2</sup> /m <sup>2</sup> ]<br>Theoretical NSIL [dBm <sup>2</sup> /S <sup>2</sup> ] values |

Table 14: List of possible measurements as defined in the standards.

For all procedures the "volume method" has to be applied: This means that the transmit antenna connected to the signal generator has to be placed at 5 positions on the turntable. These positions are specified in the referenced documents. Furthermore the antennas are operated in three orientations X,Y,Z in one height. Site insertion loss between transmit and receive antenna is measured according to the standard test procedure for each frequency and orientation.

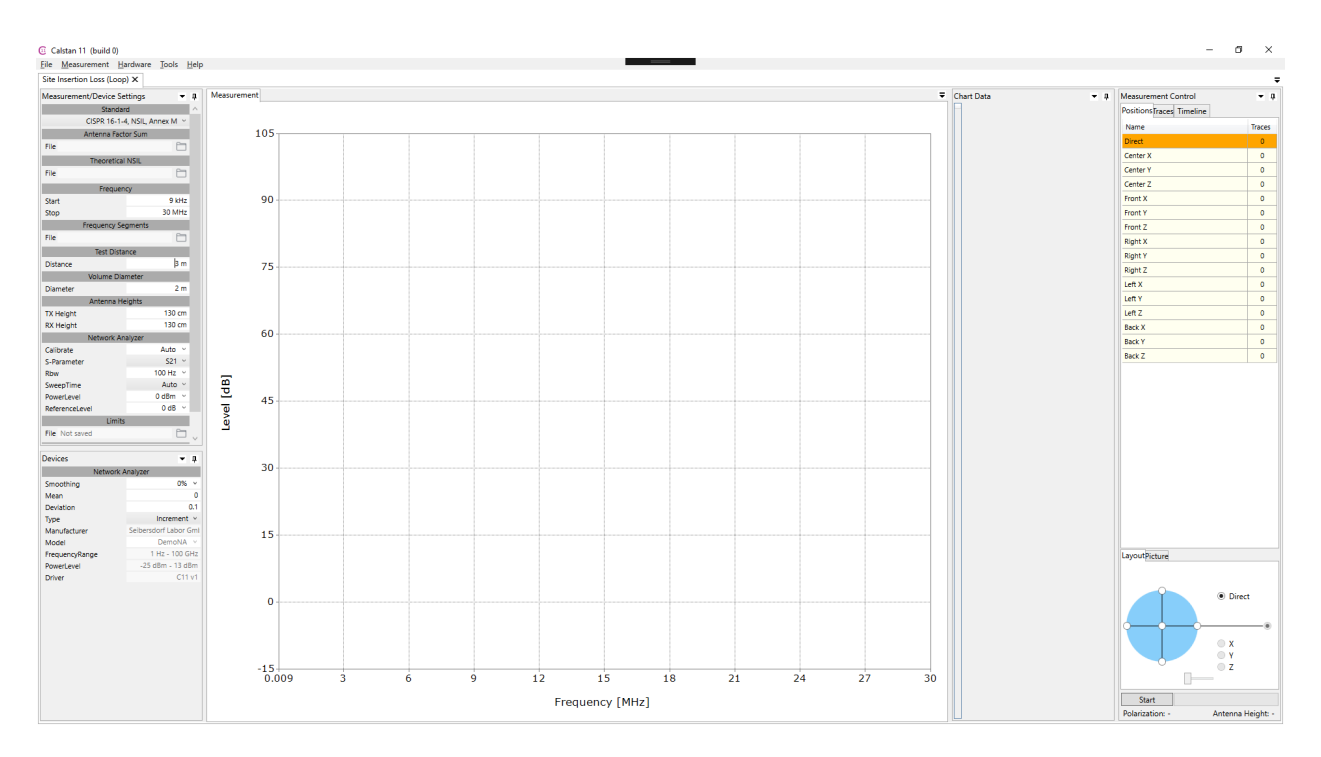

Figure 62: Site Insertion Loss measurement window.

#### 10.4.1. Setup

Allowed measurement instrument combinations:

| Preferred | Inst1            | Inst2                  | Inst3 (Optional)        |
|-----------|------------------|------------------------|-------------------------|
| x         | Network Analyser | -                      | Active Transmit Antenna |
|           | -                | EMI-Receiver (incl TG) | Active Transmit Antenna |
|           | Signal Generator | Spectrum Analyser      | Active Transmit Antenna |

Before starting the measurement, all measurement parameters must be defined in the "Measurement Settings" panel (Figure 60, lower left).

- 1. First, select measurement standard and load the appropriate file(s) for used transmit and receive antennas. If the factors are measured with a different frequency step, the data are interpolated (linear). Receive antenna and frequency range settings will be taken from this "antenna factor" file.
- 2. Choose the frequency range for the measurement.
- 3. Adjust the frequency step table if needed.
- 4. Set the desired limit.
- 5. Select appropriate devices and their parameters. To operate a specific device, the correct GPIB address must be set.

#### 10.4.2. Measurement Procedure and Result Calculation

Measure  $V_{direct}$  first. To do so select the "Direct" position in the positions table (Figure 58). Connect the generator via the transmit cable and the receive cable to the receiver. This configuration ensures that the cable loss of the receive cable is taken into account automatically.

Then V<sub>site</sub> can be measured:

- 1. Set up the antennas as required by the standard (distance, height, position, polarization).
- 2. Connect the transmit antenna via the transmit cable to the signal generator. Connect the receive antenna to the receive cable with the receiver.
- 3. Select the position in CalStan 11 and start the measurement.
- During the measurement the monitor display shows two traces:
   blue: the ideal measurement data that would obtain zero dB deviation
   black: the actual measurement data for the current antenna mast height

The SIL and the deviations from the deviation from the theoretical NSIL ( $\Delta AS$ ) are calculated automatically after each measured position according to the selected measurement standard (see **Table 12**). To show the results click the NSA or  $\Delta SA$  tab in the chart area. If at least one result is shown, the limit-lines are displayed additionally.

The results for specific position trace are always computed using the direct measurement trace which was set active at the time of that position trace measurement.

#### 60 | CALSTAN 11 MANUAL

| CISPR 16-1-4, RSM                                            | $\Delta A_{s} \text{ [dB]} = V_{dir} + \alpha_{ATT} - V_{site} - F_{a,TX} - F_{a,TX} - A_{N}$ |  |  |
|--------------------------------------------------------------|-----------------------------------------------------------------------------------------------|--|--|
| CISPR 16-1-4, NSIL                                           | $\Delta A_{s} \text{ [dB]} = V_{dir} - V_{site} - F_{a,TX} - F_{a,TX} - A_{N}$                |  |  |
| CISPR 16-1-4, NSIL, Annex N                                  | $\Delta A_{s} [dB] = V_{dir} - V_{site} - (DAF) - A_{N}$                                      |  |  |
| Where                                                        |                                                                                               |  |  |
| Δ A <sub>s</sub> – site insertion loss deviation             |                                                                                               |  |  |
| a,TX – magnetic field antenna factor of the transmit antenna |                                                                                               |  |  |
| a,TX – magnetic field antenna factor of the receive antenna  |                                                                                               |  |  |
| DAF – Sum of antenna factors                                 |                                                                                               |  |  |

A<sub>N</sub> – theoretical normalized site attenuation

 $\alpha_{ATT}$  – Attenuator

V<sub>dir</sub> – direct measurement

V<sub>site</sub> – values measured at the site

 Table 15:
 Results calculation for specific standards.

## 10.4.3. Report Format

As described in section 7.4 the measurement output can be exported in a MS Excel format. In the picture below (Figure 63) you can see an Excel document containing several worksheets.

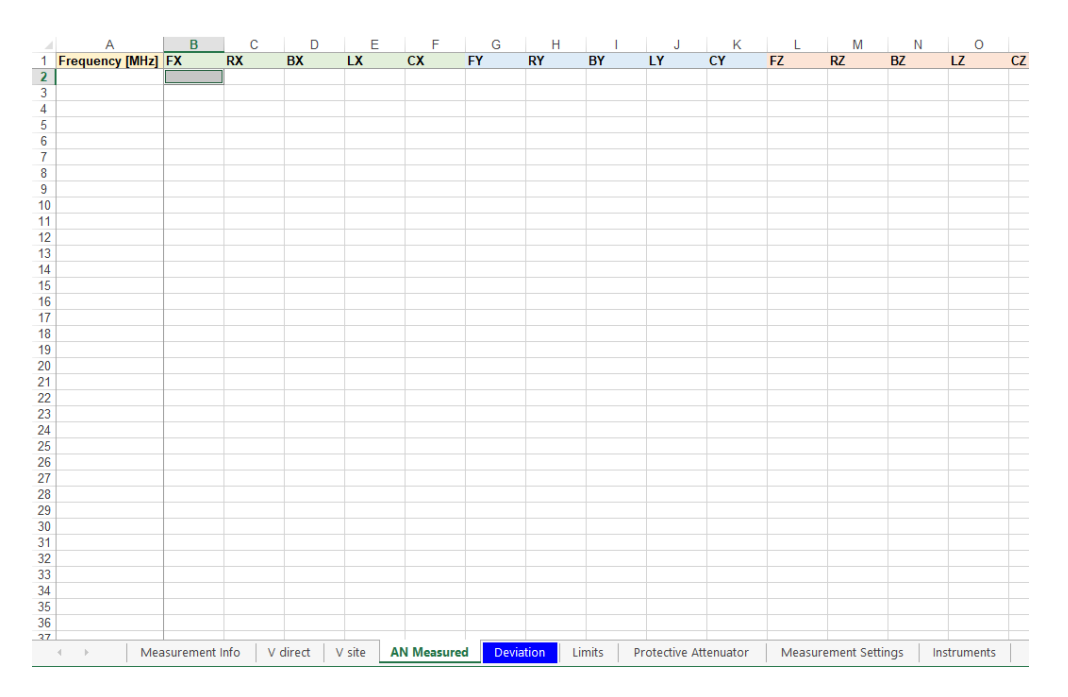

Figure 63: Measurement output exported to a MS Excel file

| Measurement Info        | Contains general information about measurement from<br>Measurement Info dialog box                                                                        |
|-------------------------|----------------------------------------------------------------------------------------------------|
| V direct                | V <sub>direct</sub> measurement data for every measurement position. When a protective attenuator is selected the attenuation is automatically corrected. |
| V site                  | V <sub>site</sub> measurement data for every measured position                                                                                            |
| AN Measured             |                                                                                                    |
| AN Theoretical          | Contains theoretically computed data (NSIL) for specific position according to used measurement standard                                                  |
| SA Measured             | Measured site insertion loss (SIL) for every measurement position. This sheet is present only in RSM method.                                              |
| Site reference factor   | Calibrated Site reference data (SIL) for every measurement position. This sheet is present only in RSM method.                                            |
| Transmit antenna factor | Transmit antenna factor data This sheet is present only in NSIL method                                                                                    |
| Receive antenna factor  | Receive antenna factor data This sheet is present only in NSIL method                                                                                     |
| DAF                     | Sum of Antenna factors. This sheet is present only in NSIL, Annex N method                                                                                |

62 | CALSTAN 11 MANUAL

| Deviation            | $\Delta A_s$ values computed as given in Table 13     |
|----------------------|-------------------------------------------------------|
| Limits               | Upper and lower limit data as set in the limit dialog |
| Measurement Settings | Measurement Settings panel content                    |
| Instruments          | Device parameters used for measurement                |

| Table 16: | Description | of the | MS | Excel | file |
|-----------|-------------|--------|----|-------|------|
|           |             |        |    |       |      |

#### 10.4.4. Literature

[1] CISPR 16-1-4 Specification for radio disturbance and immunity measuring apparatus and methods - Part 1-4: Radio disturbance and immunity measuring apparatus - Antennas and test sites for radiated disturbance measurements

## 10.5. Cable Loss

This plug-in allows the measurement of the attenuation of an EUT. The EUT can be a cable, an attenuator or any other coaxial device. By connecting the EUT to transmitter and receiver the attenuation is measured and evaluated with customer specific frequency resolution and range.

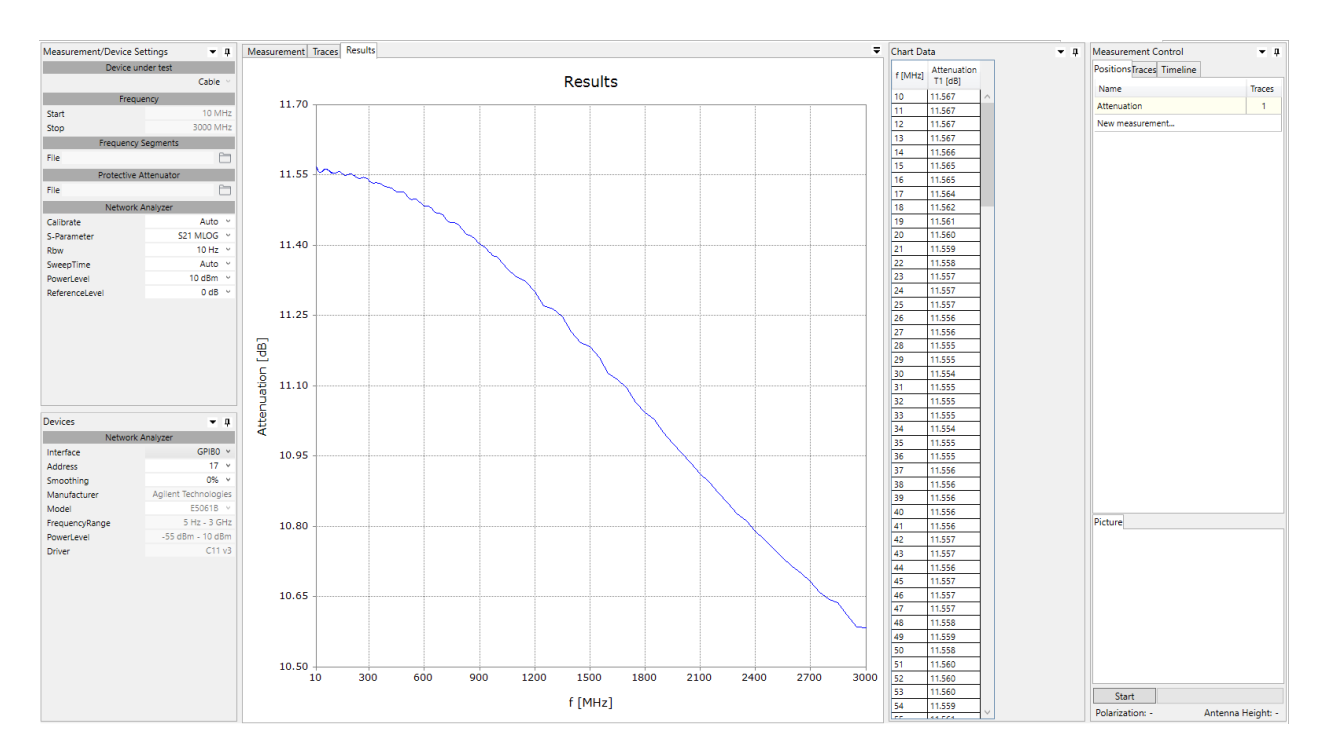

Figure 64: Cable loss measurement window.

The specific device under test can be selected at the top of the measurement settings panel.

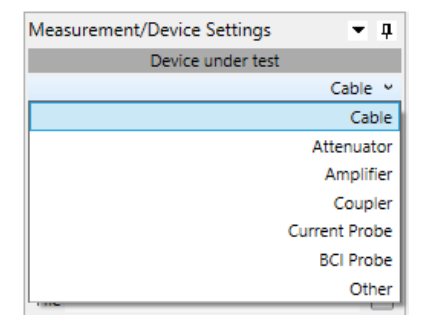

## 10.5.1. Setup

| Preferred | Inst1             | Inst2            |
|-----------|-------------------|------------------|
| x         | Network Analyser  | -                |
|           | Power Meter       | Signal Generator |
|           | EMI-Receiver      | Comb Generator   |
|           | Spectrum Analyser | Signal Generator |
|           | Spectrum Analyser | Comb Generator   |

Allowed measurement instrument combinations:

Before starting the measurement, all measurement parameters have to be defined in the "Measurement Settings" panel (Figure 64, lower left).

- 1. Choose the frequency range.
- 2. Adjust the frequency step table if needed.
- 3. Set the protective attenuator (used for V<sub>direct</sub> measurement ONLY!) or select the "none" option (double click the cell and choose "none" from the drop-down list). Generally, the protective attenuator is required for conducted measurements with comb generators or for measurements with preamplifier to protect the receiver from overload when measuring V<sub>direct</sub>. The protective attenuator value is added to the V<sub>direct</sub> measurement readout of the receiver. The V<sub>direct</sub> measurement value stored in CalStan 11 already includes the correction of the protective attenuator value. V<sub>cable</sub> measurements are not influenced by the protective attenuator.

In case of cable loss measurement with a comb generator it's advised to use the protective attenuator for measurement of  $V_{direct}$  and  $V_{cable}$ . In this case do <u>NOT select a protective attenuator</u> file because it is present in both measurements and has no effect on the measured attenuation.

4. Select appropriate devices and their parameters. To operate a specific device, the correct GPIB address has to be set.

#### 10.5.2. Measurement Procedure and Result Calculation

Measure  $V_{direct}$ . Select the "Direct" position in the positions table (Figure 58). Connect the generator to the receiver via the auxiliary cable. This configuration ensures that the cable loss of the auxiliary cable is taken into account automatically. If you selected a protective attenuator in the measurement settings dialog plug it now between transmitter and auxiliary cable. The measurement value stored in CalStan 11 is the receiver readout plus the protective attenuator value.

Measure V<sub>cable</sub>:

Connect the EUT between the auxiliary cable and the receiver. Make sure to remove the protective attenuator when selected in the measurement settings.

Select the position (e.g. Measurement 1) in CalStan 11 and start the measurement.

During the measurement the monitor window shows the current measurement data.

After the measurement is finished, results are calculated using the formula:

CL = V<sub>direct</sub> - V<sub>cable</sub>

where  $V_{\text{direct}} - \text{direct}$  measurement value  $V_{\text{cable}} - \text{measured}$  value

At the beginning there are only two positions - Direct and Measurement 1. Right mouse click displays the context menu where new measurement position can be added. Measurement position names can be edited by double clicking the name cell.

#### 10.5.3. Report Format

As described in section 7.4 the measurement output can be exported in MS Excel format. The picture below (Figure 65) shows an Excel document containing several worksheets.

|    | A        | В          | С            | D           | E          | F          | G          | н         | 1           | J   |
|----|----------|------------|--------------|-------------|------------|------------|------------|-----------|-------------|-----|
| 1  | f [MHz]  | Attenuatio | on           |             |            |            |            |           |             |     |
| 2  | 10       | 19         | .83          |             |            |            |            |           |             |     |
| 3  | 11       | 19         | .83          |             |            |            |            |           |             |     |
| 4  | 12       | 19         | .84          |             |            |            |            |           |             |     |
| 5  | 13       | 19         | .84          |             |            |            |            |           |             |     |
| 6  | 14       | 19         | .84          |             |            |            |            |           |             |     |
| 7  | 15       | 19         | .84          |             |            |            |            |           |             |     |
| 8  | 16       | 19         | .84          |             |            |            |            |           |             |     |
| 9  | 17       | 19         | .85          |             |            |            |            |           |             |     |
| 10 | 18       | 19         | 85           |             |            |            |            |           |             |     |
| 11 | 19       | 19         | 85           |             |            |            |            |           |             |     |
| 12 | 20       | 19         | 85           |             |            |            |            |           |             |     |
| 13 | 21       | 19         | 85           |             |            |            |            |           |             |     |
| 14 | 22       | 19         | 86           |             |            |            |            |           |             |     |
| 15 | 23       | 19         | 86           |             |            |            |            |           |             |     |
| 16 | 24       | 19         | 86           |             |            |            |            |           |             |     |
| 17 | 25       | 19         | 86           |             |            |            |            |           |             |     |
| 18 | 26       | 19         | 86           |             |            |            |            |           |             |     |
| 19 | 27       | 19         | 86           |             |            |            |            |           |             |     |
| 20 | 28       | 19         | 87           |             |            |            |            |           |             |     |
| 21 | 29       | 19         | 87           |             |            |            |            |           |             |     |
| 22 | 30       | 19         | 87           |             |            |            |            |           |             |     |
| 23 | 31       | 19         | 87           |             |            |            |            |           |             |     |
| 24 | 32       | 19         | 87           |             |            |            |            |           |             |     |
| 25 | 33       | 19         | 87           |             |            |            |            |           |             |     |
| 26 | 34       | 19         | 88           |             |            |            |            |           |             |     |
| 27 | 35       | 19         | .88          |             |            |            |            |           |             |     |
| 28 | 36       | 19         | 88           |             |            |            |            |           |             |     |
| 29 | 37       | 19         | 88           |             |            |            |            |           |             |     |
| 30 | 38       | 19         | 88           |             |            |            |            |           |             |     |
| 31 | 39       | 19         | .88          |             |            |            |            |           |             |     |
| 32 | 40       | 19         | 88           |             |            |            |            |           |             |     |
| 33 | 41       | 19         | 89           |             |            |            |            |           |             |     |
| 34 | 42       | 19         | 89           |             |            |            |            |           |             |     |
| 35 | 43       | 19         | 89           |             |            |            |            |           |             |     |
| 36 | 44       | 19         | 89           |             |            |            |            |           |             |     |
| 37 | 45       | 19         | 89           |             |            |            |            |           |             |     |
| 38 | 46       | 19         | 89           |             |            |            |            |           |             |     |
| 39 | 47       | 19         | 89           |             |            |            |            |           |             |     |
| 40 | 48       | 19         | 89           |             |            |            |            |           |             |     |
| 41 | 49       | 19         | 90           |             |            |            |            |           |             |     |
| 42 | 50       | 19         | .90          |             |            |            |            |           |             |     |
| 43 | 51       | 19         | .90          |             |            |            |            |           |             |     |
| 44 | 52       | 19         | .90          |             |            |            |            |           |             |     |
| 45 | 53       | 19         | .90          |             |            |            |            |           |             |     |
| 46 | 54       | 19         | .90          |             |            |            |            |           |             |     |
| 47 | 55       | 19         | .90          |             |            |            |            |           |             |     |
| 48 | 56       | 19         | .90          |             |            |            |            |           |             |     |
| 10 |          | 10         |              |             |            |            |            |           |             | 0   |
| 4  | Measurer | ment Info  | Measurements | Attenuation | Protective | Attenuator | Measuremen | tSettings | Instruments | (+) |

Figure 65: Measurement output exported to a MS Excel file

| Measurement Info      | Contains general information about measurement from<br>Measurement Info dialog box                                                                     |
|-----------------------|----------------------------------------------------------------------------------------------------|
| V direct              | V <sub>direct</sub> measurement data for every measured position. When a protective attenuator is selected the attenuation is corrected automatically. |
| V cable               | V <sub>cable</sub> measurement data for every measured position                                                                                        |
| Attenuation           | Measurement results                                                                                                    |
| Protective Attenuator | Protective attenuator data if used                                                                                                    |
| Measurement Settings  | Measurement Settings panel content                                                                                                    |
| Instruments           | Holds the device parameters used for measurement                                                                                                    |

Table 17: Description of the MS Excel file

## 10.6. Experimental Measurement

Experimental Measurement plug-in is designed to perform measurements which are not strictly bound to any measurement type and standard. Measurement values (level, loss, VSWR) are collected with or without height scan and optional cable loss correction. If a reference position is measured the result is calculated as deviation from the reference. If an antenna factor is loaded the field strength is calculated.

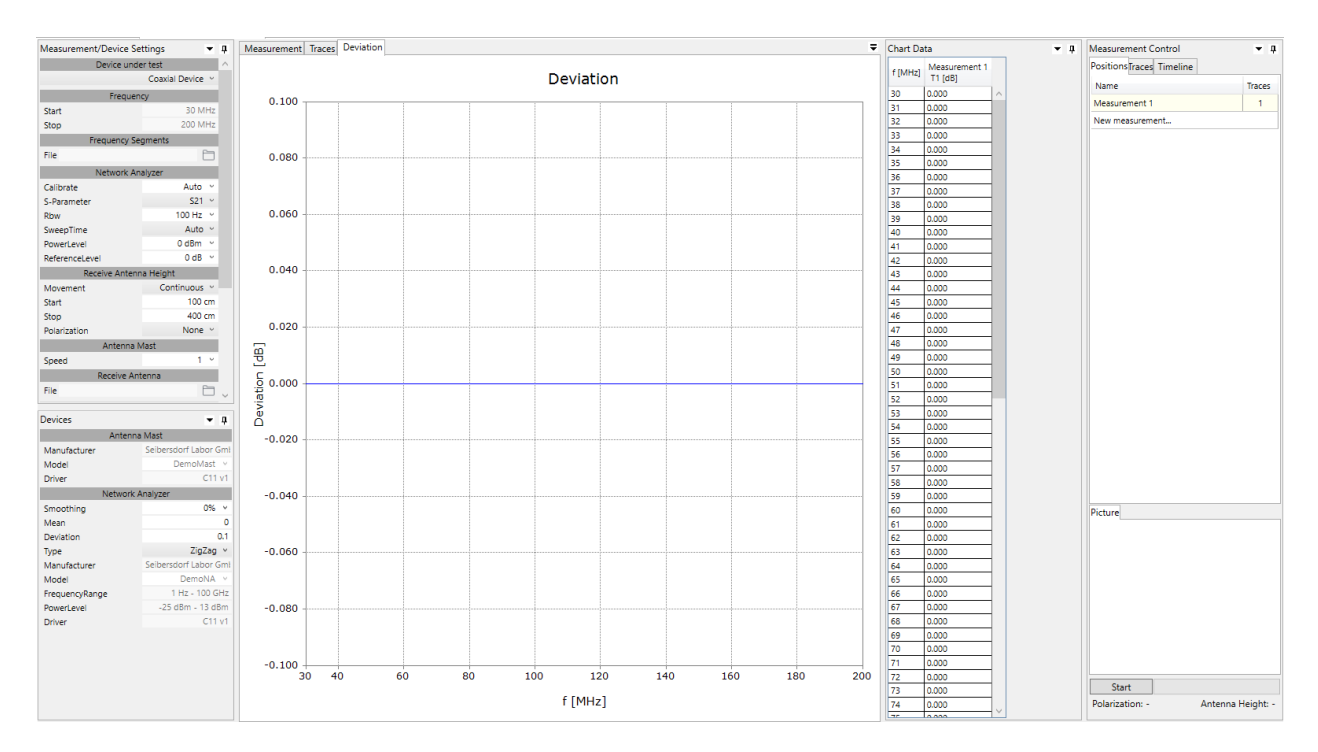

Figure 66: Experimental Measurement window.

To document specific measurement layout (e.g. antenna positions), it is possible to load pictures for every measurement in the positions table. Click the "Load" button to load a picture from disk, use "View" button to show a preview dialog where all loaded pictures for selected position can be managed (see Figure 41). Right click on the pictures list in the context menu to rename, delete or select the picture as default.

#### 10.6.1. Setup

| Preferred | Inst1             | Inst2 (b1 only)  | Inst3 (optional) |
|-----------|-------------------|------------------|------------------|
| x         | Network Analyser  | -                | Antenna Mast     |
|           | EMI-Receiver      | Comb Generator   | Antenna Mast     |
|           | Spectrum Analyser | Signal Generator | Antenna Mast     |
|           | Spectrum Analyser | Comb Generator   | Antenna Mast     |

Allowed measurement instrument combinations:

Before starting the measurement following measurement parameters have to be defined in the "Measurement Settings" panel (Figure 66, lower left).

- 1. Choose the frequency range.
- 2. Adjust the frequency step table if needed.
- 3. Optionally set the receive antenna parameters to adjust height scan (see 7.1).
- 4. Optionally set receiver antenna factor or cable loss factor file. Cable loss measurement performed by CalStan can also be used here. Don't forget to select the correct result column from the combo box in the data tab as described in 7.1.3
- 5. Optionally set the protective attenuator (used for Reference measurement ONLY!) or select the "none" option (double click the cell and choose "none" from the drop-down list). Generally, the protective attenuator is required for conducted measurements with comb generators or pre-amplifiers to protect the receiver from overload at the Reference measurement. The protective attenuator value is added to the Reference measurement readout of the receiver and stored in CalStan 11. Other measurements are not influenced by the protective attenuator. See next section for more details.
- 6. Select appropriate devices and their parameters. To operate a specific device, the correct address must be set.

#### 10.6.2. Measurement Procedure and Result Calculation

In the experimental measurement there are two measurement types:

The **reference measurement**  $M_R$  - done only once - serves as reference according to which the results are computed. It's represented by the "Reference" position at the top of the positions table (see Figure 66). Protective attenuator data and cable loss data are added to readout values if their unit is dB or dBm.

A multitude of **measurement M\_x** can be performed. By clicking the positions table "New measurement" menu item (see Figure 67) a new measurement is added at the bottom of the list. The name of the measurement is set to current date & time by default but can be changed anytime. No protective attenuator data but cable loss is added to the measured values.

| Measurement Control<br>PositionsTraces Timeline | <b>▼</b> ‡ |
|-------------------------------------------------|------------|
| Name                                            | Traces     |
| Reference                                       | 0          |
| Measurement 1                                   | 0          |
| New measurement                                 |            |
|                                                 |            |
|                                                 |            |

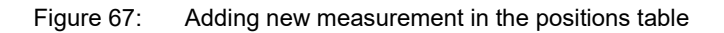

Results are computed as following:

 $M_R$  = Readout + cl + pa  $M_X$  = Readout + cl

where

| cl: | cable loss factor value (if available) |
|-----|----------------------------------------|
| pa: | protective attenuator (if available)   |

If receive antenna factor file is set and measurement data unit is dBm, the field strength E [dB $\mu$ V/m] is calculated according to the following formula and a "Field strength" chart tab is then added in the charts panel:

E = M + 107 + afr

Where

| M:   | measured value (M <sub>R</sub> or M <sub>X</sub> ) [dBm] |   |
|------|----------------------------------------------------------|---|
| afr: | receive antenna factor value [dB/m                       | ] |

When custom measurement is finished, and reference measurement is available the difference D [dB] of reference measurement and the custom measurement is computed and displayed in a separate "Deviation" tab in the charts panel.

The results for specific position traces are always computed using the direct measurement trace which was set active at the time of that position trace measurement.

 $D = M_R - M_x$ 

## 10.6.3. Report Format

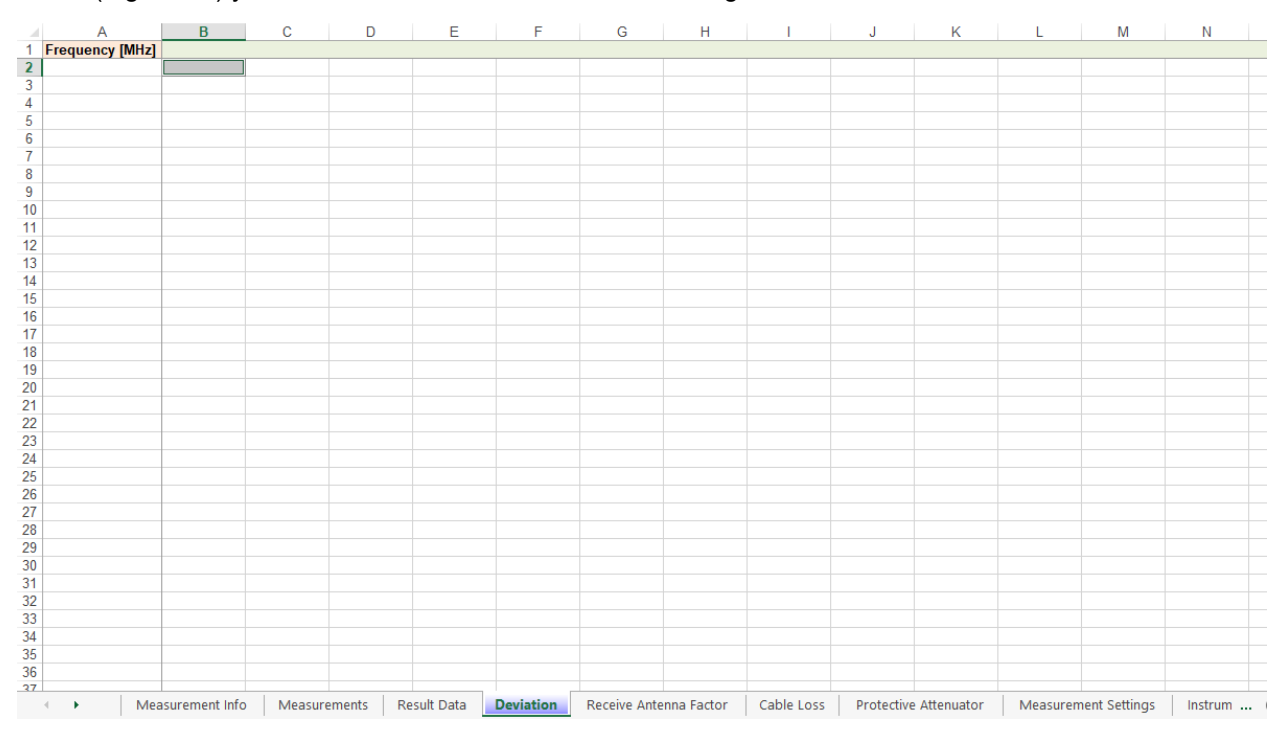

As described in section 7.4 the measurement output can be exported in a MS Excel format. In the picture below (Figure 68) you can see an Excel document containing several worksheets.

Figure 68: Measurement output exported to a MS Excel file

| Measurement Info                                     | Contains general information about measurement from<br>Measurement Info dialog box |  |  |  |  |  |
|------------------------------------------------------|------------------------------------------------------------------------------------|--|--|--|--|--|
| Measurements                                         | Measured data                                                                      |  |  |  |  |  |
| Field Strength                                       | Computed field strength                                                            |  |  |  |  |  |
| Deviation                                            | Measurement results                                                                |  |  |  |  |  |
| Receive Antenna Factor*                              | Receive antenna factor data                                                        |  |  |  |  |  |
| Cable loss*                                          | Cable loss data                                                                    |  |  |  |  |  |
| Protective Attenuator*                               | Protective attenuator data                                                         |  |  |  |  |  |
| Measurement Settings                                 | Measurement Settings panel content                                                 |  |  |  |  |  |
| Instruments                                          | Device parameters used for measurement                                             |  |  |  |  |  |
| * worksheets are added only if factor files are used |                                                                                    |  |  |  |  |  |

Table 18: Description of the MS Excel file

## 11. TROUBLESHOOTING

11.1. Device is detected as UNKNOWN although it supports \*IDN? Query.

Possible reasons:

- a) The device responds with incompatible string. Correct string format is e.g. Rohde&Schwarz,ESU-40,100031/040,4.23 (manufacturer, model, serial number, firmware version)
- b) The device responds too slowly. In this case device has to be selected manually from the drivers list.

# 11.2. Measurement fails with error message "error -420: Query unterminated INIT\*OPC"

Disable serial auto polling in the GPIB card properties

| 😂 Geräte und Schnittstellen         |                                                                                             |                                                      |        |                                                                                                    |                                                                                                    |                                             |                                                                                                    | <b>.</b> Ø X                                                                                                    |
|-------------------------------------|---------------------------------------------------------------------------------------------|------------------------------------------------------|--------|----------------------------------------------------------------------------------------------------|----------------------------------------------------------------------------------------------------|---------------------------------------------|----------------------------------------------------------------------------------------------------|----------------------------------------------------------------------------------------------------|
| Datei Bearbeiten Ansicht Favo       | iten Extras Extras ?                                                                        |                                                      |        |                                                                                                    |                                                                                                    |                                             |                                                                                                    | at 1997 - 1997 - 1997 - 1997 - 1997 - 1997 - 1997 - 1997 - 1997 - 1997 - 1997 - 1997 - 1997 - 1997 - 1997 - 19         |
| 🌀 Zurück • 🕥 • 🏂 🎾                  | Suchen 📂 Ordner                                                                             |                                                      |        |                                                                                                    |                                                                                                    |                                             |                                                                                                    |                                                                                                    |
| Adresse 🚘 Geräte und Schnittstellen |                                                                                             |                                                      |        |                                                                                                    |                                                                                                    |                                             |                                                                                                    | 💌 🔁 Wechseln zu                                                                                                    |
| Ordner                              |                                                                                             | ×                                                    | Name   |                                                                                                    | Тур                                                                                                    | Wert E                                      | Beschreibung                                                                                                    |                                                                                                    |
| Ordner                              | GPIB Configuration - GPIBO (<br>GPIB Board<br>GPIBD<br>Configure<br>Board Type<br>OK Cancel | PCMCIA-G<br>Device T<br>DEV2<br>DEV3<br>DEV4<br>Help | Carate | oder Schrittstele hinzufügen<br>(PCMCIA-GPIB)<br>Hardware Settings<br>milliti<br>500nsec ▼ Bus T<br>Disabled ▼ Cable<br>OK Cancel<br>Advanced Items<br>▼ System Controller<br>Enable Auto Poling<br>10sec ▼ 1/0 Ti<br>Delault ▼ Parale | CPIB Interface  CPIB Interface  PCMCIA-GPIB)  erial Number or SI iming  Length for High-S  Length for High-S  Length CII mecut IPoll Duration | ot Number<br>Speed<br>Software<br>N when SI | GPIB Address<br>Primary<br>Primary | Secondary<br>None 💌<br>NAL<br>MENTS:<br>MANNE<br>MENTS:<br>Montemark<br>d on EOS<br>OS on Write<br>pate<br>ad of Write |
|                                     |                                                                                             |                                                      |        |                                                                                                    |                                                                                                    |                                             |                                                                                                    |                                                                                                    |

Figure 69: Disabling Serial Polling in the GPIB card configuration
## 11.3. Measurement fails with error message "error -108: Parameter not allowed"

This may be a decimal separator problem in the device driver Try to change you regional settings and use "." As decimal and " " as thousands separator. Please let us know about this problem.

#### 11.4. "No instrument found" message appears on device detection

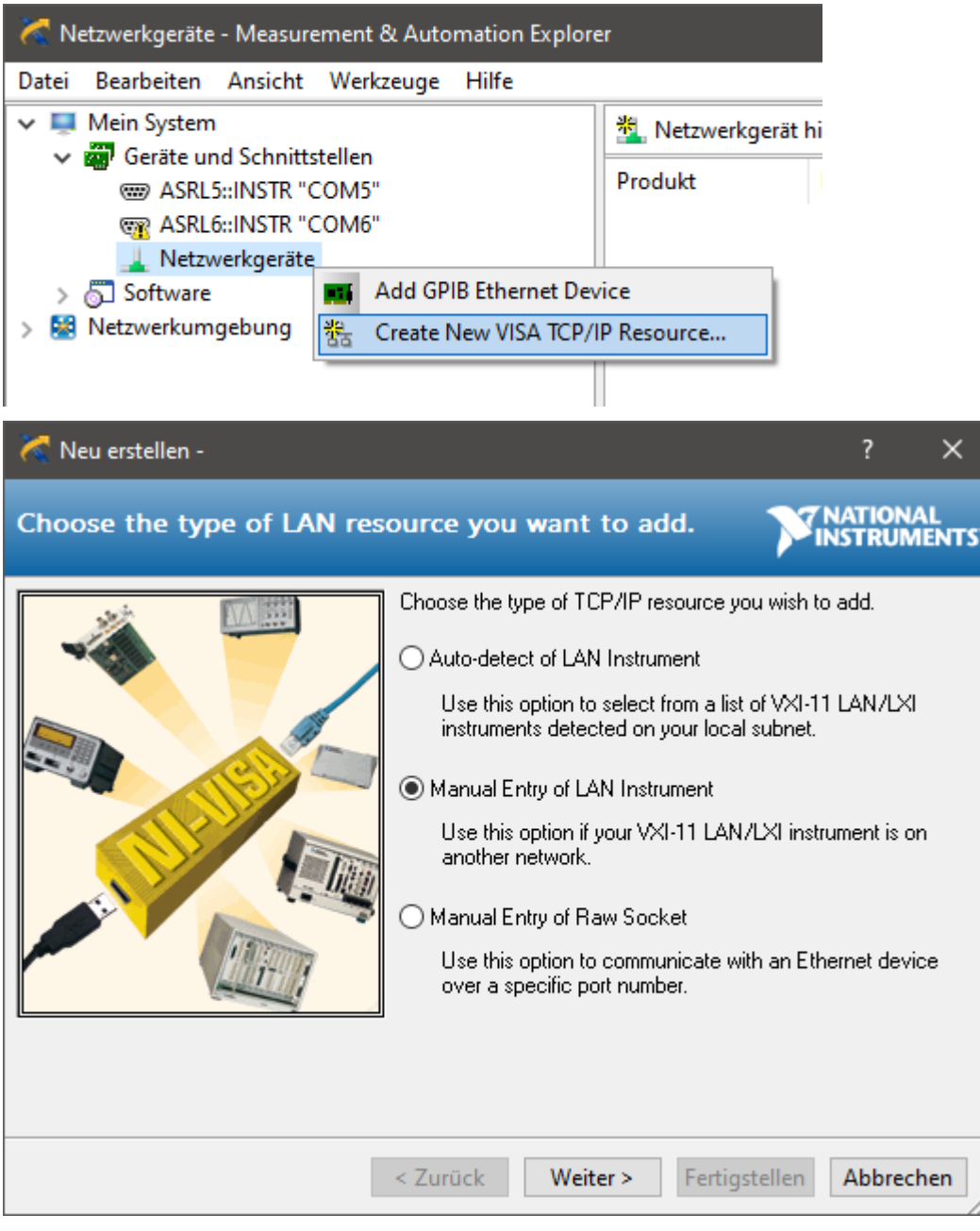

a) The network connected devices have to be defined in the NI Max software.

Note: If the instrument uses specific TCP/IP port e.g. select the "Manual Entry of Raw Socket".

| 🔀 Neu erstellen -              |                                                                                                    |                                                                                                    | ? ×                                                                                        |
|--------------------------------|----------------------------------------------------------------------------------------------------|----------------------------------------------------------------------------------------------------|--------------------------------------------------------------------------------------------|
| Enter the LAN resource det     | ails.                                                                                                    |                                                                                                    | TIONAL<br>TRUMENTS                                                                         |
|                                | Enter the TCP/IP addm<br>form of xxx.xxx.xxx.xxx,<br>computer@some.doma<br>or "gpib0,1".<br>Hostname or IP addres<br>172.16.21.50<br>LAN Device Name                                                                                                  | ess of your VISA network re<br>the hostname of the device<br>in. The LAN device name is<br>s                                                                                                    | source in the<br>e, or a<br>s often "inst0"<br>Validate                                    |
|                                | < Zurück Weite                                                                                                    | r > Fertigstellen                                                                                                    | Abbrechen                                                                                  |
| 🔀 Neu erstellen -              |                                                                                                    |                                                                                                    | ? X                                                                                        |
| Specify an alias for this reso | ource (optional).                                                                                                    |                                                                                                    | TIONAL<br>TRUMENTS                                                                         |
|                                | You can specify an alia<br>for a device that make:<br>Use aliases in your coo<br>without specifying their<br>You may assign or cha<br>alias editor or by clickin<br>Type in the alias you w<br>alias field blank to not a<br>Resource Name:<br>Alias: | as for this device. An alias is<br>s it easier to identify your ins<br>full VISA resource strings.<br>nge the alias at a later time i<br>g on the device to rename<br>ant to assign to this device<br>assign an alias to this device<br>TCPIP0::172.16.21.50::IN<br>Mast | a logical name<br>trument.<br>b devices<br>through the<br>it.<br>or leave the<br>s.<br>STR |
| Ε                              | < Zurück Weite                                                                                                    | er > Fertigstellen                                                                                                    | Abbrechen                                                                                  |

b) If devices are detected/defined in the National Instruments Measurement & Automation software but CalStan can't find them National Instruments software has to be reinstalled with latest version.

# 11.5. "Problem with parameter: Preamplifier" message appears on device selection

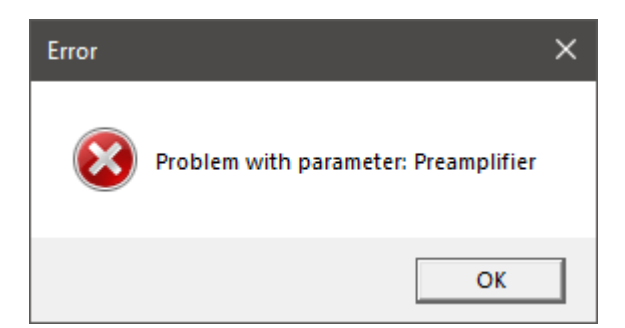

The measurement file is not compatible with the given device driver.

If this happends on creating new measurement. The given measurement template have to be deleted.

#### 11.6. Communication with the device doesn't work using USB cable

Try to use USB 2.0 cable.

#### 11.7. Communication with the TCP/IP device doesn't work.

In some cases, the communication between the measurement device and the PC is blocked a firewall. This could be a software firewall like the Windows Defender Firewall, or an additional firewall introduced by VPN software. A hardware firewall may be the reason if the PC and the measurement device are operating on different IP subnets.

Extensive information about the correct configuration can be found at:

https://www.ni.com/en-us/support/documentation/supplemental/10/configuring-software-and-hardware-firewalls-to-support-national-.html

#### **11.8.** Measurement with spectrum analyzer is extremely slow

Disable serial auto polling for slow measurement with signal generator/spectrum analyzer (see 11.2)

#### 11.9. Operation finished with error -1073807342

Check the serial number of the GPIB card on NI.com. The cards is probably not original, but cheap copy.

### 12. FIGURES

| Figure 1:  | Setup – Welcome dialog                                                                             | 8         |
|------------|----------------------------------------------------------------------------------------------------|-----------|
| Figure 2:  | Measurement modules selection dialog                                                               | 9         |
| Figure 3:  | Installation directory selection dialog                                                            | 9         |
| Figure 4:  | Setup – CalStan completed dialog                                                                   | . 10      |
| Figure 5:  | CalStan Icon                                                                                       | . 10      |
| Figure 6:  | Update available indicator                                                                         | . 11      |
| Figure 7:  | Online application updater                                                                         | . 11      |
| Figure 8:  | CalStan main window                                                                                | . 14      |
| Figure 9:  | Measurement window with measurement settings, hardware settings and chart legen<br>panel minimized | d<br>. 15 |
| Figure 10: | The file menu                                                                                      | . 16      |
| Figure 11: | New measurement dialog                                                                             | . 17      |
| Figure 12: | The measurement menu                                                                               | . 18      |
| Figure 13: | Measurement info dialog box                                                                        | . 19      |
| Figure 14: | Hardware menu                                                                                      | . 20      |
| Figure 15: | Device Selection Dialog, see Table 4 for explanation                                               | . 21      |
| Figure 16: | Tools menu                                                                                         | . 22      |
| Figure 17: | Help menu                                                                                          | . 23      |
| Figure 18: | Quick support dialog for remote control                                                            | . 24      |
| Figure 19: | Dialog boxes in the About dialog, showing the installed and licensed measurement modules           | . 24      |
| Figure 20: | Dialog boxes in the About dialog, showing the instrument drivers                                   | . 25      |
| Figure 21: | Dialog boxes in the About dialog, showing the latest changes in the software                       | . 25      |
| Figure 22: | Dialog boxes in the About dialog, showing system information                                       | . 25      |
| Figure 23: | Measurement settings panel, for e.g. Site VSWR measurement                                         | . 26      |
| Figure 24: | The " <i>Frequency Segments</i> " dialog                                                           | . 27      |
| Figure 25: | Parameter dialog                                                                                   | . 27      |
| Figure 26: | The "Frequency Segments" dialog with measurement parameters                                        | . 28      |
| Figure 27: | The limit boundaries in the measurement result chart                                               | . 28      |
| Figure 28: | The "Limit" dialog box with the data view                                                          | . 29      |
| Figure 29: | The "Limit" dialog box showing the graph                                                           | . 29      |
| Figure 30: | Factor file dialog – Data tab for Dual Antenna Factor                                              | . 30      |
| Figure 31: | Factor file dialog – Data tab for Cable Loss                                                       | . 30      |
| Figure 32: | Factor file dialog – Chart tab                                                                     | . 31      |
| Figure 33: | Factor file dialog – Info tab for Dual Antenna Factor                                              | . 31      |
| Figure 34: | The file menu                                                                                      | . 32      |
| Figure 35: | Help dialog – Dual Antenna Factor import file format.                                              | . 33      |
| Figure 36: | Measurement settings for network analyzer.                                                         | . 33      |
| Figure 37: | Instrument info and parameters.                                                                    | . 34      |
|            |                                                                                                    |           |

| Figure 38: | Measurement Control panel with Positions view                                                                                     | . 35      |
|------------|----------------------------------------------------------------------------------------------------|-----------|
| Figure 39: | Measurement Control panel with Traces view                                                                                        | . 36      |
| Figure 40: | Measurement Control panel with Timeline view                                                                                      | . 36      |
| Figure 41: | Layout view (left) and Picture (right)                                                                                            | . 37      |
| Figure 42: | Start measurement                                                                                                    | . 37      |
| Figure 43: | Devices calibration dialog box                                                                                                    | . 37      |
| Figure 44: | Measurement progress bar                                                                                                    | . 38      |
| Figure 45: | Suspended measurement dialog box                                                                                                  | . 38      |
| Figure 46: | The measurement display                                                                                                    | . 39      |
| Figure 47: | The traces display                                                                                                    | . 40      |
| Figure 48: | The results display with data tab selected                                                                                        | . 40      |
| Figure 49: | Chart context menu                                                                                                    | . 41      |
| Figure 50: | Location of test points for Site VSWR a) top view b) side view                                                                    | . 42      |
| Figure 51: | Scan distance segments definition: this setting will generate the standard positions a 0 cm, 2 cm, 10 cm, 18 cm, 30 cm and 40 cm. | t<br>. 43 |
| Figure 52: | Site VSWR Antenna Positioners                                                                                                    | . 44      |
| Figure 53: | Site VSWR window                                                                                                    | . 44      |
| Figure 54: | SPA2 Controller GUI                                                                                                    | . 45      |
| Figure 55: | Selecting position to be measured                                                                                                 | . 45      |
| Figure 56: | Measurement output exported to a MS Excel file.                                                                                   | . 47      |
| Figure 57: | Distance scan data exported to a MS Excel file                                                                                    | . 48      |
| Figure 58: | NSA SAC measurement window                                                                                                    | . 49      |
| Figure 59: | Measurement output exported to a MS Excel file                                                                                    | . 52      |
| Figure 60: | NSA FAR measurement window                                                                                                    | . 54      |
| Figure 61: | Measurement output exported to a MS Excel file                                                                                    | . 57      |
| Figure 62: | Site Insertion Loss measurement window                                                                                            | . 59      |
| Figure 63: | Measurement output exported to a MS Excel file                                                                                    | . 62      |
| Figure 64: | Cable loss measurement window                                                                                                    | . 64      |
| Figure 65: | Measurement output exported to a MS Excel file                                                                                    | . 66      |
| Figure 66: | Experimental Measurement window.                                                                                                  | . 68      |
| Figure 67: | Adding new measurement in the positions table                                                                                     | . 70      |
| Figure 68: | Measurement output exported to a MS Excel file                                                                                    | . 71      |
| Figure 69: | Disabling Serial Polling in the GPIB card configuration                                                                           | . 72      |

## 13. TABLES

| System Requirements                                        | 7                                |
|------------------------------------------------------------|----------------------------------|
| File menu                                                  | 16                               |
| Measurement menu                                           | 18                               |
| Hardware menu                                              | 20                               |
| Tools menu                                                 | 22                               |
| Help menu                                                  | 23                               |
| Description of the MS Excel file                           | 47                               |
| List of NSA SAC standards.                                 | 49                               |
| NSA SAC results calculation for specific standards         | 51                               |
| Description of the MS Excel file                           | 53                               |
| List of NSA FAR standards.                                 | 54                               |
| NSA FAR results calculation for specific standards.        | 56                               |
| Description of the MS Excel file                           | 58                               |
| List of possible measurements as defined in the standards. | 59                               |
| Results calculation for specific standards.                | 61                               |
| Description of the MS Excel file                           | 63                               |
| Description of the MS Excel file                           | 67                               |
| Description of the MS Excel file                           | 71                               |
|                                                            | System Requirements<br>File menu |